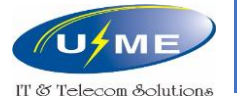

#### **U&M.E CORPORATION**

2-3 Floor, 772 (E-F-G) Su Van Hanh Street, Ward 12, District 10, Ho Chi Minh Tel: (+84) 028 38622390 - Fax: (+84) 028 38627610

Ha Noi Branch

Room No 412, Floor 4, Eurowidow Multicomplex Building, 27 Tran Duy Hung, Trung Hoa Ward, Cau Giay Dist., Ha Noi City. Tel: (024) 62 657 779

Da Nang Branch Suite 1 - 4th Floor - Da Nang Publishing House , No. 3, 30/4 Street - Hoa Cuong Bac Ward, Hai Chau District - Da Nang City. Tel: 0236. 322. 1688

**\Orchestrating** a brighter world

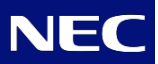

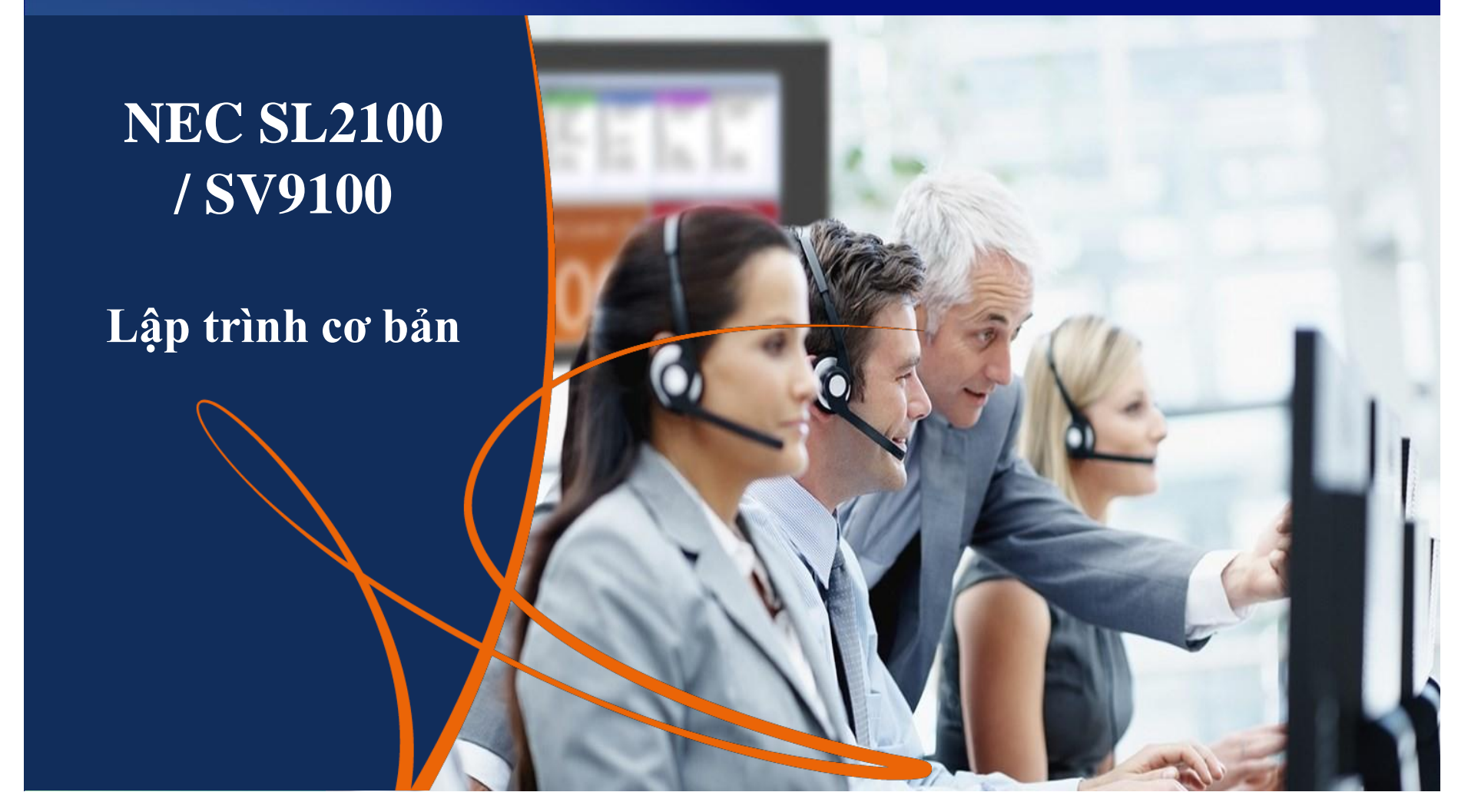

http://umevn.com

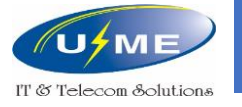

# Thiết lập ban đầu

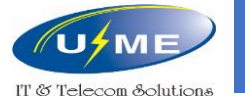

#### Khởi tạo – SL2100

- Tổng đài đang ở trạng thái chưa bật nguồn điện.
- Ấn và giữ nút LOAD trên CPU của tổng đài.
- Bật công tắc nguồn điện trên tổng đài.
- Tiếp tục giữ nút LOAD 10 giây (đèn led RUN và ALM cùng sáng).
- Sau đó bỏ giữ nút LOAD, và đợi 1 phút để tổng đài tải phần mềm.
- Khi tổng đài tải phần mềm thành công, đèn led sẽ nhấp nháy màu xanh lá.

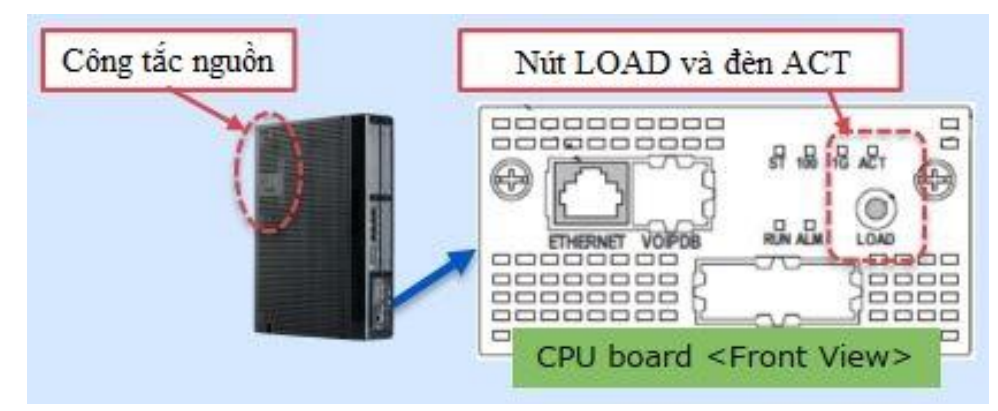

Trong trường hợp lắp đặt 2 khung trở lên, phải bât/tắt công tắc nguồn theo thứ tự.

Lần lượt khung phụ rồi đến khung chính (khung phụ 2 => khung phụ 1 => khung chính )

http://umevn.com

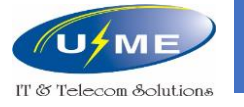

#### Khởi tạo – SV9100

- Tổng đài đang ở trạng thái chưa bật nguồn điện và để trống cổng USB.
- Ấn, giữ nút LOAD trên CPU và bật công tắc nguồn điện trên tổng đài cùng lúc.
- Tiếp tục giữ nút LOAD vài giây.
- Sau đó bỏ giữ nút LOAD, và đợi vài phút để tổng đài tải phần mềm.
- Khi tổng đài tải phần mềm thành công, đèn led sẽ nhấp nháy màu xanh lá.

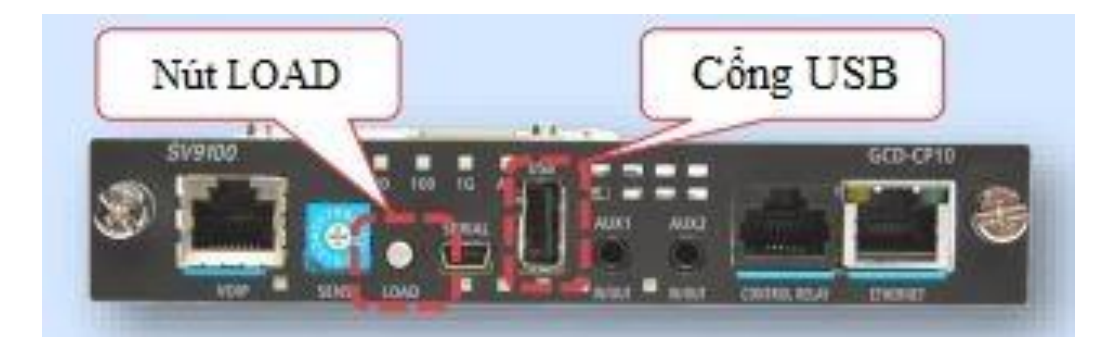

Trong trường hợp lắp đặt 2 khung trở lên, phải bât/tắt công tắc nguồn theo thứ tự.

Lần lượt khung phụ rồi đến khung chính (khung phụ 2 => khung phụ 1 => khung chính )

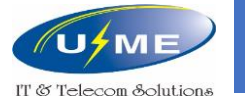

## Reset tổng đài

- Tổng đài đang hoạt động
- Ấn và giữ nút LOAD trên CPU của tổng đài.
- Tắt công tắc nguồn điện, đồng thời vẫn ấn và giữ nút LOAD trên CPU của tổng đài.
- Đợi tổng đài ngừng hoạt động thì bật công tắc nguồn điện.
- Tiếp tục giữ nút LOAD 10 giây (đèn led RUN và ALM cùng sáng).
- Sau đó bỏ giữ nút LOAD, và đợi 1 phút để tổng đài tải phần mềm.
- Khi tổng đài tải phần mềm thành công, đèn led sẽ nhấp nháy màu xanh lá.
- Lưu ý sau khi lập trình, Chọn **System Initializing** để khởi động lại tổng đài.

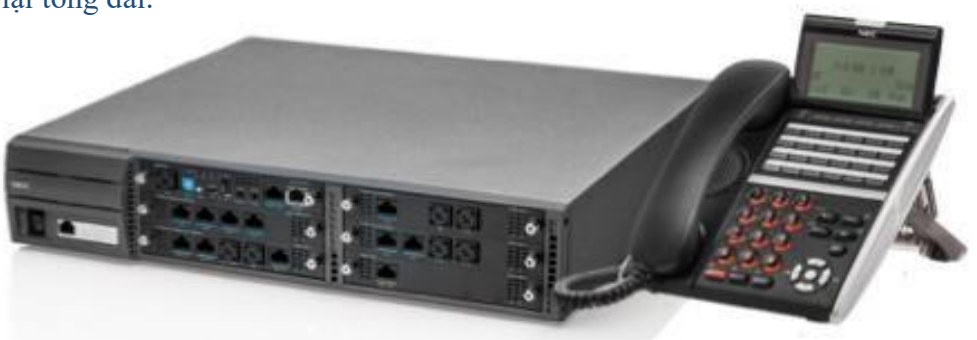

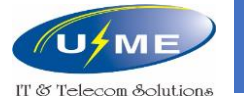

### Kết nối SL2100/SV9100 qua Web

Địa chỉ IP của Ethernet Port trên CPU SL2100/SV9100: **192.168.0.10** Subnet Mask: **255.255.255.0** 

Đặt địa chỉ IP của máy tính cùng dải mạng với SL2100/SV9100
Ví dụ:
192.168.0.11
255.255.255.0

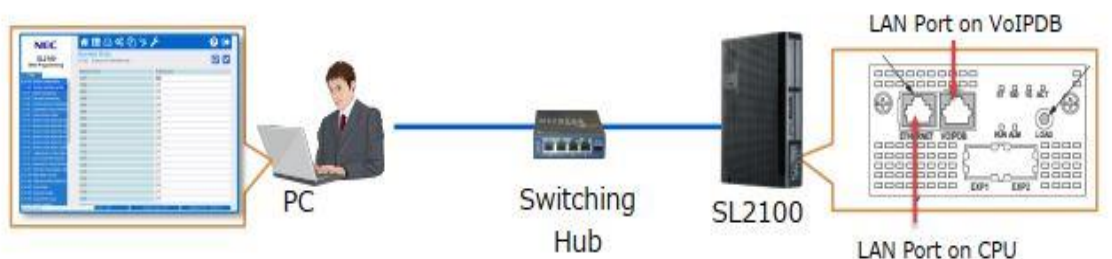

Nhập địa chỉ **https:\\192.168.0.10** vào trình duyệt web để kết nối với tổng đài.

Nhập ID: **tech** Nhập Pass: **12345678** 

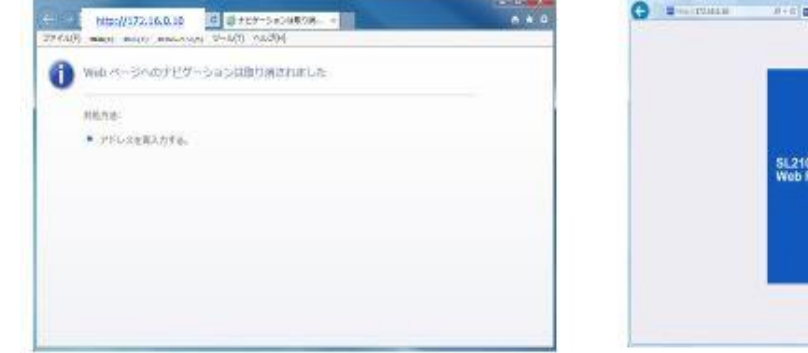

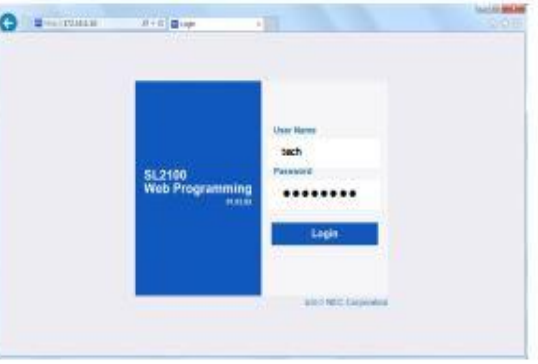

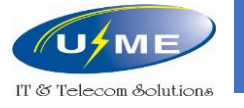

### Lưu cấu hình trên Web

Lưu cấu hình tổng đài:

- Chọn Maint (biểu tượng ngoài cùng)
- Chọn Data Download
- Chọn System Data

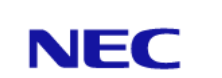

SL2100 Web Programming

- Session Management
- System InitializationModification History
- Trace Command Control
- System Alarm
- Data Download
- Data Upload
- Software Update
- Certificate Registration
- License Upload
- InCapture

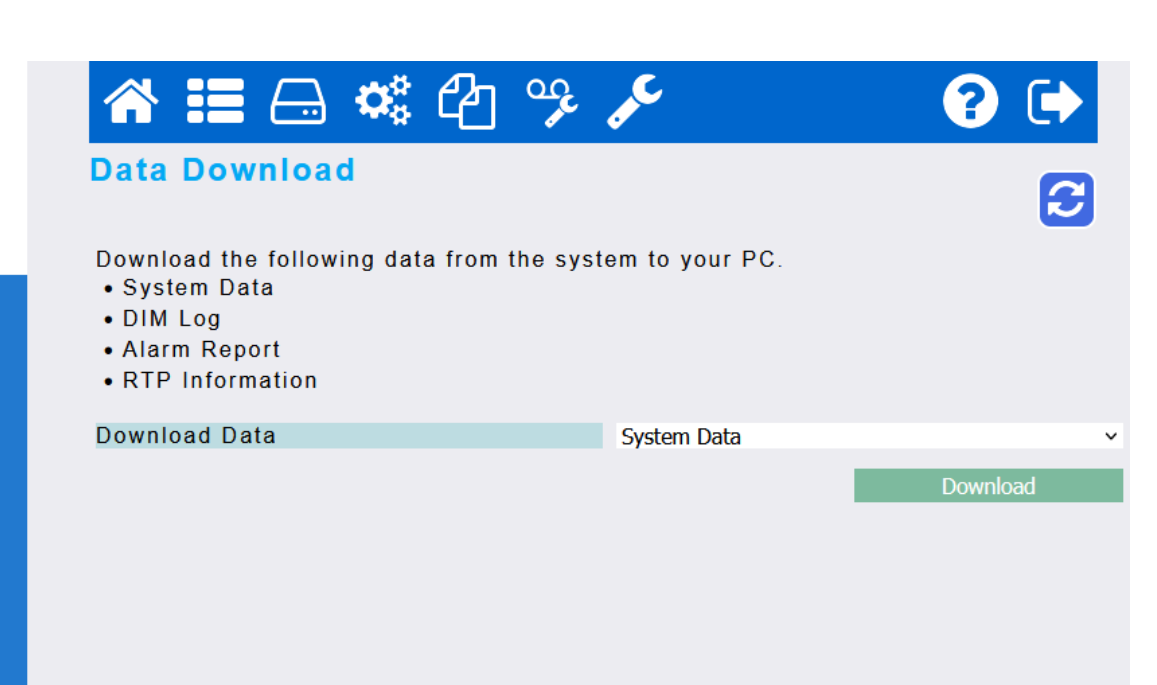

Access Level : IN

User : tech

Software Ver. : 04.00.00

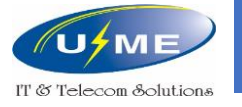

# Sử dụng phần mềm lập trình

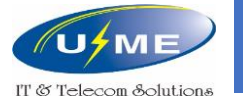

#### Lợi ích

Phần mềm giúp lập trình tổng đài offline bằng file lưu trữ. Kết nối tổng đài với máy tính, rồi tải file vừa làm lên tổng đài.

| SL2100<br>Web Programming                                                                                                    | 11-02 Extension Numbering                                                                                                    | (         | 80 |
|----------------------------------------------------------------------------------------------------|----------------------------------------------------------------------------------------------------|-----------|----|
| and the second second se                                                                                                    | Station Port                                                                                                    | Extension |    |
| And a local division of the local division of the local division o | 801                                                                                                    | 200       |    |
| An other compares                                                                                                    | 802                                                                                                    | 201       | _  |
| to: system watering run                                                                                                    | 003                                                                                                    | 300       |    |
| All Enterine Incomparing                                                                                                    | 004                                                                                                    | 205       |    |
| Of Velast Schedule Inveloces                                                                                                    | 805                                                                                                    | 204       |    |
| OF : Department timing Plat No.                                                                                                    | 806                                                                                                    | 105       |    |
| 10 Twee Access Codes                                                                                                    | 207                                                                                                    | 10        |    |
| 10 Serves Cold Serve Dr Se                                                                                                    | 501                                                                                                    | - 200     |    |
| 11 Bernis Code Setup (No Ber                                                                                                    | 108                                                                                                    | 200       |    |
| C Bents Care Brief 172 Br                                                                                                    | 000                                                                                                    | 206       |    |
| 15 Denie Cole Seno IV AL                                                                                                    | 010                                                                                                    | 209       |    |
| P. Second Come Lance Advant                                                                                                    | 011                                                                                                    | 210       | _  |
| 16. Loted Berner Code Series                                                                                                    | 812                                                                                                    | 211       |    |
| TT ADD Group Plat Incriming                                                                                                    | 815                                                                                                    | 242       |    |
| 19 Conference Group Fills No.                                                                                                    | 014                                                                                                    | - 213     |    |
| 20 Entertaine Deel Averyme Telev                                                                                                    | 815                                                                                                    | 214       |    |
| AX. Neglid Model Secreta                                                                                                    | 210                                                                                                    | 215       |    |
| All. Serpture flock (Spect 18.                                                                                                    | ata -                                                                                                    | 412       |    |
| AX Turk links                                                                                                    | 217                                                                                                    | 210       |    |
| -33. Calensan lietup                                                                                                    | 018                                                                                                    | 217       |    |
| an Department Group                                                                                                    | 510                                                                                                    | 218       |    |
| 83 Notem Delters                                                                                                    | and a second second sec | AU-       |    |

WebPRO/UserPRO (New GUI)

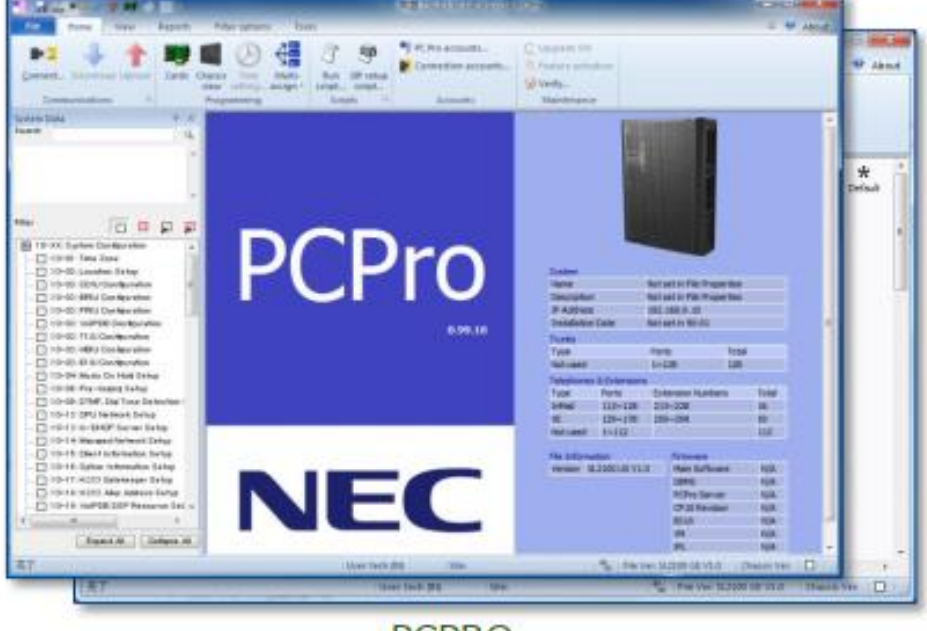

PCPRO

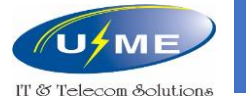

#### Cài đặt

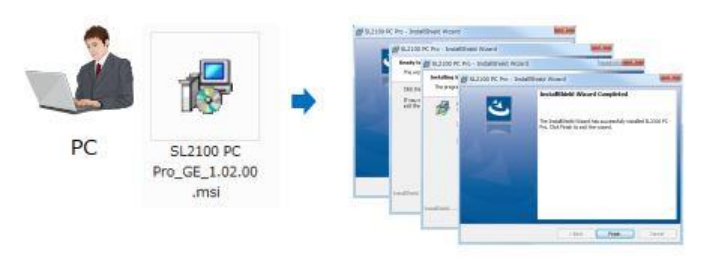

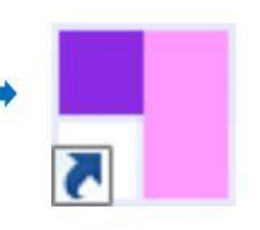

SL2100 PC Pro

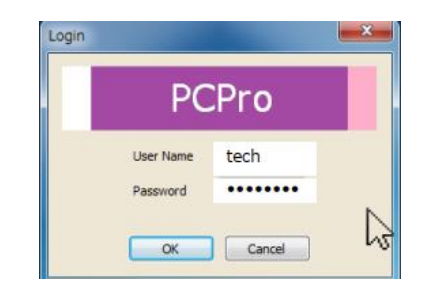

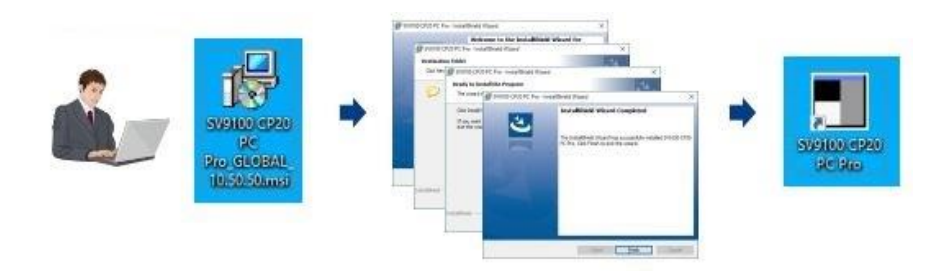

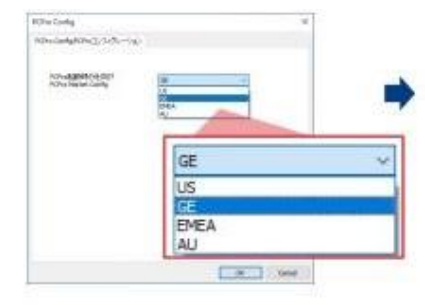

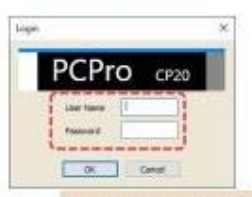

User Name : tech Password : IN Password (Default: 12345678)

http://umevn.com

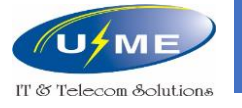

Kết nối

Sau khi đăng nhập, chọn Connect trên giao diện phần mềm

Nhập địa chỉ IP ban đầu SL2100/ SV9100: 192.168.0.10

Nhập ID: tech Nhập Pass: 12345678

Chọn Connect

Lưu ý khi lập trình bằng phần mềm: **Download** cấu hình, lập trình, **Upload** cấu hình

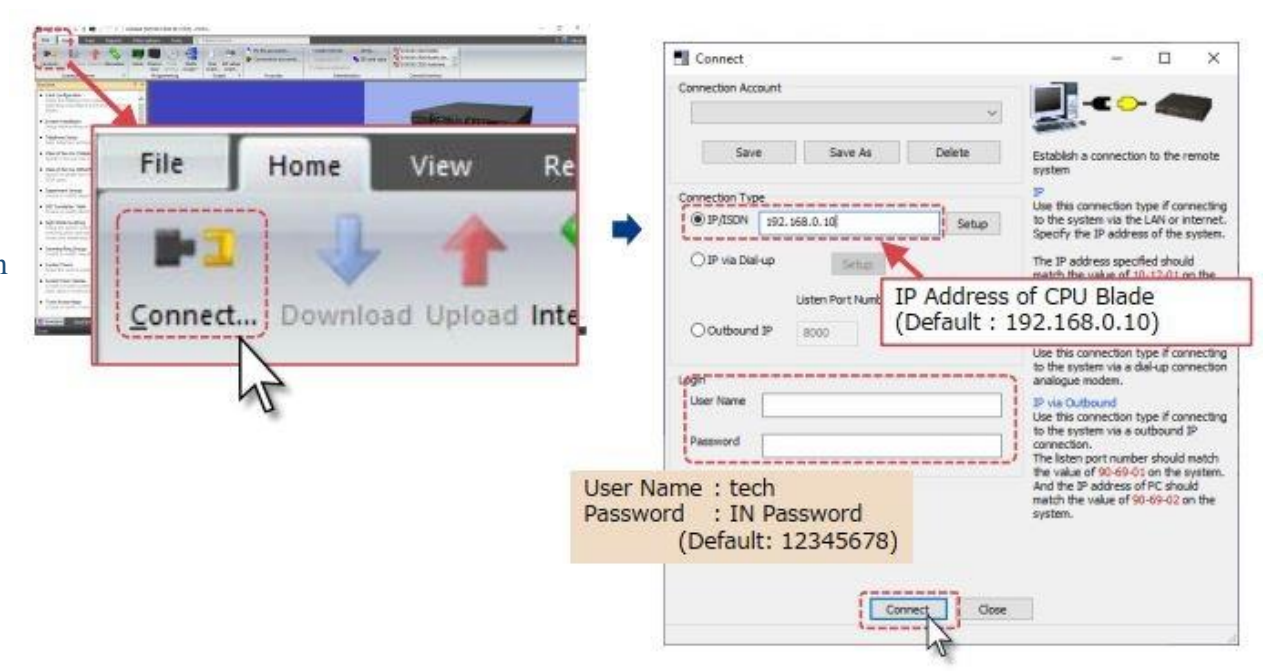

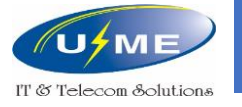

# Lập trình cơ bản

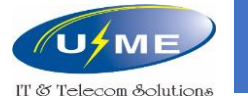

#### Cài đặt thời gian

Chọn Time Setting trên giao diện phần mềm hoặc vào mục 10-01

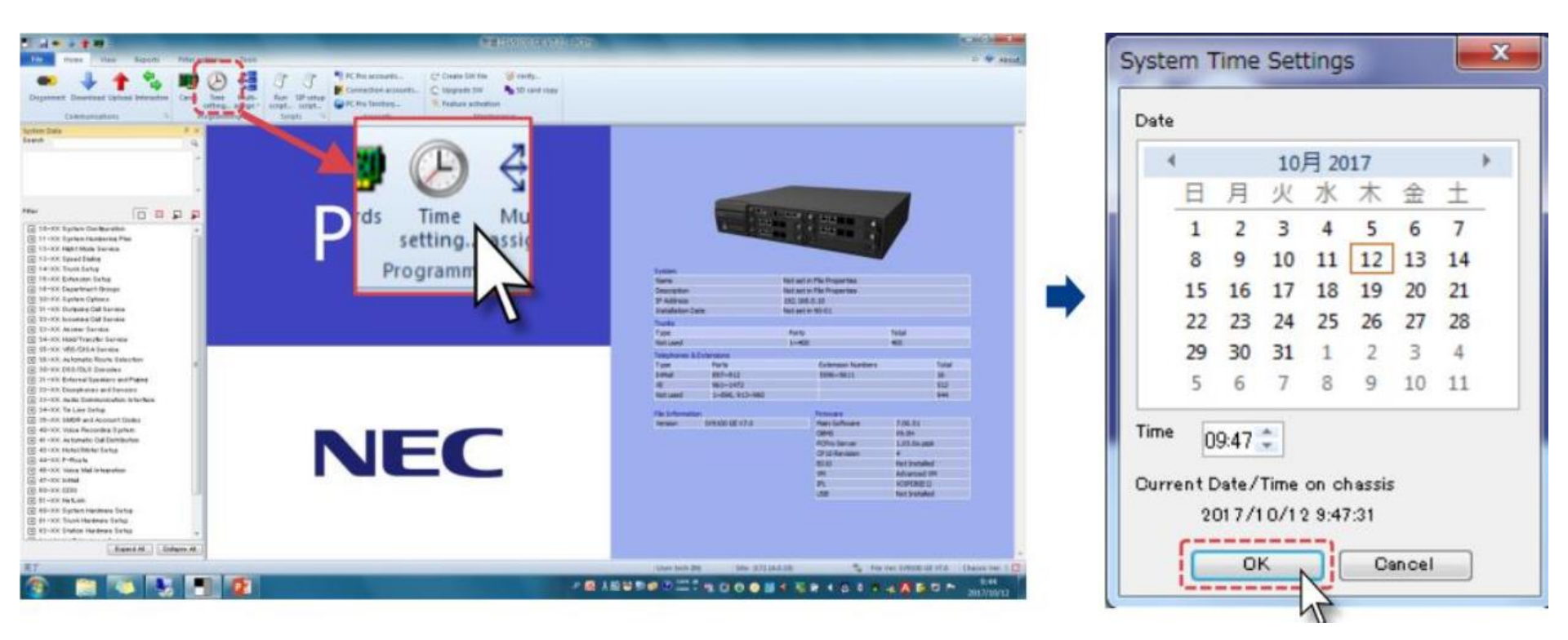

**NEC** 

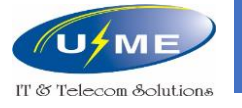

System Data

## Máy lễ tân và bàn DSS

#### 20-17: Gán số máy lễ tân

10-03: Physical Port 8 chon "DSS Console"

30-02: Gán số máy lễ tân với bàn DSS

30-03: Gán phím chức năng cho bàn DSS

| 20-17: Operator's Ex | tension                                                     |
|----------------------|-------------------------------------------------------------|
| Operator             | Operators Extension number                                  |
| ·                    |                                                             |
| 01                   | 200                                                         |
| 02                   |                                                             |
| 03                   |                                                             |
|                      | a new part and part and part and part has been part and and |

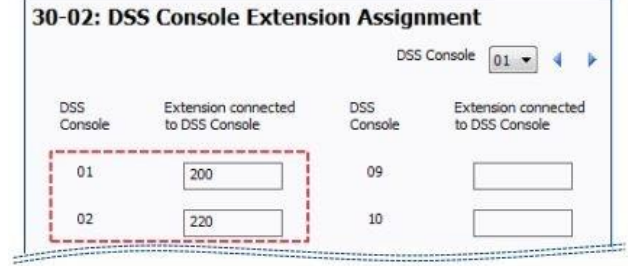

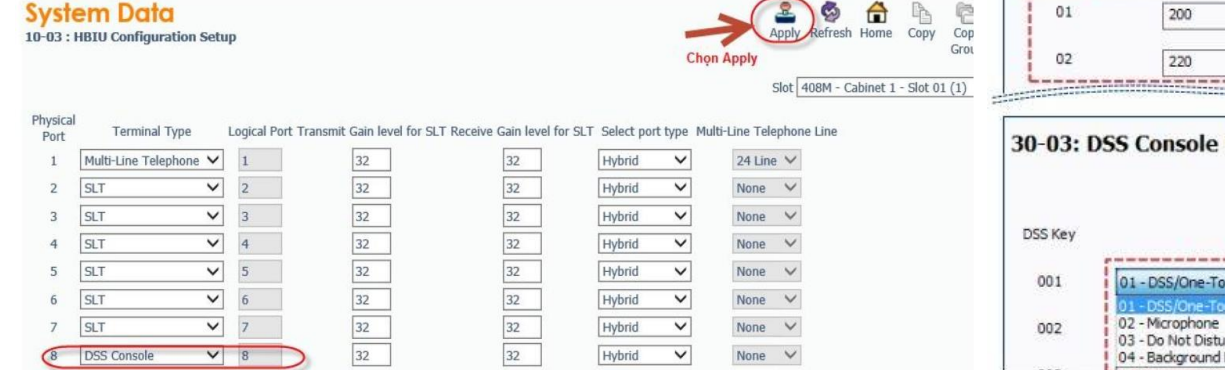

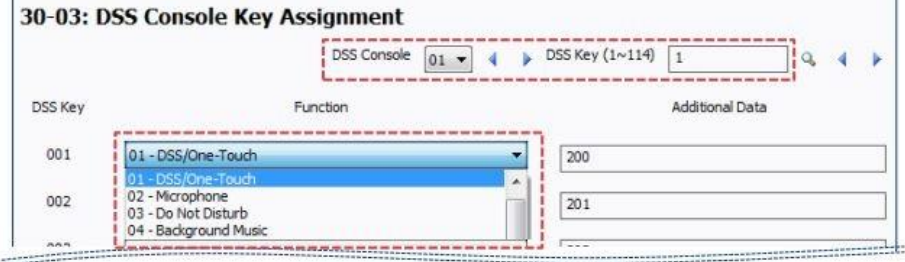

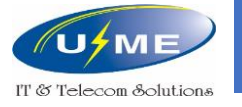

# Chế độ ngày đêm

12-01: Chọn chuyển chế độ ngày đêm bằng tay hoặc tự động
20-07: Chọn chuyển chế độ ngày đêm trên máy lễ tân
11-10: Mã chuyển chế độ ngày đêm ban đầu là 818
15-07: Gán chế độ ngày đêm lên phím chức năng của máy lễ tân

12-07: Đặt tên tùy chọn tương ứng cho từng Mode

12-07 : Night Mode Name Setup

System Data

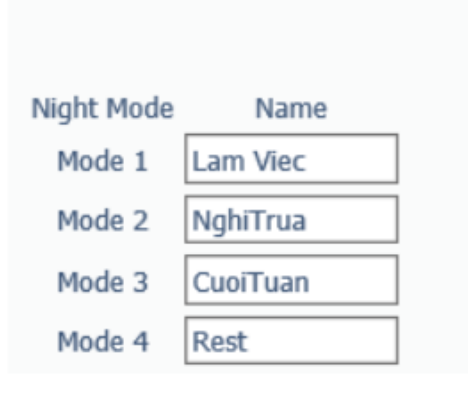

| Le our right rioue office           | ing occup |  |
|-------------------------------------|-----------|--|
| 01 - Manual Night Mode Switching    |           |  |
| 02 - Automatic Night Mode Switching |           |  |

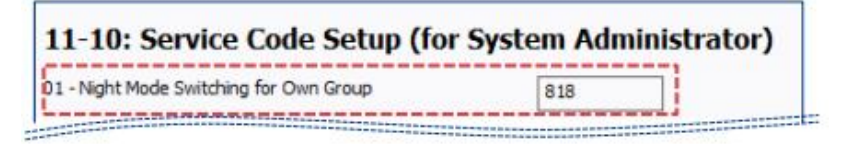

| 15-07: F       | unction Keys                                                            |
|----------------|-------------------------------------------------------------------------|
| Extension      | 2000: MLT - EXT 200 - Port 001 - Chassis 1 - Slot 02 (2) 🔹 🕴 🍸 Function |
| Functio<br>Key | n Function                                                              |
| 01             | *01 - Trunk Key                                                         |
|                | 09 - Night Mode Switching<br>10 Call Forward Immediate                  |
|                |                                                                         |

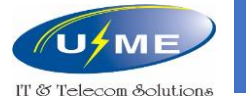

# Chế độ ngày đêm

12-02: Chọn thời gian bắt đầu và kết thúc của Night Mode (8 Night Mode)

12-03: Đặt Night Mode vào các ngày trong tuần.

| 2-02: Auto       | matic Ni   | ght Serv  | vice Patt   | erns       |             |          |          |                |
|------------------|------------|-----------|-------------|------------|-------------|----------|----------|----------------|
| Night Mode G     | roup (1~4) | 1         | Q _ 4       | Sched      | ule Pattern | (1~10) 1 |          | _              |
| Item Sta         | art Time   | End Time  | Night Mode  | e Item     | Sta         | art Time | End Time | Night Mode     |
| 01 0             | 0:00       | 08:00     | 2           | 11         | 0           | 0:00     | 00:00    | 1              |
| 02 0             | 8:00       | 17:00     | 1           | 12         | 0           | 0:00     | 00:00    | 1              |
| 03 1             | 7:00       | 00:00     | 2           | 13         | 0           | 0:00     | 00:00    | 1              |
| 2-03: Week       | dy Night M | lode Swit | tching<br>o | ay of Week |             |          |          | Time Pattern I |
| Night Mode Group | Sunday     | Monday    | Tuesday     | Wednesday  | Thursday    | Friday   | Saturday |                |
| 1                | 2          | 1         | 1           | 1          | 1           | 1        | 2        |                |
| 2                | 2          | 1         | 1           | 1          | 1           | 1        | 2        |                |
| 3                | 2          | 1         | 1           | 1          | 1           | 1        | 2        |                |
| 4                | 2          | 1         | 1           | 1          | 1           | 1        | 2        |                |

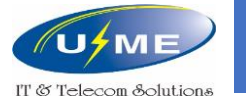

# Chế độ ngày đêm

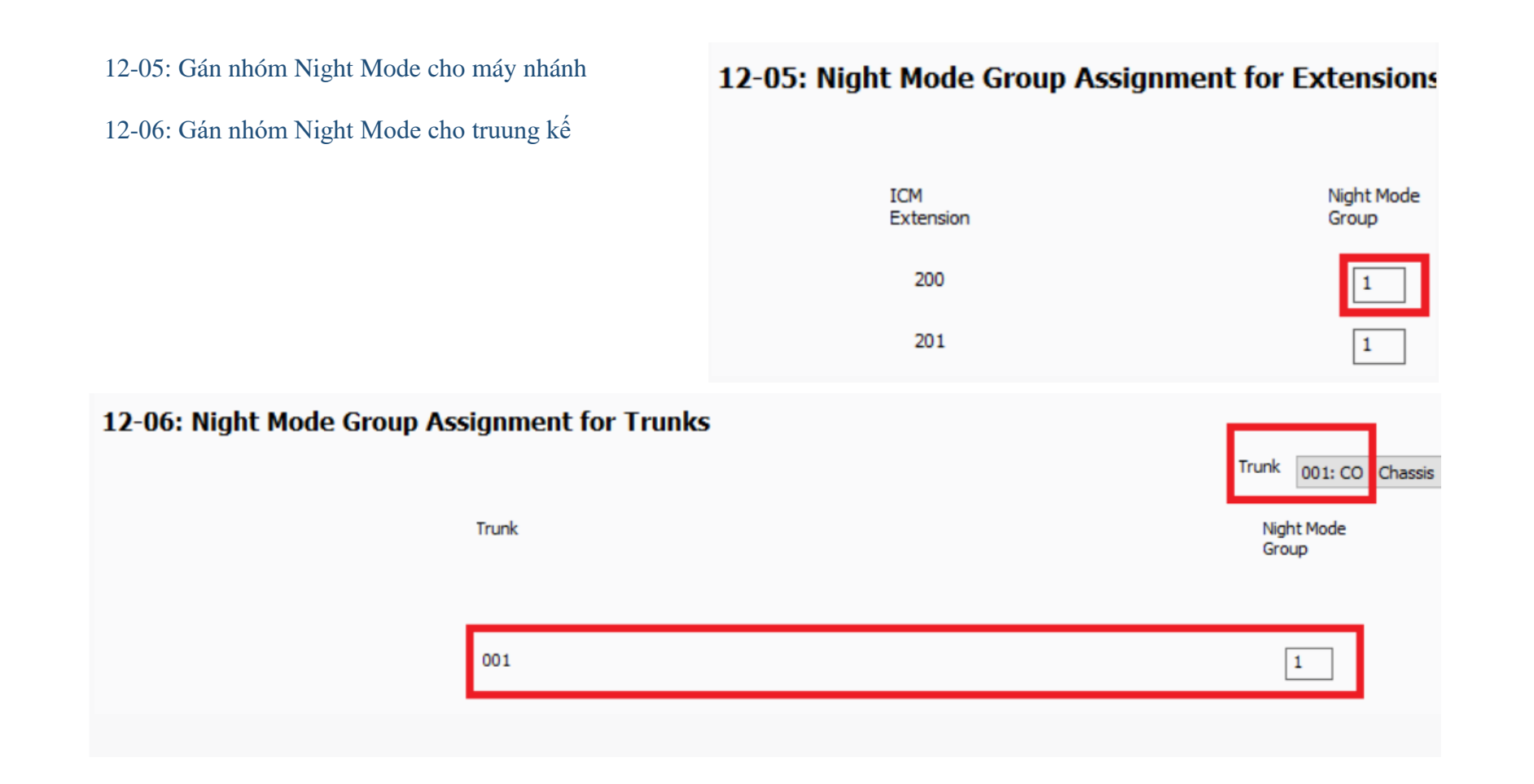

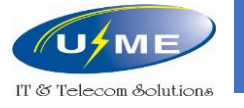

#### Khai báo máy nhánh Analog

11-01: Chọn đầu số máy nhánh và độ dài số máy nhánh

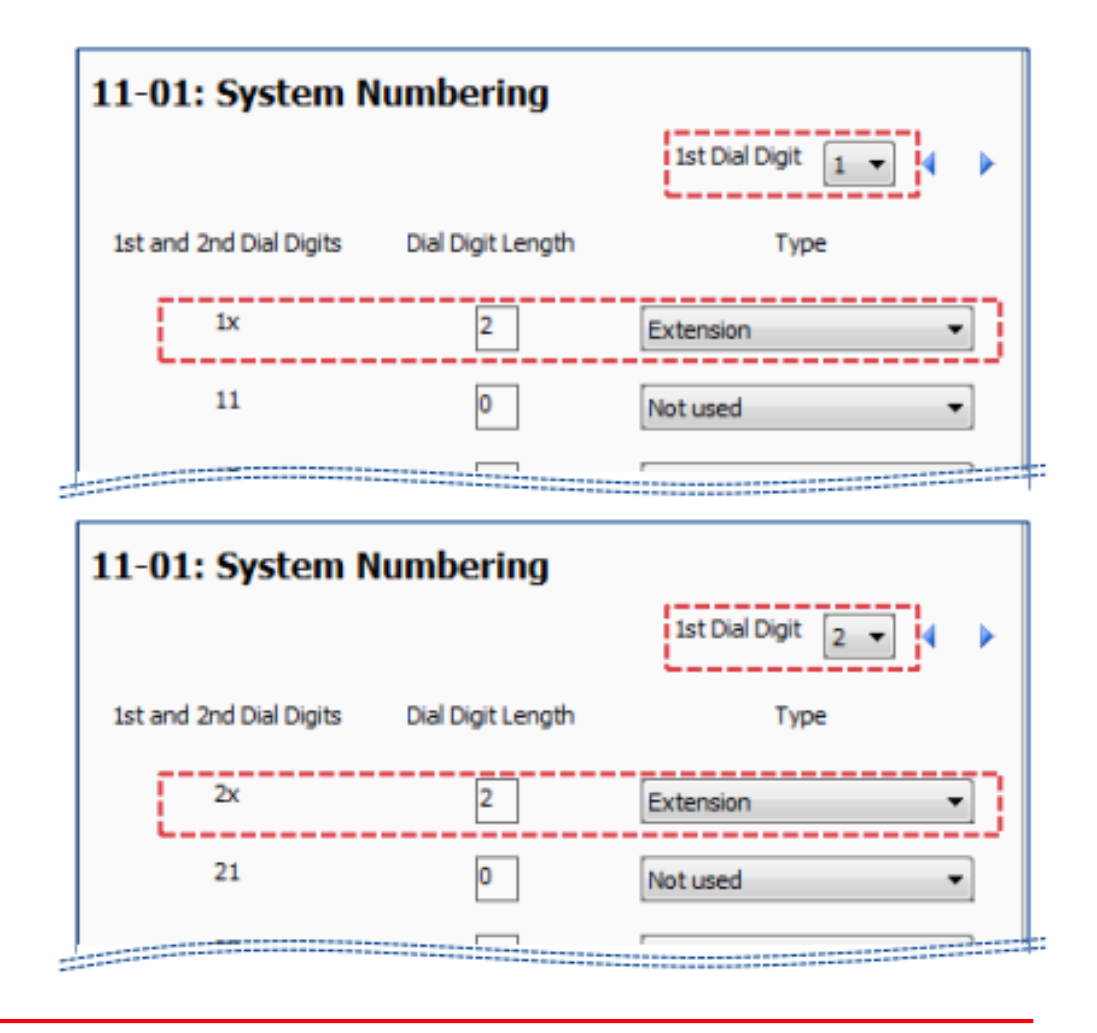

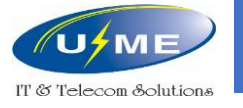

#### Khai báo máy nhánh Analog

11-02: Đổi số máy nhánh

Lưu ý để đặt đầu số 7 và 8 cho máy nhánh, thêm \* vào trước Service Codes trong mục 11-10 và 11-15

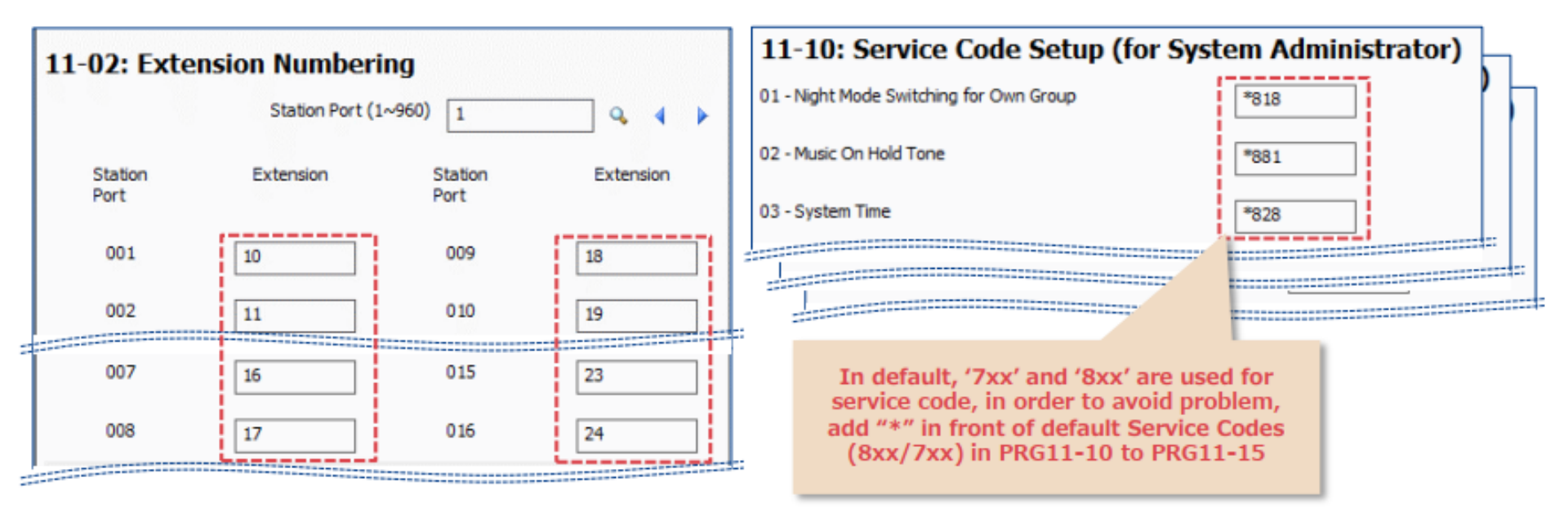

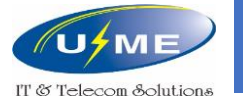

#### Khai báo máy nhánh Analog

#### 15-01: Đặt tên hiển thị cho máy nhánh

#### \*\* cướp máy lẻ, \*# cướp máy theo nhóm

| Search Go                                                                                                    | System Data<br>15-01 : Extension Basic Setup                                                                                        |                                                                                                |                                                     |                 | Apply Refresh Home Copy                                                                                                    | Co |
|----------------------------------------------------------------------------------------------------|----------------------------------------------------------------------------------------------------|------------------------------------------------------------------------------------------------|-----------------------------------------------------|-----------------|----------------------------------------------------------------------------------------------------|----|
| Memory Blocks (Group By Id)                                                                                                    | 01 - Name<br>02 - Automatic Trunk Line Seizure<br>03 - SMDR Printout                                                                | Reception                                                                                      | Chọn số nội bộ 二 🔶                                  | ICM Extension   | 200: Part 001<br>201: Part 002<br>202: Part 003<br>203: Part 004<br>204: Part 005<br>205: Part 006<br>206: Part 007<br>207: Part 008                                                                         | ^  |
| 10-XX: System Configuration     11-XX: System Numbering Plan     12-XX: Night Mode Service                                                                                                    | 04 - ISDN Caller ID<br>05 - Outgoing Disable-on Incoming Line for Extension<br>07 - Do-Not-Call                                     | Supervised Dial Detection                                                                      | L                                                   |                 | 208: Port 009<br>209: Port 010<br>210: Port 011<br>211: Port 012<br>212: Port 013                                                                                                    |    |
|                                                                                                    | 08 - Automated Attendant Message when Busy<br>09 - Automated Attendant Message when No Answer<br>13 - Special ringtone choice       | 0<br>0<br>Incoming extension ring tone                                                         |                                                     |                 | 213: Port 014<br>214: Port 015<br>215: Port 015<br>215: Port 016<br>216: IP - 14:161.21.254 - Port 017<br>217: Mobile - Port 018                                                                             | 7  |
| 15-02 : Multi-Line Telephone Basic Setup<br>15-03 : Single Line Telephone Basic Setup<br>15-05 : IP Phone Basic Setup<br>15-05 : Trunk Access Map for Extensions                                                                                                    | 14 - SMDR output of made intercom calls<br>15 - SMDR output of answered intercom calls                                              | N<br>N                                                                                         |                                                     |                 | 250: IP - 192.168.1.62 - Port 051<br>298: IP - 192.168.1.71 - Port 099<br>300: IP - 192.168.1.61 - Port 101<br>312: InMail - Port 113                                                                        |    |
| 15-07 : Function Keys<br>15-08 : Incoming Virtual Extension Ring To<br>15-08 : Virtual Extension Ring Assignment<br>15-10 : Incoming Virtual Extension Ring To<br>15-11 : Virtual Extension Delayed Ring Assi<br>15-12 : Conversation Recording Destination<br>15-13 : Loop Keys | Enter any characters<br>Use Program 15-01: Basic Extension Data Setup to def<br>The item numbers indicated below are different when | fine the basic settings for each extension.<br>using PCPro/WebPro. Refer to the program within | the PCPro/WebPro application to determine the corre | ct item number. | 313: InMail - Port 114<br>314: InMail - Port 115<br>315: InMail - Port 116<br>316: InMail - Port 117<br>317: InMail - Port 118<br>318: InMail - Port 119<br>319: InMail - Port 120<br>320: InMail - Port 121 | ~  |

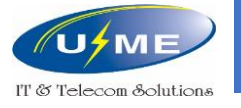

### Khai báo trung kế Analog

Nếu các trung kế sẵn có bận hết, các máy nhánh gọi ra ngoài sẽ chiếm các trung kế không thể sử dụng.

Khi đó người dùng sẽ không nghe thấy tín hiệu gì. Xóa các trung kế không sử dụng, để tránh xảy ra tình trạng này.

- 14-05: Đặt 0 vào những trung kế không sử dụng.
- 14-02-09: Busy Tone Detection: Enable
- 14-02-10: Caller ID: Enable
- 14-02-18: Busy Tone Detection on Talking: Enable

| loon e. |             |          |
|---------|-------------|----------|
| Trunk   | Trunk Group | Priority |
| 001     | 1           | 1        |
| 002     | 1           | 2        |
| 003     | 1           | 3        |
| 004     | 1           | 4        |
| 005     | 1           | 5        |
| 006     | 0           | 0        |
| 007     | 0           | 0        |
| 008     | 0           | 0        |

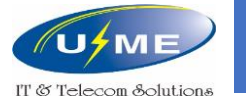

### Cài đặt máy nhánh chiếm trung kế Analog

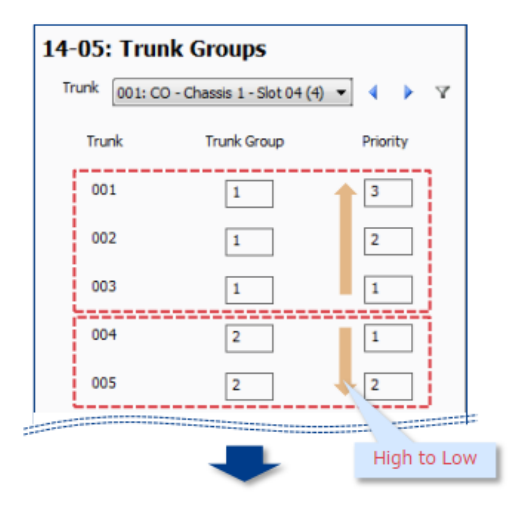

14-05: Đặt 1 hoặc nhiều trung kế vào Trunk Group, với thứ tự ưu tiên giữa các trung kế.
14-06: Đặt 1 hoặc nhiều Trunk Group vào Route Table, với thứ tự ưu tiên giữa các Trunk Group.
21-02: Đặt số của Route Table vào các máy nhánh tương ứng.

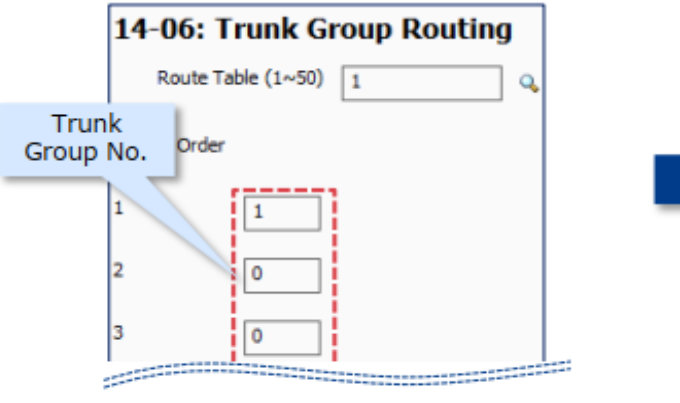

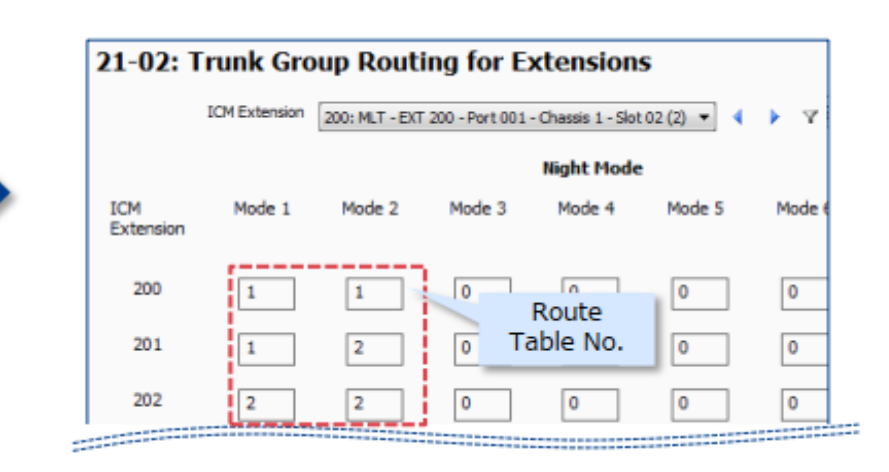

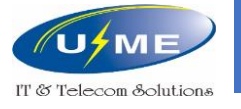

## Cài đặt máy nhánh chiếm trung kế Analog

21-01: Chọn định tuyến cuộc gọi xoay vòng hoặc theo thứ tự

11-09: Đặt số code, để máy nhánh chiếm trung kế

15-07: Gán trung kế lên phím chức năng của máy lễ tân

#### #9 chiếm trung kế, 804 chiếm nhóm trung kế

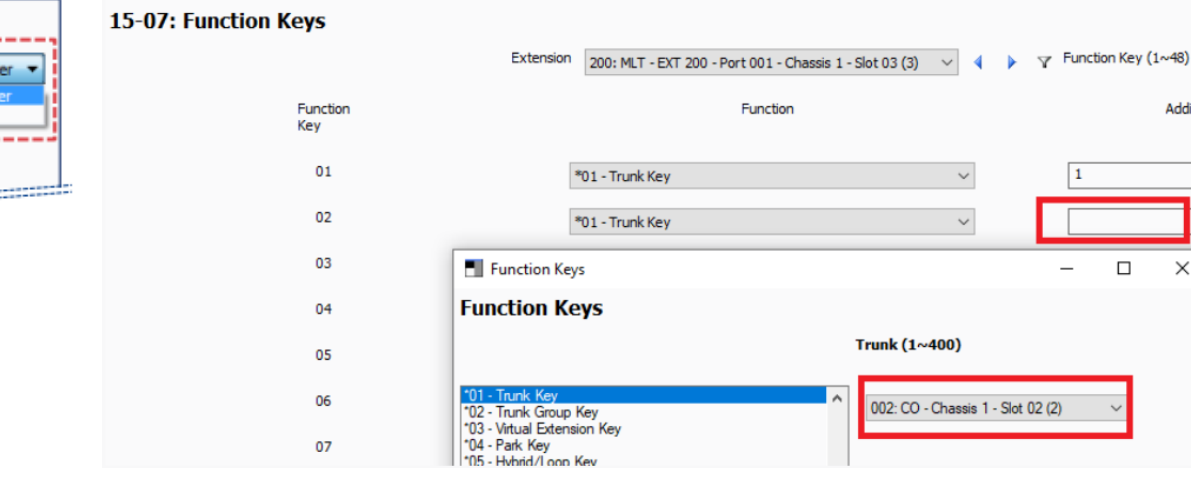

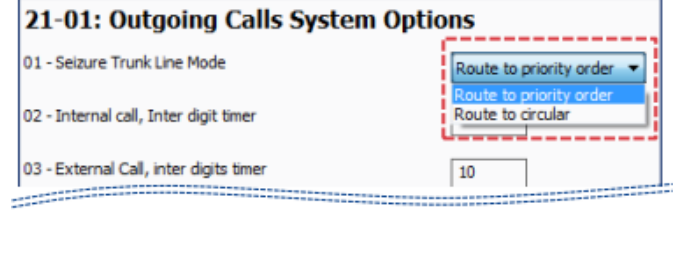

| 11-09: Trunk Access               | Codes |
|-----------------------------------|-------|
| 01 - Trunk Access Code            | 9     |
| 02 - Individual Trunk Access Code |       |

Additional Da

×

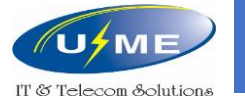

# Cài đặt hiển thị số

14-02: Bật hiển thị số cho trung kế Analog.

20-19: Chọn định dạng hiển thị trong trường hợp nhiều hơn 10 ký tự.

| Trunk                                                          | 001: CO - Chassis 1 - Slot 04 (4) 🔻 🚺 🕨 🏹 |
|----------------------------------------------------------------|-------------------------------------------|
|                                                                |                                           |
| 10 - Caller ID                                                 |                                           |
| the last last last and last last last last last last last last |                                           |
|                                                                |                                           |
|                                                                |                                           |
| 20-19: Caller ID System O                                      | options                                   |

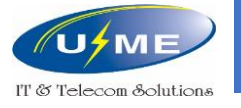

# Cài đặt hiển thị số

20-09-02: Bật hiển thị số cho cuộc gọi.

20-02-15: Chọn loại hiển thị trên điện thoại MLT.

15-03-09: Bật hiển thị số trên điện thoại SLT

15-03-10: Bật hiển thị tên trên điện thoại SLT

15-03-11: Chọn FSK

15-03-14: Chọn hiển thị của số gọi hoặc số được forward

| 20-09: Class of Service Options (Incoming Call Service)                 |  |  |  |  |  |
|-------------------------------------------------------------------------|--|--|--|--|--|
| Class of Service (1~15) 1 🔍 🖣 🕨                                         |  |  |  |  |  |
| 01 - Second Call for DID/DISA/DIL/E8M                                   |  |  |  |  |  |
| 02 - Caller ID Display                                                  |  |  |  |  |  |
|                                                                         |  |  |  |  |  |
| 20-02: Multi-Line Telephone System Options                              |  |  |  |  |  |
| 01 - Trunk Group Key Operation Mode Keep Lamp 💌                         |  |  |  |  |  |
|                                                                         |  |  |  |  |  |
| 15 - Caller ID Information Display for DSTU Name and Number 💌           |  |  |  |  |  |
|                                                                         |  |  |  |  |  |
| 15-03: Single Line Telephone Basic Setup                                |  |  |  |  |  |
| Extension 216: SLT - EXT 216 - Port 017 - Chassis 1 - Slot 03 (3) 💌 🗼 🍸 |  |  |  |  |  |
|                                                                         |  |  |  |  |  |
| 09 - Caller ID External Module                                          |  |  |  |  |  |
| 10 - Caller Name                                                        |  |  |  |  |  |
| 11 - Caller ID Type FSK 💌                                               |  |  |  |  |  |
| 14 - Forwarded Caller ID Display Mode Calling Number 🔻                  |  |  |  |  |  |
|                                                                         |  |  |  |  |  |

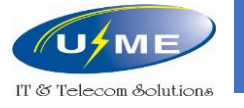

# Cài đặt hiển thị số

Lưu tối đa 50 cuộc gọi đã nhận / cuộc gọi nhỡ

20-09-04: Bật thông báo kiểm tra danh sách

15-02-15: Bật chế độ lưu danh sách cuộc gọi được nhận

15-07: Gán danh sách lên phím chức năng của máy lễ tân

#### 20-09: Class of Service Options (Incoming Call Service)

Class of Service (1~15) 1 04 - Check List - Notification for Incoming Call List Existence **15-02: Multi-Line Telephone Basic Setup** Extension 200: MLT - EXT 200 - Port 001 - C 15 - CID List - Answered Calls Saved

#### 15-07: Function Keys

|                 | Extension | 200: MLT - EXT 200 - Port 001 - Chassis 1 - Slot 03 (3) $ \lor$ |
|-----------------|-----------|-----------------------------------------------------------------|
| Function<br>Key |           | Function                                                        |
| 01              |           | *01 - Trunk Key                                                 |
| 02              |           | 08 - Incoming Caller ID List                                    |

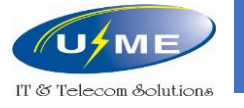

### Cài đặt đổ chuông máy nhánh

#### 22-02: Chọn kiểu đổ chuông Normal

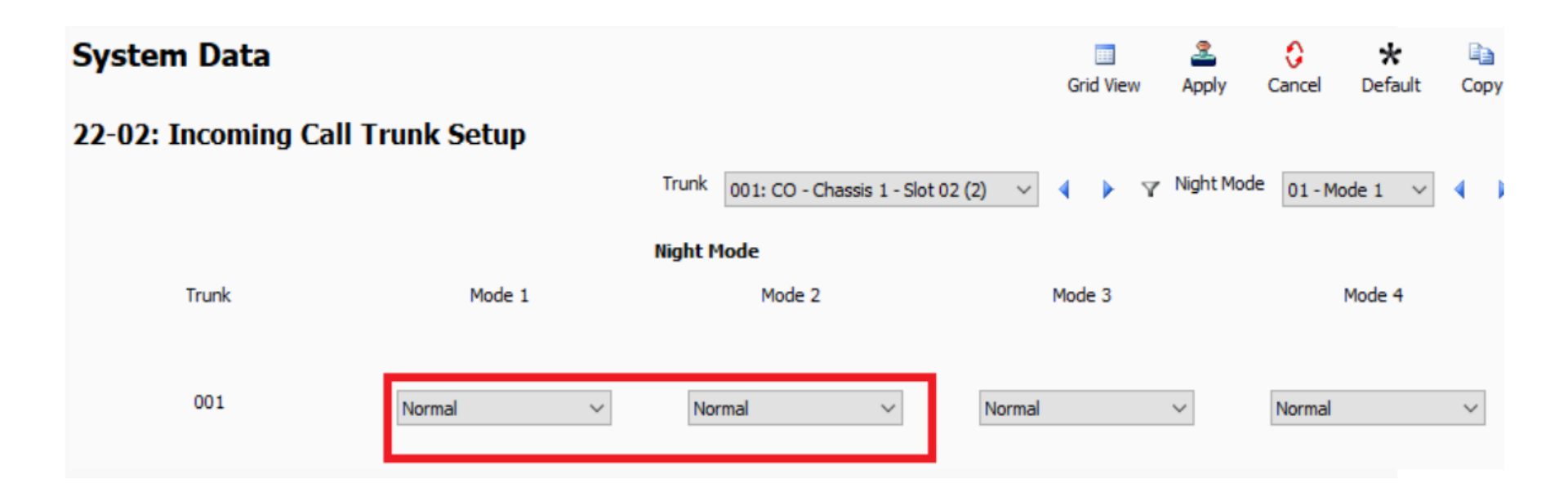

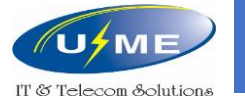

### Cài đặt đổ chuông máy nhánh

22-04: Đặt 1 hoặc nhiều máy nhánh vào IRG (Tổng đài hỗ trợ tối đa 50 IRG, mỗi IRG đặt được tối đa 48 máy nhánh).

22-05: Đặt IRG vào các đường trung kế ở các Mode (ngày, đêm).

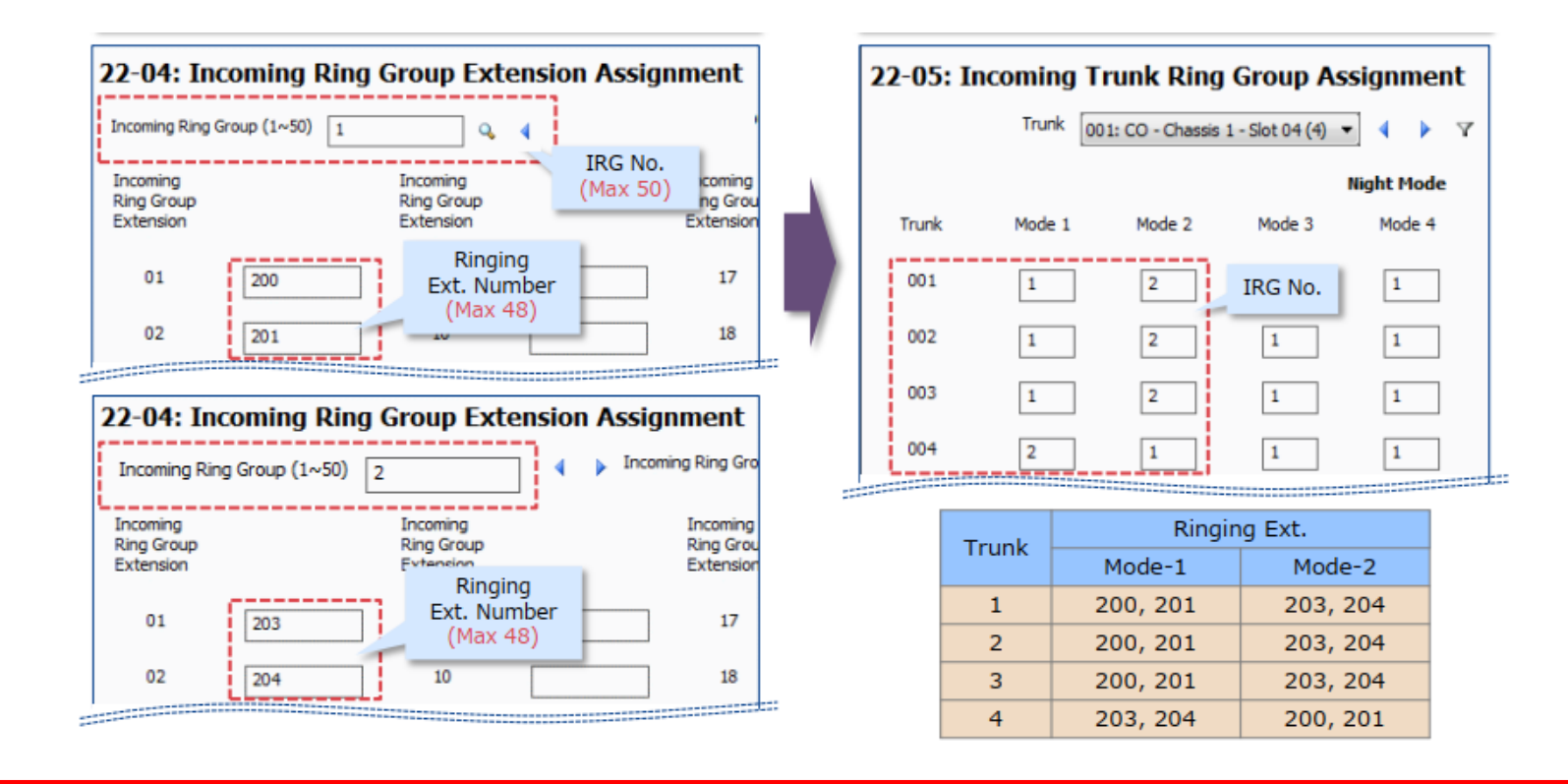

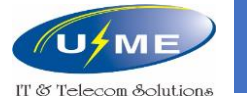

# Nhóm số nội bộ

16-01: Cài đặt thông số cho nhóm

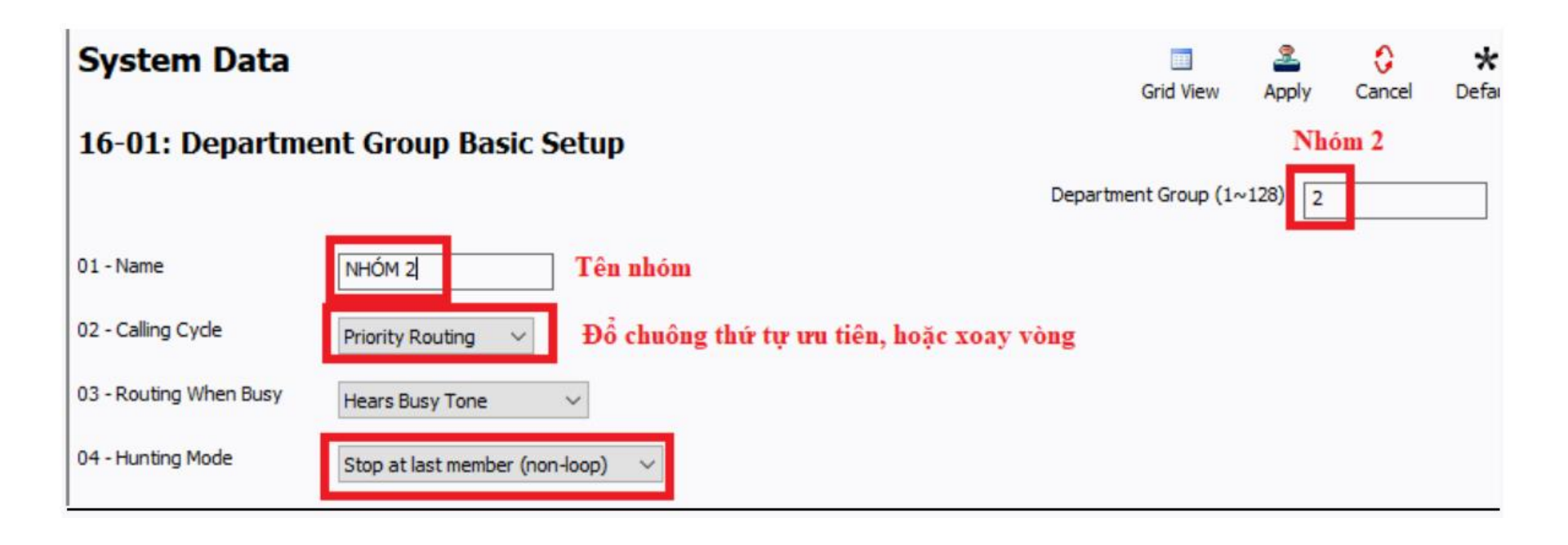

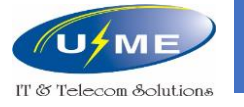

# Nhóm số nội bộ

16-02: Gán máy nhánh vào nhóm

11-07: Gán số đại điện cho nhóm

#### 16-02: Department Group Assignment for Extensions

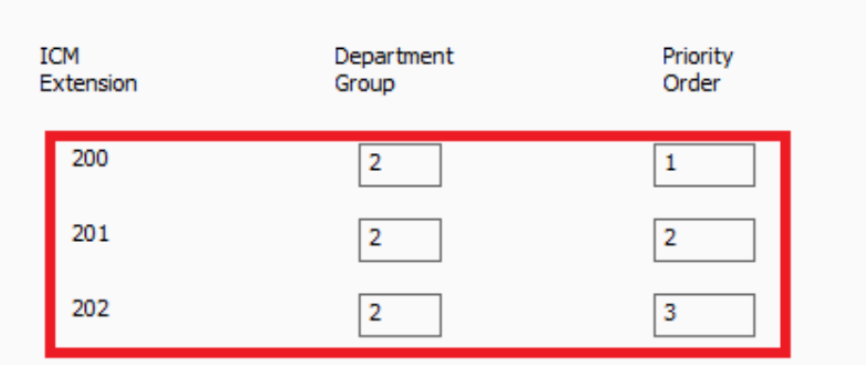

ICM Exter

#### 11-07: Department Group Pilot Numbers

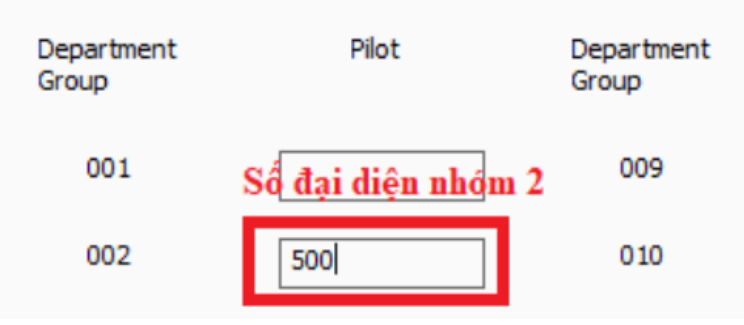

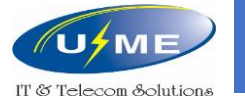

### Cài đặt đổ chuông nhóm máy nhánh

22-02: Chọn **DIL** 

22-07: Gán số đại điện của nhóm máy nhánh vào trung kế tương ứng

#### System Data

22-02 : Incoming Call Trunk Setup

Chọn kiểu đỏ chuông DIL

| Trunk | Mode 1 |   | Mode 2 | ight | Mode<br>Mode 3 |   | Mode 4 |   |
|-------|--------|---|--------|------|----------------|---|--------|---|
| 1     | DIL    | ~ | DIL    | ~    | Normal         | ~ | Normal | ~ |
| 2     | DIL    | ~ | DIL    | ~    | Normal         | ~ | Normal | ~ |
| 3     | DIL    | ~ | DIL    | ~    | Normal         | ~ | Normal | ~ |
| 4     | DIL    | ~ | DIL    | ~    | Normal         | ~ | Normal | ~ |

System Data 22-07 : DIL Assignment

Gán số đại diện của máy nhánh sẽ nhận đổ chuông

|                 | raighte                            | rivus                                                     |                                                                                                    |
|-----------------|------------------------------------|-----------------------------------------------------------|----------------------------------------------------------------------------------------------------|
| Mode 1          | Mode 2                             | Mode 3                                                    | Mode 4                                                                                                    |
| 100             | 400                                |                                                           |                                                                                                    |
| 100             | 400                                |                                                           |                                                                                                    |
| <del>1</del> 00 | 400                                |                                                           |                                                                                                    |
| 100             | 400                                |                                                           |                                                                                                    |
|                 | Mode 1<br>100<br>100<br>100<br>100 | Mode 1 Mode 2<br>400 400<br>400 400<br>400 400<br>400 400 | Mode 1         Mode 2         Mode 3           400         400         1           400         400         1           400         400         1           400         400         1           400         400         1 |

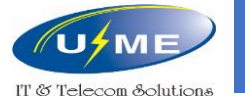

### Lời chào tự động

22-02: Chọn VRS cho cuộc gọi từ ngoài vào

25-02: Chọn VRS Message và nhập số lời chào của tổng đài ở trung kế tương ứng

25-07-2: Chọn khoảng thời gian đợi lời chào (chuyển về 0)

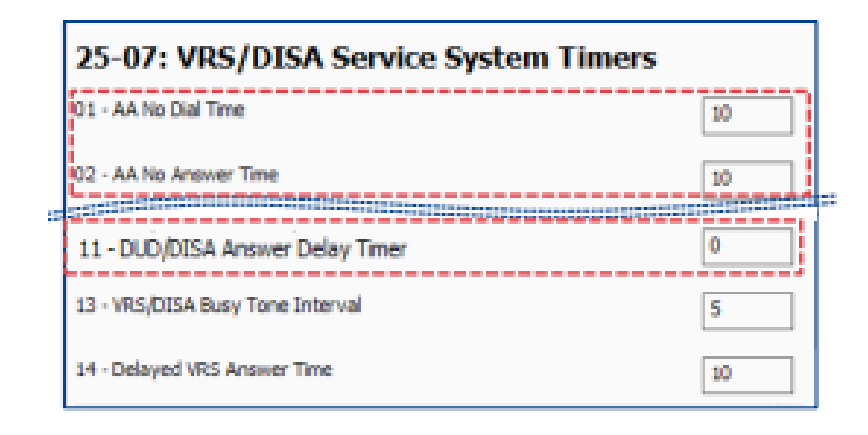

| 22-02 | : Incoming Call Tru                                | unk Setup     |                        |
|-------|----------------------------------------------------|---------------|------------------------|
| Trunk | 001: CO - Chassis 1 - Slot 03 (                    | 3) 🔻 🌗 🍸 Nigh | t Mode 01 - Mode 1 💌 🖣 |
|       |                                                    | Night Mode    |                        |
| Trunk | Mode 1                                             | Mode 2        | Mode 3                 |
| 001   | Normal 🔻                                           | VRS •         | VRS •                  |
| 002   | VRS<br>DISA                                        | VRS 🔻         | VRS -                  |
| 003   | DIL<br>Tie line                                    | VRS •         | Normal                 |
| 004   | Delayed VRS/DISA<br>ANI/DNIS<br>DDI Mode Switching | VRS 💌         | VRS ·                  |

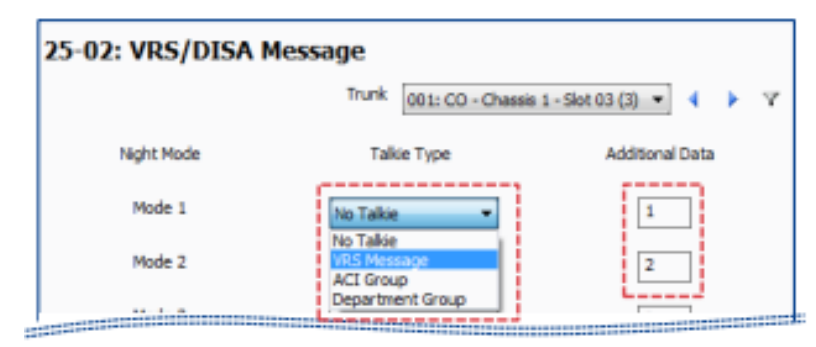

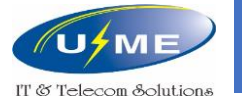

# Lời chào tự động nhiều cấp

25-06: Chọn số lời chào của tổng đài.

Ví dụ: Nghe lời chào 1, ấn 1 để nghe lời chào 2, ấn 2 để nghe lời chào 3, ấn 3 để gặp máy nhánh 300

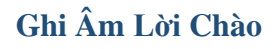

Nhấc tai nghe

Quay số 716

Ghi lời chào 7 / Nghe lại lời chào 5 / Xóa lời chào 3

001 - 100 (số của lời chào)

Cúp máy

Ví dụ: quay số 716 + 7 + 001: ghi âm lời chào 1 (trong trường hợp không sử dụng máy nhánh đầu số 7)

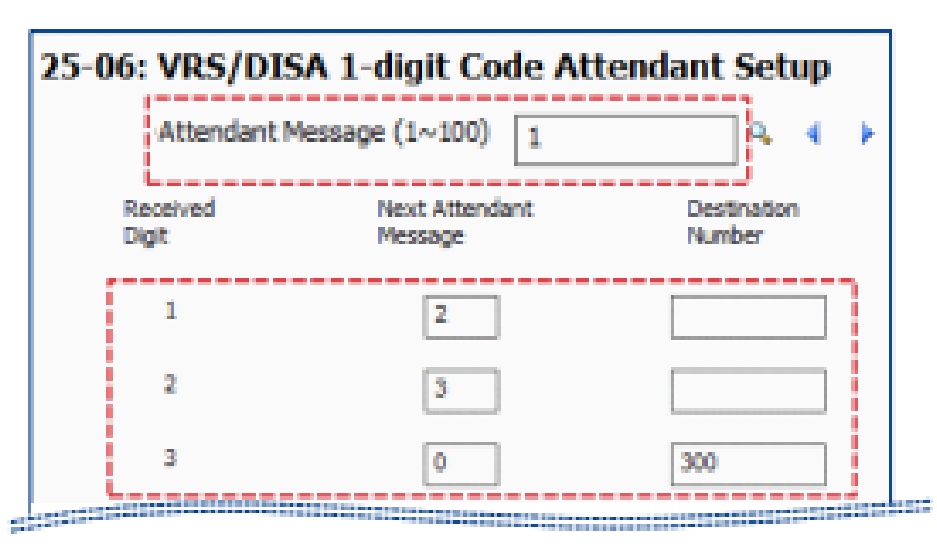

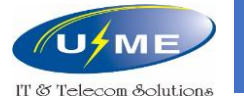

### Đưa file lời chào có sẵn vào tổng đài

Đăng nhập trên giao diện Web, để đưa file lời chào vào tổng đài.

User Name: user1 Password: 1111

Chọn Maint => VRS Upload

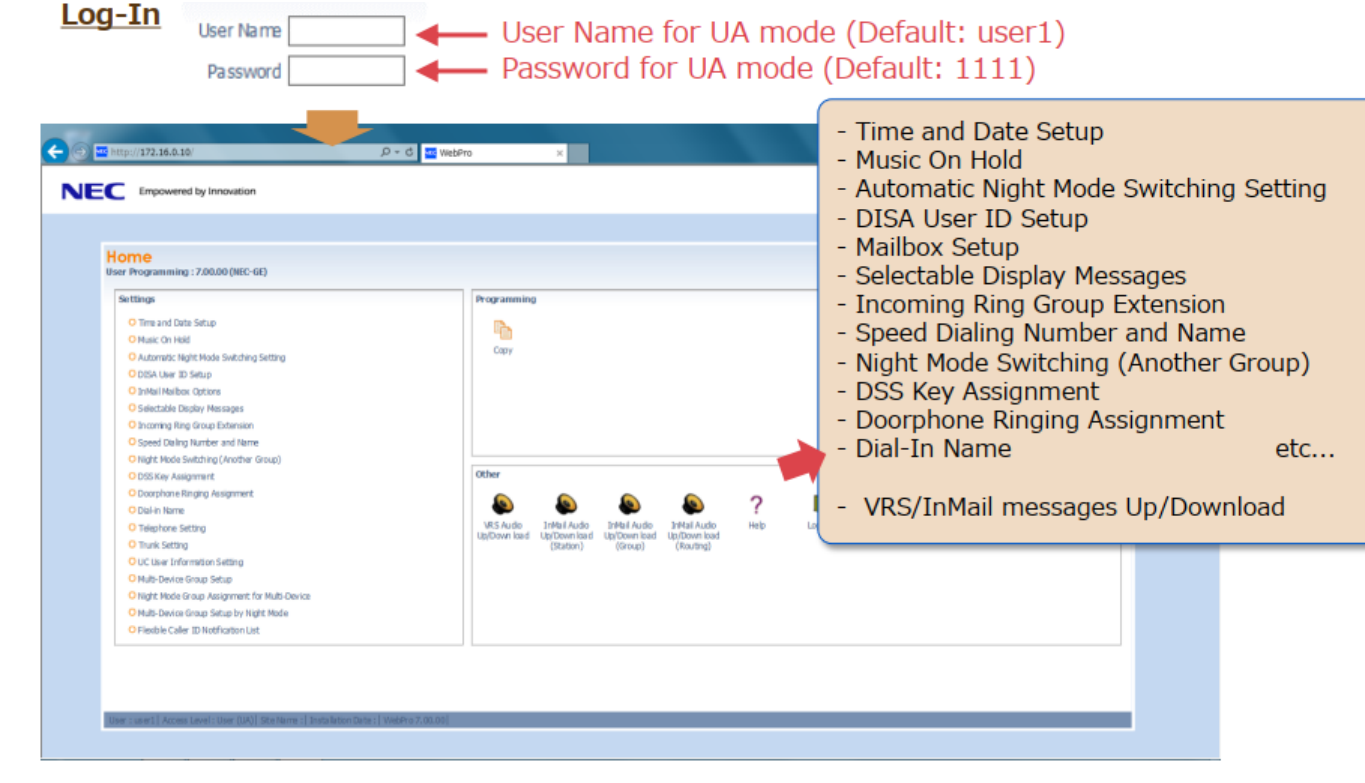

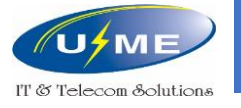

### Đưa file lời chào có sẵn vào tổng đài

File lời chào phải ở định dạng WAV mono 8 bit

| audio.online-convert.com/convert-to-wav                                                                                                    |
|----------------------------------------------------------------------------------------------------|
| > START                                                                                                    |
| Optional Settings                                                                                                    |
| Change bit resolution: 1                                                                                                    |
| 8 Bit 🗸                                                                                                    |
| Change audio frequency: 0                                                                                                    |
| 8000 Hz 🗸                                                                                                    |
| Change audio channels: 0                                                                                                    |
| Mono 🗸                                                                                                    |
| Trim audio:<br>Enter the timestamps of where you want to trim your audio. The format is<br>HH:MM:SS. HH = hour, MM = minutes, SS = seconds.<br>Example: 00:02:23 for 2 minutes and 23 seconds. |
| 00:00:00 to 00:00:00                                                                                                    |
| 🗆 Normalize audio 🕚                                                                                                    |
| Change PCM format: 3                                                                                                    |
|                                                                                                    |

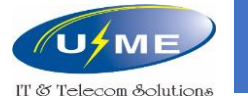

### Quản lý cuộc gọi

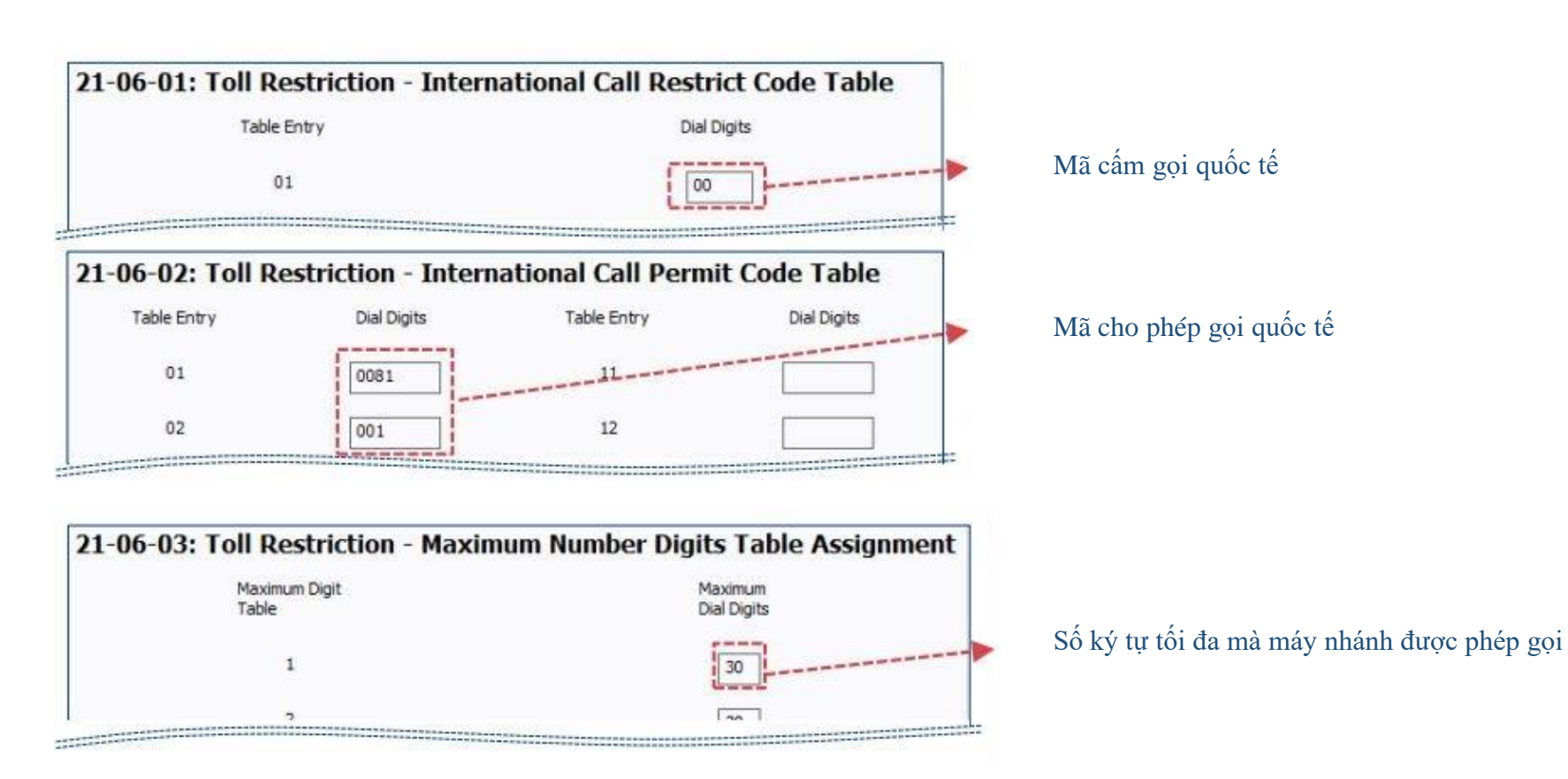

Orchestrating a brighter world NEC

http://umevn.com
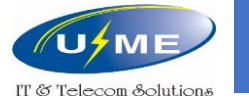

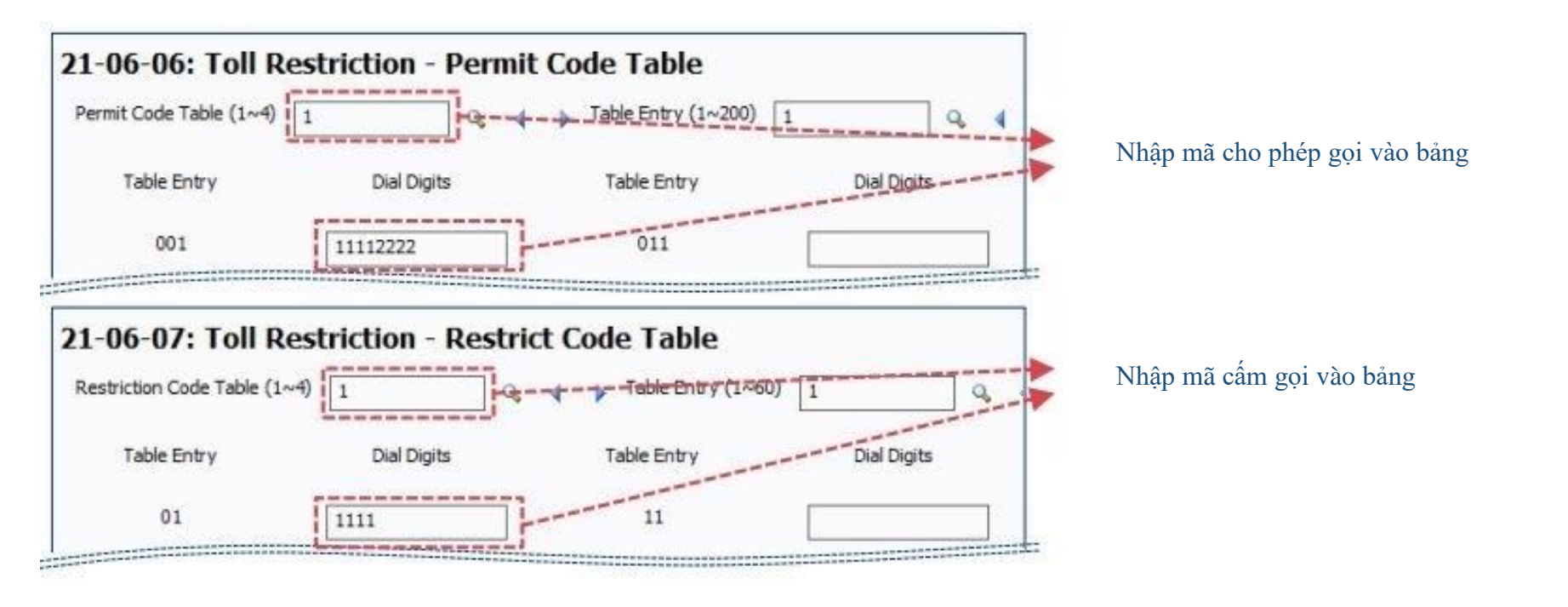

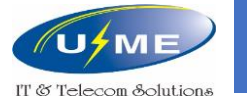

Các đầu mã cấm gọi quốc tế

- 00 (Gọi trực tiếp)
- 17100 (Gọi Voip qua 171 của VNPT)
- 17700 (Gọi Voip qua 177 của SPT)
- 17800 (Gọi Voip qua 178 của Viettel)
- **17900** (Gọi Voip qua 179 của EVNTelecom)

Các đầu mã cấm gọi di động và liên tỉnh

- 0 (Gọi trực tiếp)
- 17 (Gọi giảm chi phí)

Cấm tất cả, chỉ cho gọi nội bộ

Đầu số từ 0 đến 9

http://umevn.com

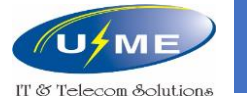

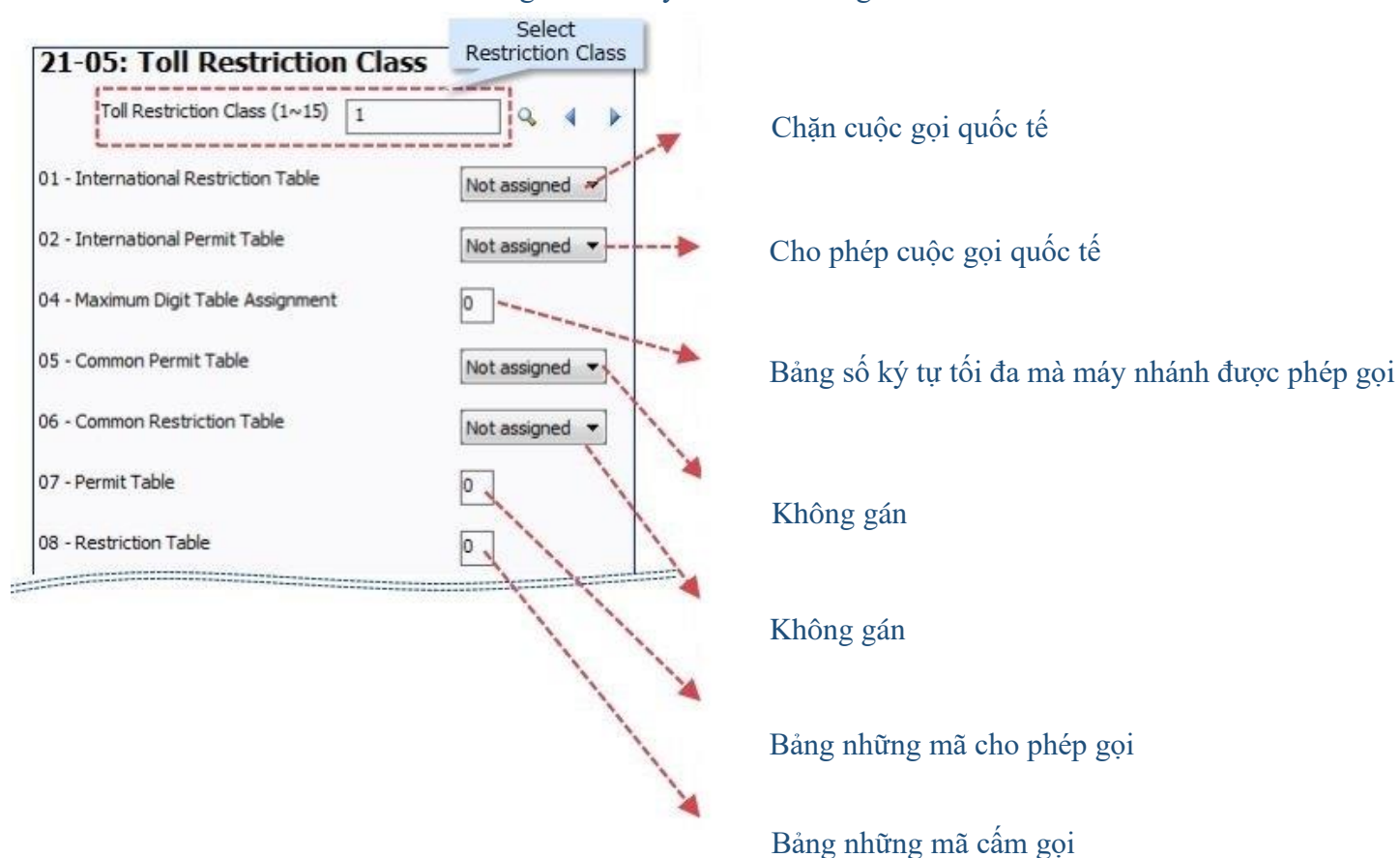

#### Class gán cho máy nhánh và trung kế

http://umevn.com

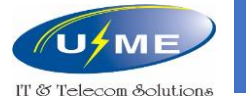

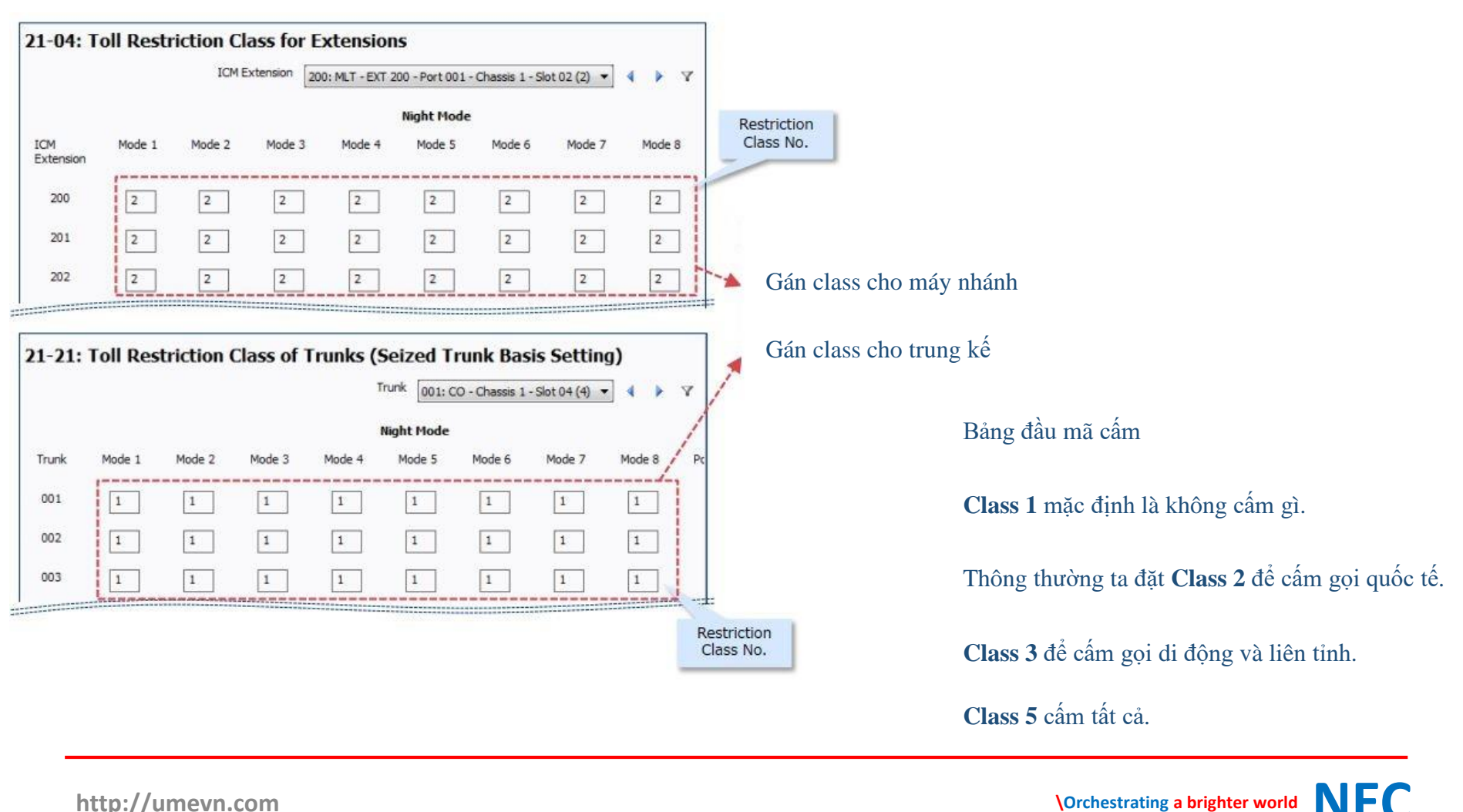

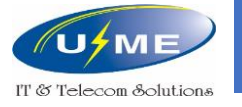

# Chuyển cuộc gọi

24-09-01: Chọn phương thức chuyển cuộc gọi (Tất cả cuộc gọi hoặc Bận / Không trả lời)

24-09-02: Gán số di động cần chuyển

24-09-03: Gán số nội bộ cần chuyển

24-09-04: Gán số di động cần chuyển

24-09-05: Gán số nội bộ cần chuyển

| Chọn kiểu<br>và gán sô điện th                                                                                                    | ICM Extension 200: Port 001<br>201: Port 002 |                                                 |
|----------------------------------------------------------------------------------------------------|----------------------------------------------|-------------------------------------------------|
| - Call Forward Type                                                                                                    | Call Forward All Calls                       | 202: Port 003<br>203: Port 004<br>204: Port 005 |
| <ul> <li>Intercom Call Forward Destination for Both Ring, All Calls and No Answ</li> <li>CO Call Forward Busy Destination</li> </ul>           | er                                           | 205: Port 006<br>206: Port 007<br>207: Port 008 |
| <ul> <li>i - Intercom Call Forward Busy Destination</li> <li>i - Call Forwarding Destination for CTX/PBX for All Call and No Answer</li> </ul> |                                              | Chọn số máy nhânh cân<br>chuyển cuộc gọi        |

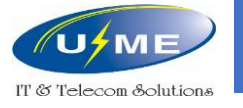

### Chuyển cuộc gọi ra ngoài

22-02: Chọn DIL / VRS

21-03: Cài đặt định tuyến nhóm trung kế

14-01-13: Chon enable

#### System Data 22-02: Incoming Call Trunk Setup Trunk 001: CO - Chassis 1 - Slot 02 Night Mode Trunk Mode 2 Mode 1 001 DIL $\sim$ DIL 002 VRS $\sim$ VRS

| Sy | stem Da   | ita        |           |           |            |        | Grid View | 2<br>Apply | Ç<br>Cancel   | *<br>Default | Сору  |
|----|-----------|------------|-----------|-----------|------------|--------|-----------|------------|---------------|--------------|-------|
| 21 | -03: Trun | k Group Re | outing fo | or Trunks |            |        |           |            |               |              |       |
|    |           |            |           |           |            | Trunk  | 001: CO - | Chassis 1  | - Slot 03 (3) | ~ 4          | ▶ Y   |
|    |           |            |           |           | Night Mode |        |           |            |               |              |       |
|    | Trunk     | Mode 1     | Mode 2    | Mode 3    | Mode 4     | Mode 5 | Mod       | e 6        | Mode 7        | M            | ode 8 |
|    | 001       | 1          | 1         | 0         | 0          | 0      | 0         |            | 0             | C            |       |
|    | 002       | 1          | 1         | 0         | 0          | 0      | 0         |            | 0             | C            |       |

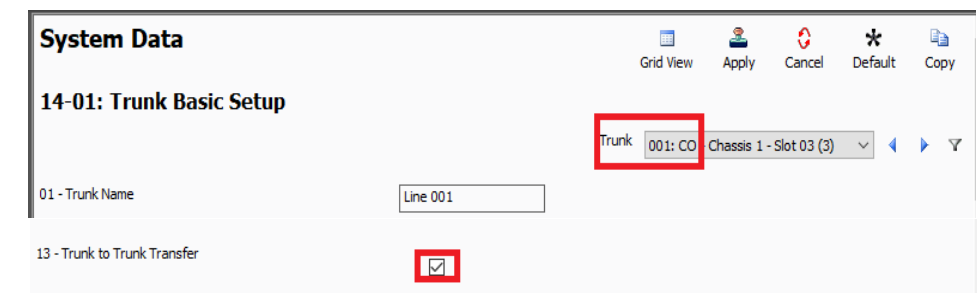

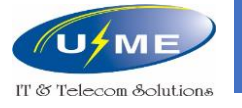

## Gọi ra ngoài bằng User ID

11-11-36: Gán mã số gọi ra ngoài bằng User ID

21-14: Đặt User ID và Class quản lý

15 là Class quản lý cuộc gọi của User ID (21-05, 21-06), có thể thay đổi trong quá trình cài đặt.

Thao tác gọi: Quay số 9 (mã chiếm trung kế) + 763 + User ID (6 số) + Số cần gọi

| 1 - Call Forward Al                                         | l Calls Immediate            |                           | 848                                         |   |
|-------------------------------------------------------------|------------------------------|---------------------------|---------------------------------------------|---|
| - Walking Toll Re                                           | striction                    |                           | 763                                         |   |
|                                                             |                              |                           |                                             |   |
| Walking Toll<br>Walking<br>Toll Restriction<br>Entry        | Restriction Entry<br>User ID | Toll Restriction          | Walking<br>Toll Restriction<br>Entry        | * |
| Walking Toll<br>Walking<br>Toll Restriction<br>Entry<br>001 | Restriction Entry<br>User ID | Toll Restriction<br>Class | Walking<br>Toll Restriction<br>Entry<br>011 | • |

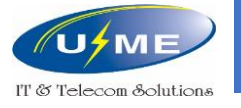

### Gọi ra ngoài bằng Account Code

35-05: chọn Required and verified trong lớp dịch vụ phù hợp

35-06: nhập mã xác nhận

Thao tác gọi: quay số 9 (mã chiếm trung kế) + \*mã xác nhận\* + số cần gọi

#### System Data

35-05 : Account Code Setup

| Class of<br>Service | Account Code Mode     | ł            | Forced Account Code Toll Call Setup         | Account Code Entry for Incoming C | alls Display Account Code |
|---------------------|-----------------------|--------------|---------------------------------------------|-----------------------------------|---------------------------|
| 01                  | Required and verified | ~            | Apply for Toll and Local Calls $\checkmark$ |                                   | $\checkmark$              |
| 02                  | Disabled              | $\checkmark$ | Apply for Toll and Local Calls $\checkmark$ |                                   | $\checkmark$              |
| 03                  | Disabled              | <b>~</b>     | Apply for Toll and Local Calls $\checkmark$ |                                   | $\checkmark$              |
| 04                  | Disabled              | $\checkmark$ | Apply for Toll and Local Calls $\checkmark$ |                                   | $\checkmark$              |
| 05                  | Disabled              | ~            | Apply for Toll and Local Calls $\checkmark$ |                                   | $\checkmark$              |
| 06                  | Disabled              | ~            | Apply for Toll and Local Calls $\checkmark$ |                                   | $\checkmark$              |
| 07                  | Disabled              | $\checkmark$ | Apply for Toll and Local Calls $\checkmark$ |                                   | $\checkmark$              |
| 08                  | Disabled              | ~            | Apply for Toll and Local Calls $\checkmark$ |                                   | $\checkmark$              |
| 09                  | Disabled              | $\checkmark$ | Apply for Toll and Local Calls $\checkmark$ |                                   | $\checkmark$              |
| 10                  | Dirablad              |              | Apply for Toll and Local Calls V            |                                   |                           |

#### System Data

35-06 : Verified Account Code Table

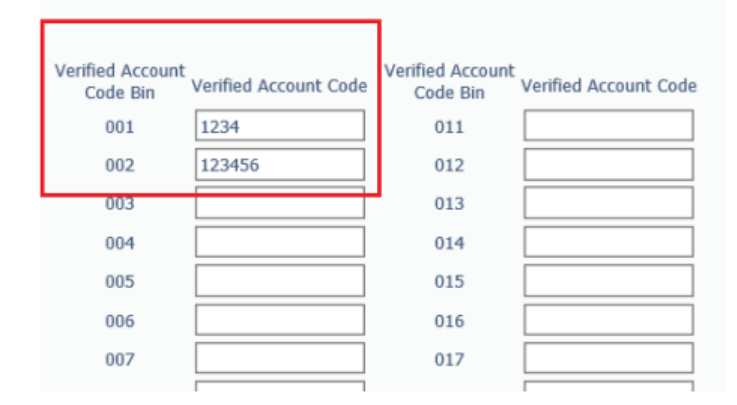

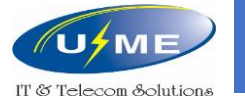

### Quay số nhanh

13-04: Gán số cần quay nhanh11-12-10: Gán mã quay số nhanh

Thao tác: nhấc máy quay số 813 + 0000

#### System Data

#### 13-04: Speed Dialing Number and Name

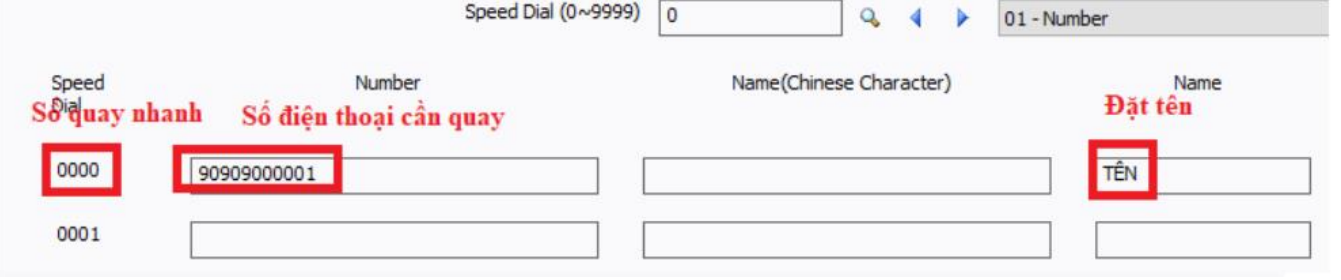

#### 11-12: Service Code Setup (for Service Access)

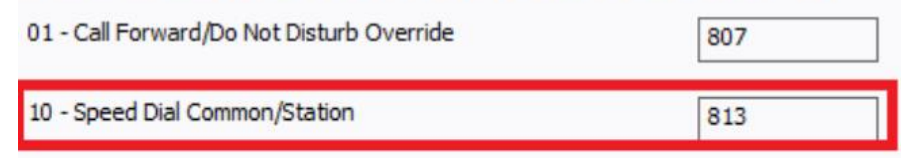

\Orchestrating a brighter world NEC

Grid View

Apply

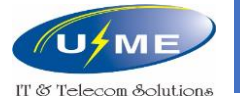

#### Hotline

#### 20-08-09: Chọn Enable.

21-01-09: Nhập **0** để giảm thời gian chờ.

#### System Data System Data 20-08: Class of Service Options (Outgoing Call Service) 21-01: Outgoing Calls System Options 01 - Seizure Trunk Line Mode Route to priority order $\,\,\,\lor\,\,$ 02 - Internal call, Inter digit timer 10 01 - Internal Call $\checkmark$ 03 - External Call, inter digits timer 10 02 - Outgoing Trunks $\checkmark$ 04 - Dial Tone Detection 5 03 - Speed Dials Common $\checkmark$ 05 - Disconnect time when dial tone not detected 0 06 - Dial pause at first digit 3 04 - Speed Dials Group $\checkmark$ 07 - Toll restriction override release 10 05 - Preview Dial Number $\checkmark$ 08 - Preset dial display hold time 5 06 - Toll Restriction Override $\checkmark$ 09 - Ringdown Extension Timer (Hot Line call start timer) 5 10 - Dial Digits for Toll Restriction Path control 0 07 - Repeat Redial $\checkmark$ 11 - Inter-Digit Time for Toll Restriction Path control 10 08 - Toll Restriction Dial Block $\checkmark$ 12 - Dial 911 Routing Without Trunk Access Trunk access code not need 🗸 09 - Hotline/Extension Ringdown $\checkmark$ 13 - Alarm Ring Timer (E911) 0

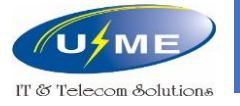

#### Hotline

20-06: Đặt các máy ở COS 1.

#### 20-08-20: Chọn Enable.

| System Data                                            |                                                   |                                             |                            |                           |                            | Grid Vie                    | aw Apply Cance          | ★ 🗈<br>Default Copy |  |  |
|--------------------------------------------------------|---------------------------------------------------|---------------------------------------------|----------------------------|---------------------------|----------------------------|-----------------------------|-------------------------|---------------------|--|--|
| 20-06: Class of Service for Extensions                 |                                                   |                                             |                            |                           |                            |                             |                         |                     |  |  |
|                                                        |                                                   |                                             |                            |                           |                            | ICM Exter                   | 312: InMail - Por       | t 113 🗸 🕴 🏹         |  |  |
|                                                        |                                                   |                                             |                            | Night Mode                |                            |                             |                         |                     |  |  |
| ICM Extension                                          | Mode 1<br>CoS                                     | Mode 2<br>CoS                               | Mode 3<br>CoS              | Mode 4<br>CoS             | Mode 5<br>CoS              | Mode 6<br>CoS               | Mode 7<br>CoS           | Mode 8<br>CoS       |  |  |
| 312                                                    | 1                                                 | 1                                           | 1                          | 1                         | 1                          | 1                           | 1                       | 1                   |  |  |
| 313                                                    | 1                                                 | 1                                           | 1                          | 1                         | 1                          | 1                           | 1                       | 1                   |  |  |
| 314                                                    | 1                                                 | 1                                           | 1                          | 1                         | 1                          | 1                           | 1                       | 1                   |  |  |
| 315                                                    | 1                                                 | 1                                           | 1                          | 1                         | 1                          | 1                           | 1                       | 1                   |  |  |
| 316                                                    | 1                                                 | 1                                           | 1                          | 1                         | 1                          | 1                           | 1                       | 1                   |  |  |
| 317                                                    | 1                                                 | 1                                           | 1                          | 1                         | 1                          | 1                           | 1                       | 1                   |  |  |
| 318                                                    | 1                                                 | 1                                           | 1                          | 1                         | 1                          | 1                           | 1                       | 1                   |  |  |
| 319                                                    | 1                                                 | 1                                           | 1                          | 1                         | 1                          | 1                           | 1                       | 1                   |  |  |
| Use to assign a Class of 9<br>entries for Program 20-0 | Service (COS) to an ex<br>6, one for each Night S | tension. There are 15 Clas<br>Service Mode. | sses of Service that can b | e assigned. To specify th | ne options in each Class o | of Service, refer to Progra | ams 20-07 through 20-13 | . You make eight    |  |  |

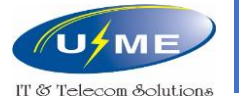

#### Hotline

#### 21-11: Nhập số Hotline.

#### System Data 0 \* Þ == 2 Grid View Cancel Default Copy Apply 21-11: Hotline Assignment Extension 312: InMail - Port 113 Y ~ Hotline destination number Hotline destination number Extension Extension 312 320 313 321 314 322 315 323 324 316 317 325 318 326 319 327 Use to define the Hotline destination number for each extension number.

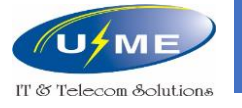

### Máy nhánh di động

13-04: Gán số di động cần quay nhanh System Data Grid View Apply 15-22: Gán số thứ tự quay nhanh cho 13-04: Speed Dialing Number and Name sô nôi bô Speed Dial (0~9999) 0 01 - Number Ân \*# số nội bộ \*0 trên di động để Speed Number Name(Chinese Character) Name chuyển cuộc gọi cho số nội bộ Đặt tên Soiduay nhanh Số điện thoại cần quay TÊN 0000 90909000001 Search Go System Data ශ Refresh Home Copy 15-22 : Mobile Extension Setup Apply Copy Group Extension 217: Mobile - Port 018 V 99 Extension Mobile Extension Speed Dial Target Connection Confirmation Trunk Access Code Callback 217 5 Confirmation is required on all lines ✓ Use normal trunk access code as per PRG11-09-01 V  $\checkmark$ 0 Confirmation is required on all lines ✓ Use normal trunk access code as per PRG11-09-01 218 V Memory Blocks (Group By Id) 219 Confirmation is required on all lines ✓ Use normal trunk access code as per PRG11-09-01 V 220 Confirmation is required on all lines ✓ Use normal trunk access code as per PRG11-09-01. V 11-XX: System Numbering Plan 11-01 : System Numbering 221 Confirmation is required on all lines ✓ Use normal trunk access code as per PRG11-09-01 V 11-02 : Extension Numbering Confirmation is required on all lines 222 ✓ Use normal trunk access code as per PRG11-09-01 V 11-04 : Virtual Extension Numbering 11-07 : Department Group Pilot Numbers 223 Confirmation is required on all lines ✓ Use normal trunk access code as per PRG11-09-01 V 11-09 : Trunk Access Codes 11-10 : Service Code Setup (for System Adu 224 Confirmation is required on all lines ✓ Use normal trunk access code as per PRG11-09-01 ~ 11-11 : Service Code Setup (for Setup/Entr 11-12 : Service Code Setup (for Service Acc in out out

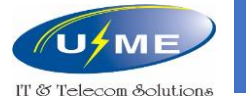

### Gọi hội nghị

11-19: Gán số phòng họp

20-34: Gán tên phòng, mật khẩu, số người tham gia, thời gian cuộc họp

Gọi hội nghị: Quay số phòng họp + nhập mật khẩu

#### System Data

11-19 : Conference Group Pilot Numbers

#### System Data

20-34 : Conference Group Setup

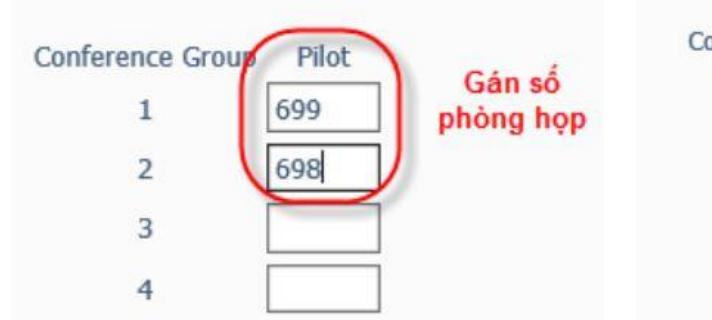

| onference<br>Group | Name   | Password | Maximum<br>Participants | Maximum Conference<br>Duration |
|--------------------|--------|----------|-------------------------|--------------------------------|
| 1                  | Conf 1 | 1111     | 8                       | 7200                           |
| 2                  | Conf 2 | 2222     | 8                       | 7200                           |
| 3                  | Conf 3 | 3333     | 8                       | 7200                           |
| 4                  | Conf 4 | 4444     | 8                       | 7200                           |

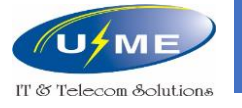

# Khai báo trung kế Số - PRI

10-03-01: Chọn **T-point** 

10-03-03: Chọn **Enable** 

22-02: Chọn DID

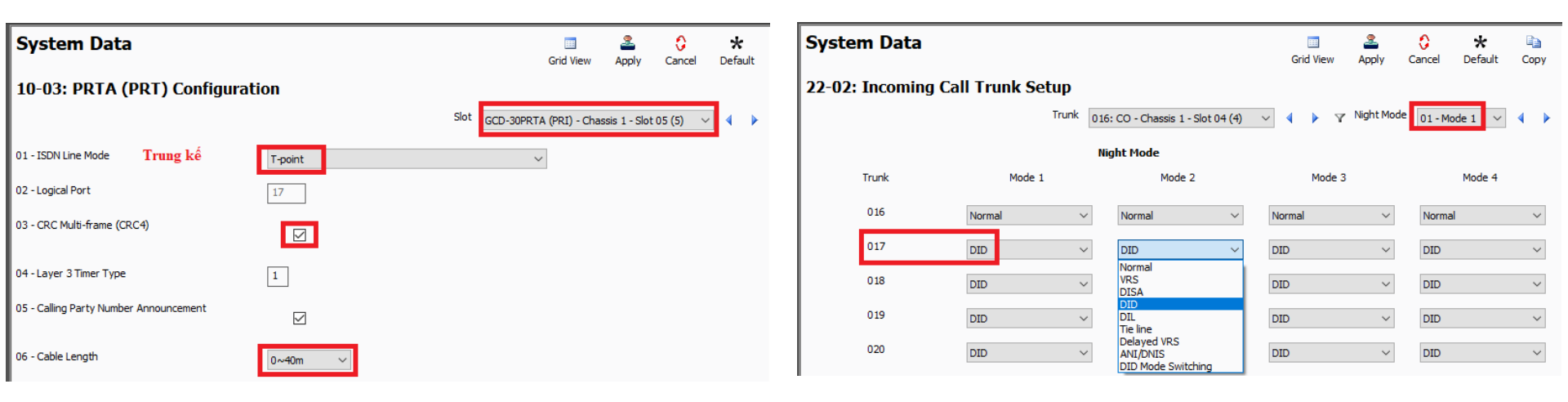

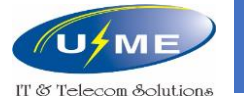

### Khai báo trung kế Số - PRI

22-09-01: Gán số ký tự quay số

22-09-02: Chọn **Disconnect (Busy back to caller)** 

22-11-01: Gán số nhận cuộc gọi

22-11-02: Gán số

22-11-03: Gán tên

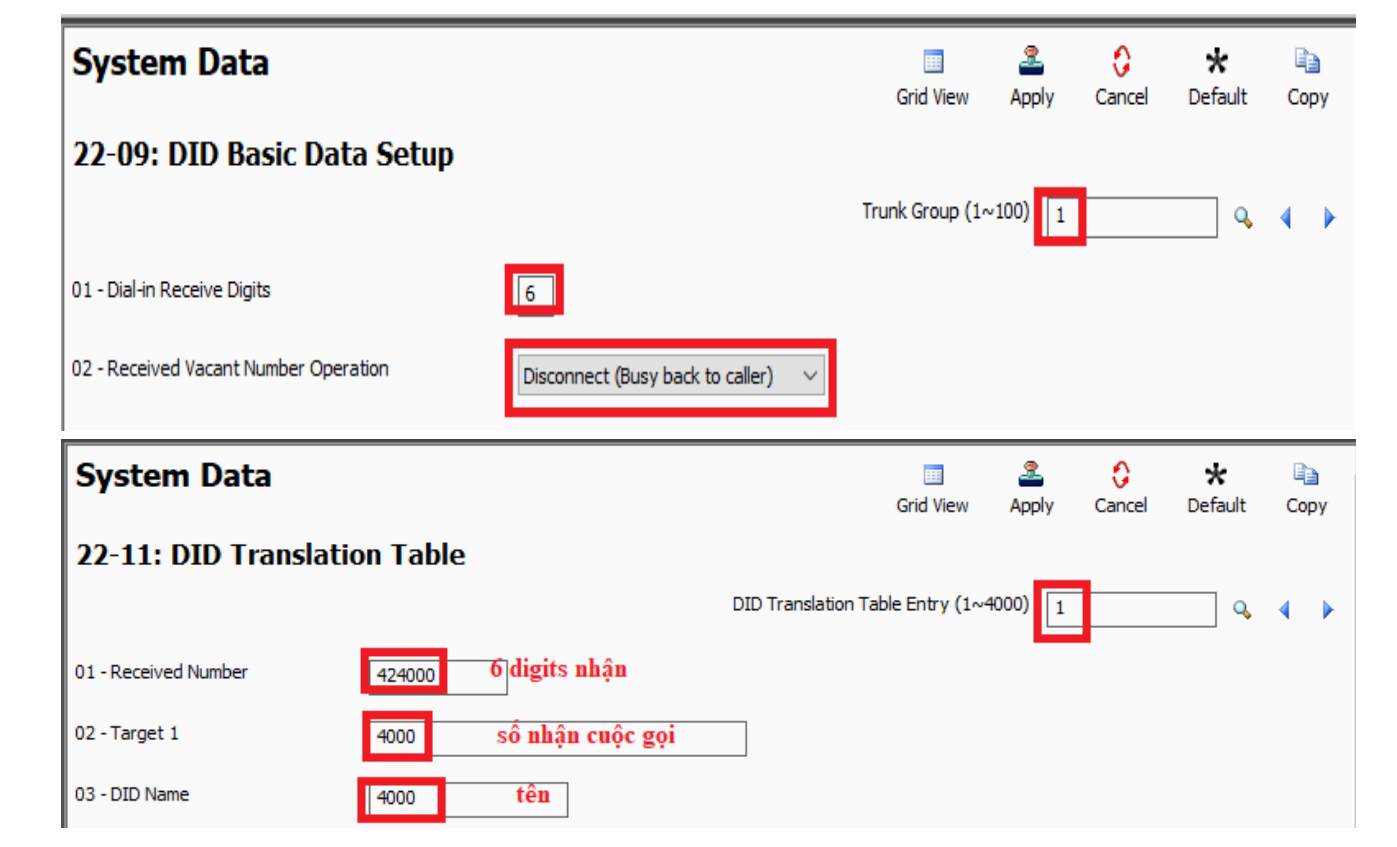

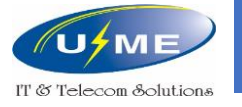

# Lập trình VoIP

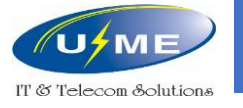

### Khai báo card VoIP (VoIPDP)

Sau khi tổng đài gắn VoIPDP, ưu tiên kết nối tổng đài với hệ thống mạng nội bộ qua Ethernet Port trên VoIPDP.

Địa chi IP kết nối ban đầu của VoIPDP: 172.16.0.10 / Subnet Mask: 255.255.0.0

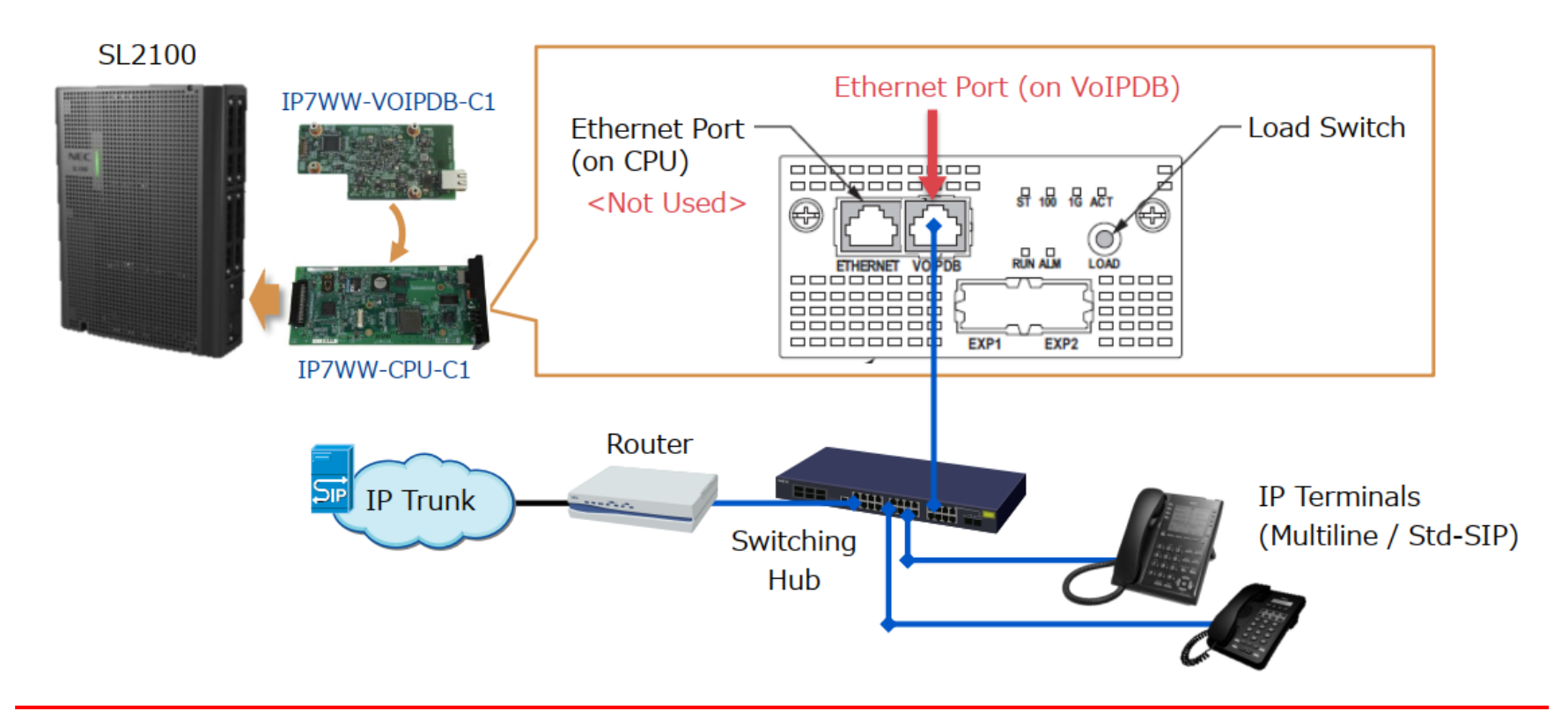

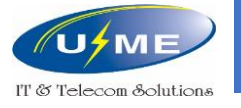

#### Khai báo card VoIP (VoIPDP)

VoIPDP có 2 địa chỉ IP

172.16.0.10: điều khiển cuộc gọi IP

172.16.0.20: chuyền âm thanh và hình ảnh qua mạng IP

| 10-12: CPU Netw             | ork Setup             |
|-----------------------------|-----------------------|
| 01 - IP Address             | 192.168.0.10          |
| 02 - Subnet Mask            | 255.255.255.0 -       |
| 03 - Default Gateway        | 0.0.0.0               |
| 05 - NIC Setting            | Automatic detection 👻 |
| 07 - NAPT Router IP Address | 0.0.0.0               |
| 08 - ICMP Redirect          |                       |
| 09 - VOIP IP Address        | 172.16.0.10           |
| 10 - VOIP Subnet Mask       | 255.255.0.0 -         |
|                             |                       |

| 84-26: VO       | IPDB basic setup ( DSP ) |
|-----------------|--------------------------|
| 01 - IP Address | 172.16.0.20              |
| 02 - RTP Port   | 10020                    |
| 03 - RTCP Port  | 10021                    |
|                 | /                        |

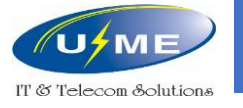

### Đăng ký máy nhánh IP

Chọn Filter options và IP Phone list để đăng ký máy nhánh IP

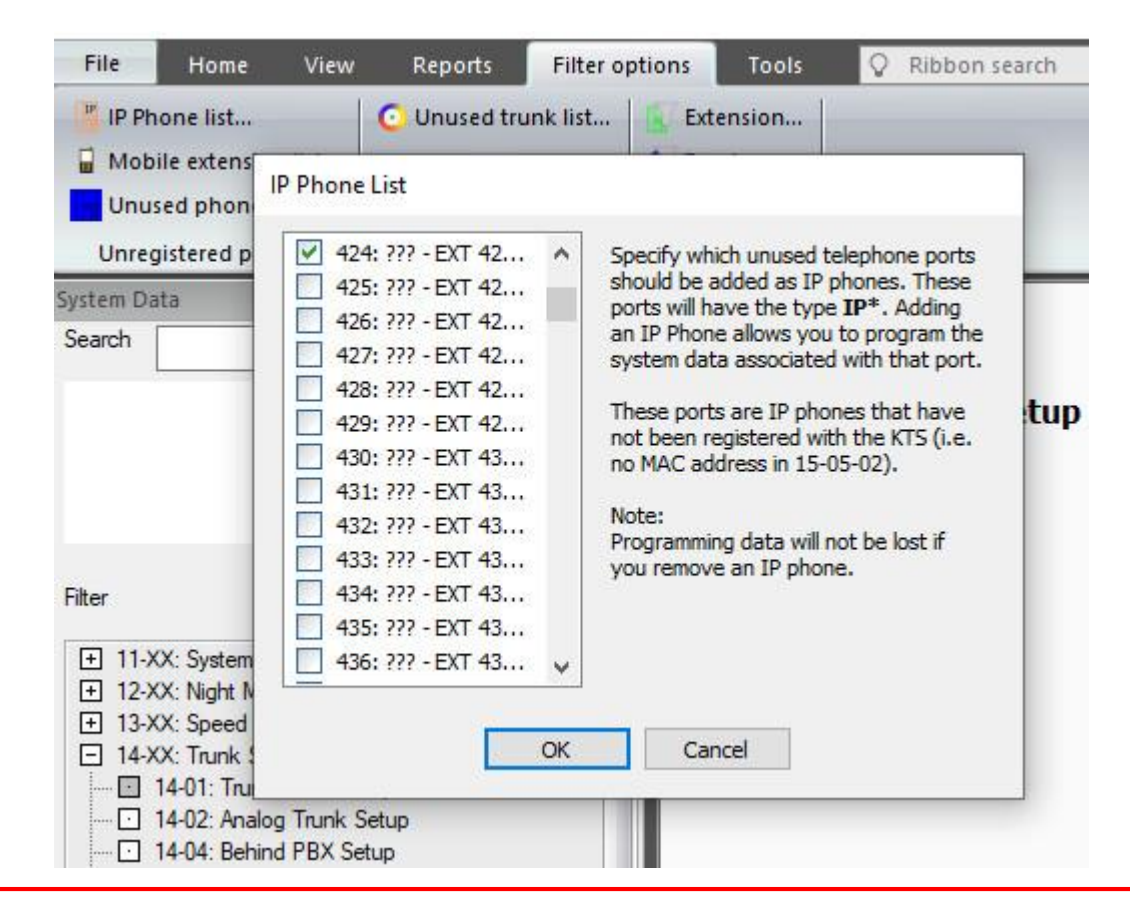

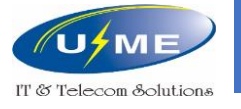

#### Đăng ký máy nhánh IP NEC – Plug and Play

| 1 2                          |                             |                               |           |       |        |         |
|------------------------------|-----------------------------|-------------------------------|-----------|-------|--------|---------|
| Các thông số trên tông đài   | System Data                 |                               |           | 2     | 0      | *       |
| 10-46-01: Chọn Plug and Play | 10-46: DT900/D              | T800 Server Information Setup | Grid view | Арріу | Cancel | Default |
| 10-46-06: Gán <b>5080</b>    | 01 - Register Mode          | Plug and Play $\sim$          |           |       |        |         |
| 10-46-10: Gán cổng cho máy   | 04 - Server Name            | sipphd                        |           |       |        |         |
| nhánh IP NEC                 | 06 - Registrar Port         | 5080                          |           |       |        |         |
|                              | 07 - Encryption Mode        |                               |           |       |        |         |
|                              | 08 - Encoding Type          | Type 1 🗸                      |           |       |        |         |
|                              | 09 - One Time Password      |                               |           |       |        |         |
|                              | 10 - 1st IP MLT to register | 1                             |           |       |        |         |

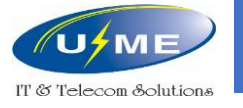

### Đăng ký máy nhánh IP NEC – Plug and Play

Các thông số trên điện thoại IP NEC

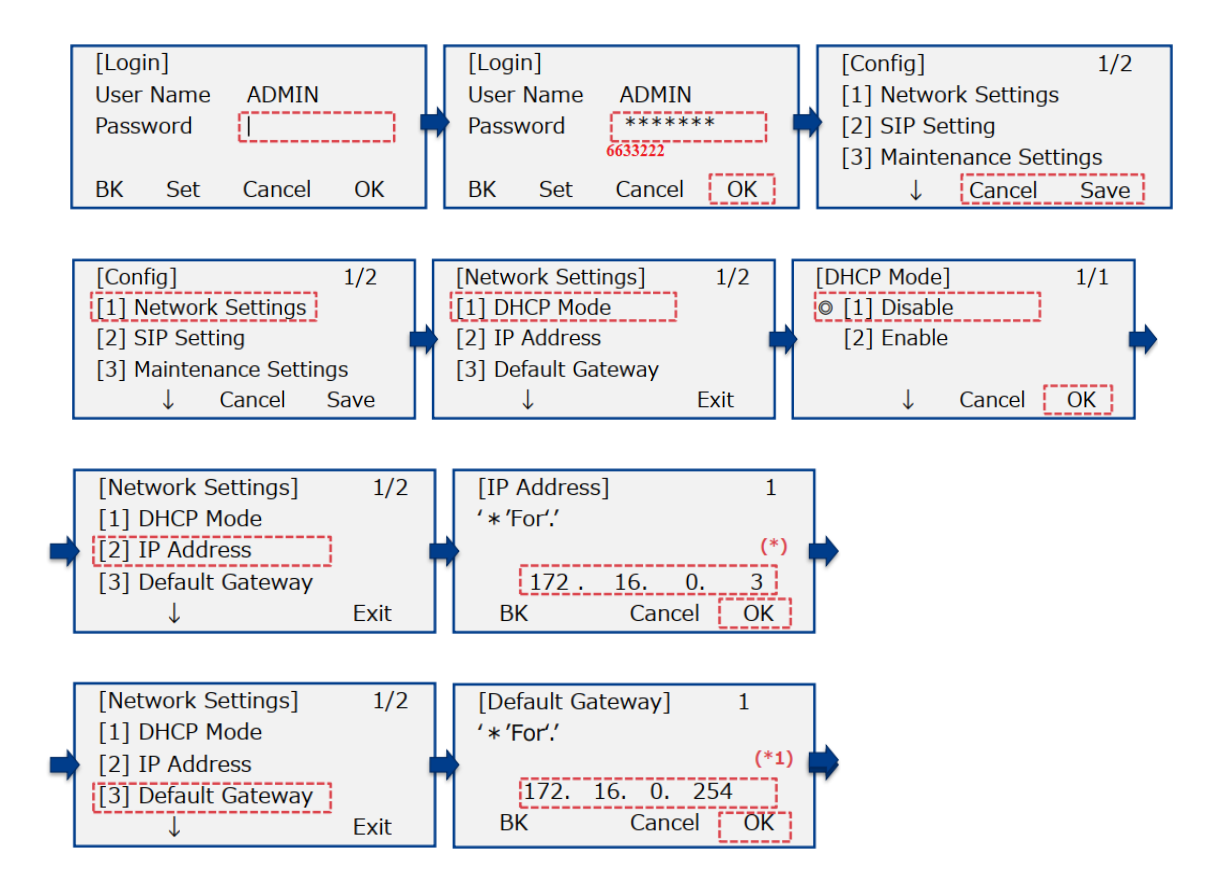

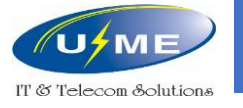

### Đăng ký máy nhánh IP NEC – Plug and Play

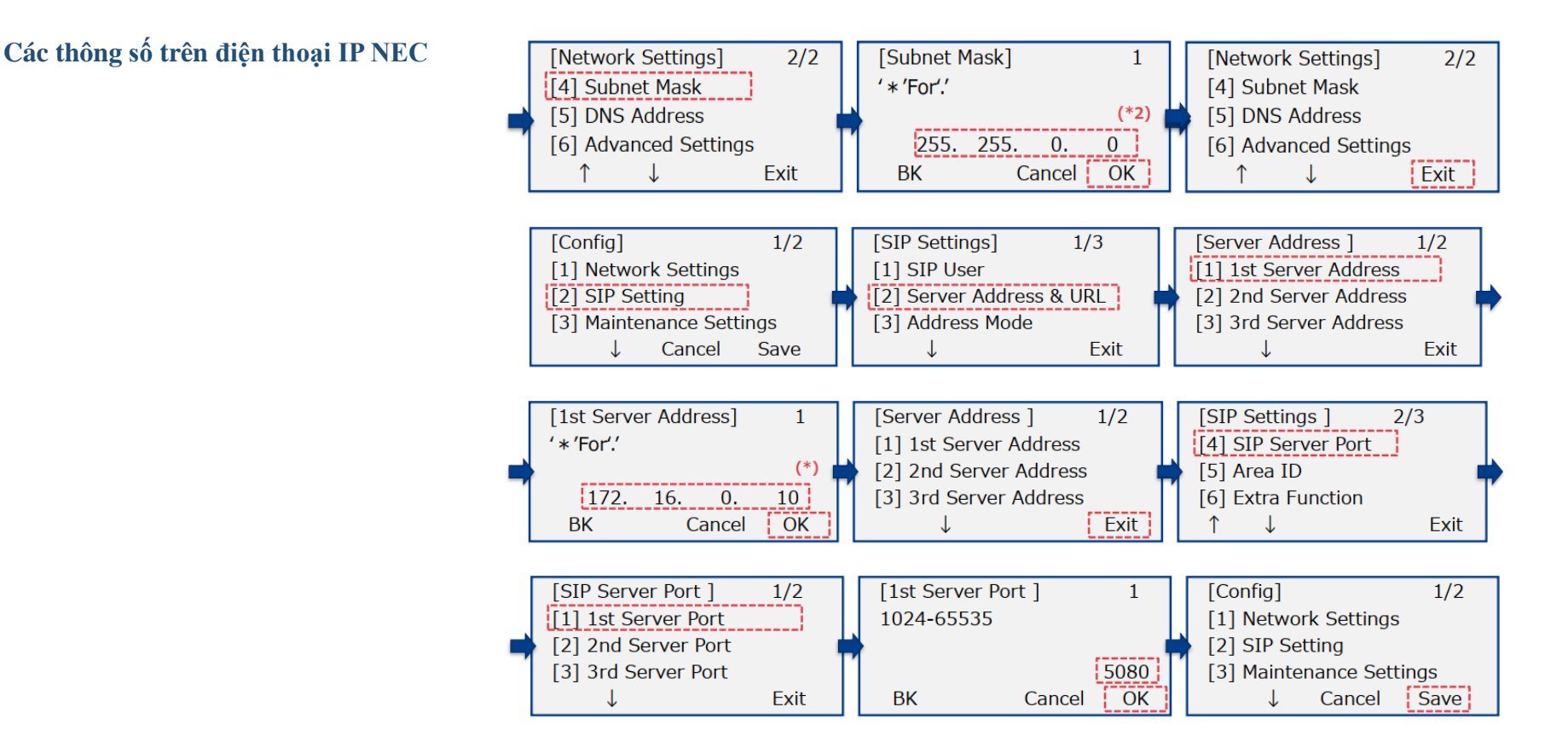

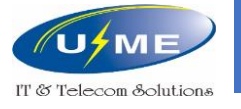

#### Đăng ký máy nhánh IP NEC – Manual

Các thông số trên tổng đài

10-46-01: Chọn Manual

15-05-27: Gán số thứ tự của máy nhánh IP NEC

84-22: Gán User ID và mật khẩu cho máy nhánh IP NEC

|        | System Data                                                  |                 |           | G                    | III<br>rid View              | 2<br>Apply                 | Ç<br>Cancel | *<br>Default |
|--------|--------------------------------------------------------------|-----------------|-----------|----------------------|------------------------------|----------------------------|-------------|--------------|
|        | 10-46: DT900/DT800 Server Inf<br>01 - Register Mode Manual V | formation Setup |           |                      |                              |                            |             |              |
|        | System Data                                                  |                 |           | Gr                   | id View                      | 2<br>Apply                 | Ç<br>Cancel | *<br>Default |
| C      | 15-05: IP Phone Basic Setup                                  |                 | Extension | 4000: IP* - EXT 400  | <b>172.16</b><br>0 - 0.0.0.0 | . <b>0.X</b><br>- Port 001 | L ~ 4       | ▶ Y          |
|        | 01 - Terminal Type                                           | None $\vee$     |           |                      |                              |                            |             |              |
|        | 02 - Terminal MAC Address                                    | 00-00-00-00-00  |           |                      |                              |                            |             |              |
| 27 - P | ersonal ID Index                                             |                 |           |                      |                              |                            |             |              |
|        | System Data                                                  |                 |           | Grid View            | 2<br>Apply                   | Ç<br>Cancel                | *<br>Defaul | t Copy       |
|        | 84-22: DT900/DT800 Logon Inf                                 | formation       |           |                      |                              |                            |             |              |
|        |                                                              |                 |           | Personal ID Index (1 | ~960) 1                      |                            | 0           | <b>↓ ↓</b>   |
|        | Personal ID Index U                                          | Jser Id         |           | Password             | User ID<br>Require           | d I                        | Log<br>Off  |              |
|        | 001                                                          |                 | •         | •••••                | C                            |                            | 2           |              |

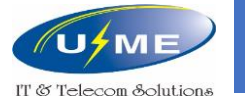

### Đăng ký máy nhánh IP NEC – Manual

#### Các thông số trên điện thoại IP NEC

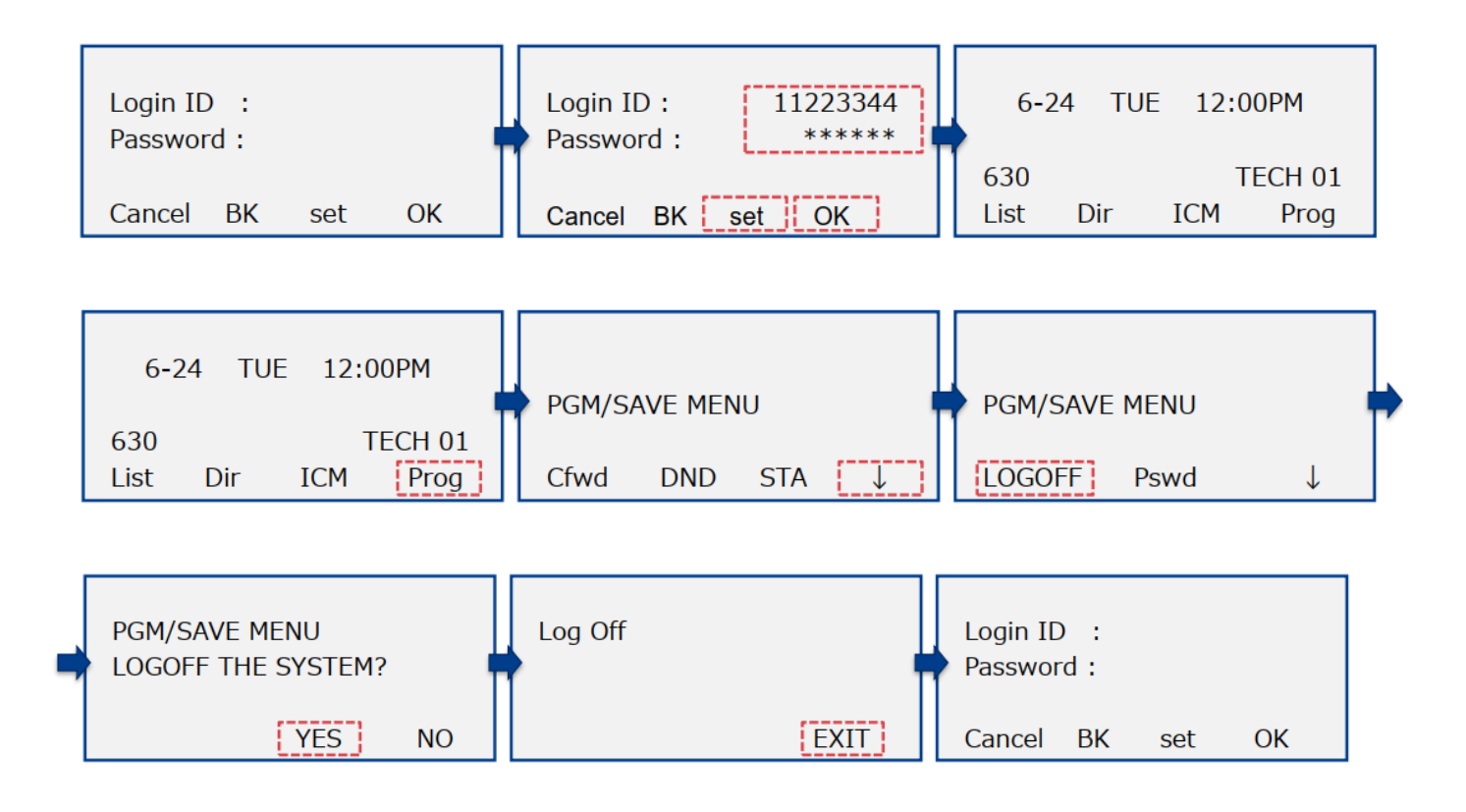

http://umevn.com

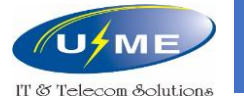

### Đăng ký máy nhánh IP SIP

#### Máy nhánh IP SIP trong mạng LAN / VPN

Thiết lập mạng VPN giữa chi nhánh và văn phòng, khi đó các máy nhánh IP SIP ở chi nhánh được coi như đang hoạt động trong văn phòng.

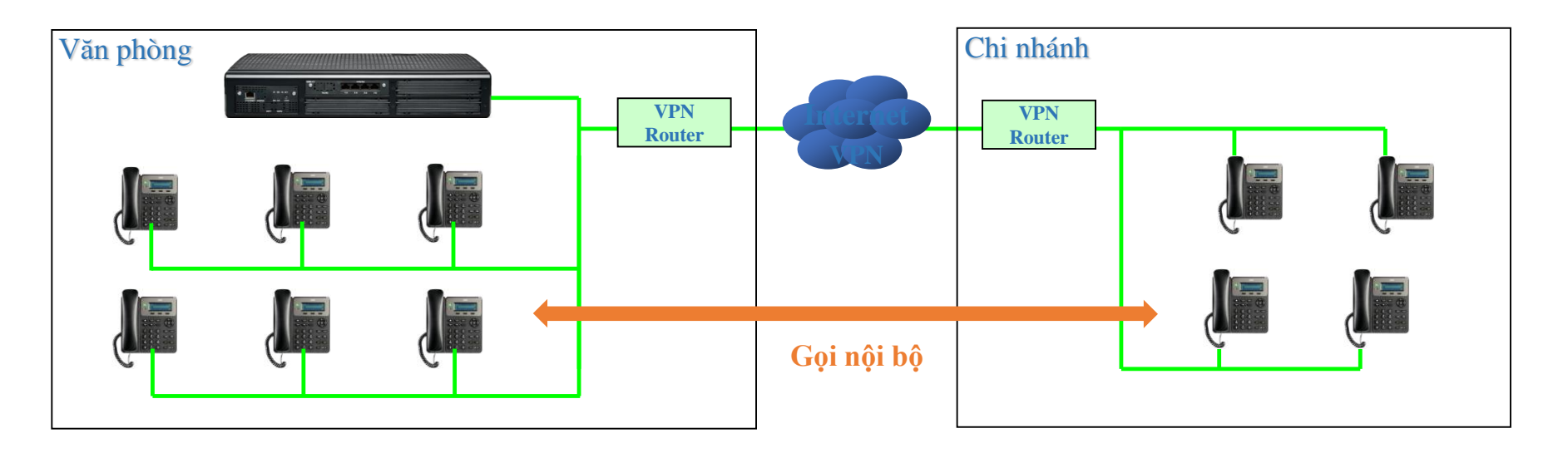

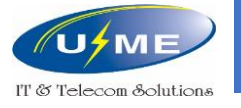

### Đăng ký máy nhánh IP SIP

#### Các thông số trên tổng đài:

15-05-16: Nhập mật khẩu xác thực cho mỗi n

- 10-33-02: Bật chế độ xác thực cho máy nhánh
- 84-20-01: Gán port 5070

|                              | 15-05: IP Phone Basic Setu                                                                     | սթ                                          |
|------------------------------|------------------------------------------------------------------------------------------------|---------------------------------------------|
| cho mỗi máy nhánh IP SIP     |                                                                                                | Extension 208: IP* - 0.0.0.0 - Port 009 💌 4 |
| náv nhánh IP SIP             | 01 - Terminal Type                                                                             | None 💌                                      |
|                              | 02 - IP Terminal MAC address                                                                   | 00-00-00-00-00                              |
|                              | 04 - Nickname                                                                                  |                                             |
|                              | 16 - Authentication Password                                                                   |                                             |
|                              | 10-33: SIP Registrar/Proxy<br>01 - Registration Expiry Time 3600<br>02 - Authentication Mode V | y Information Setup                         |
|                              |                                                                                                |                                             |
| ystem Data                   |                                                                                                | 💷 🏖 🛟 ★<br>Grid View Apply Cancel Default   |
| 4-20: SIP Extension Basic S  | etup                                                                                           |                                             |
| l - Registrar/Proxy Port 502 | 70                                                                                             |                                             |

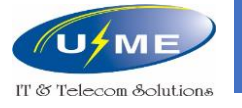

### Đăng ký máy nhánh IP SIP

#### 1. Đăng nhập vào điện thoại IP SIP:

User Name: admin Password: tùy từng loại điện thoại.

#### 2. Các thông số trên điện thoại IP SIP:

Đặt địa chỉ IP và Subnet Mask cho điện thoại SIP, cùng dải với tổng đài.

Nhập địa chỉ IP của Default Gateway là địa chỉ IP của Router

Nhập địa chỉ IP của SIP Server là địa chỉ IP của tổng đài.

Nhập SIP Server Port "5070".

Nhập số nội bộ máy nhánh SIP.

Nhập mật khẩu xác thực cho mỗi số nội bộ tương ứng.

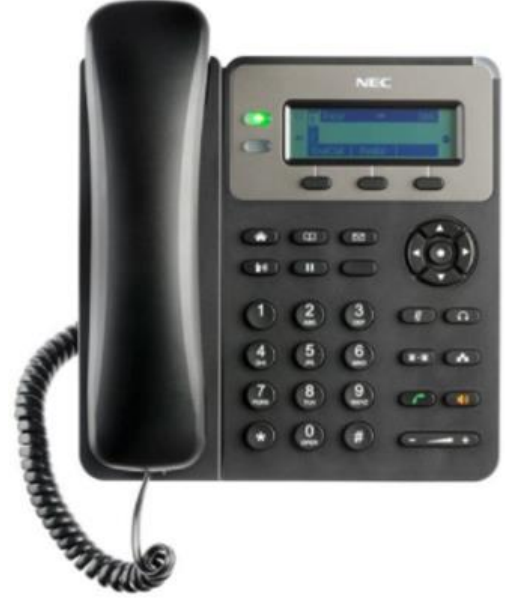

Điện thoại SIP

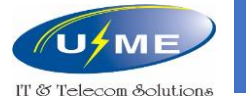

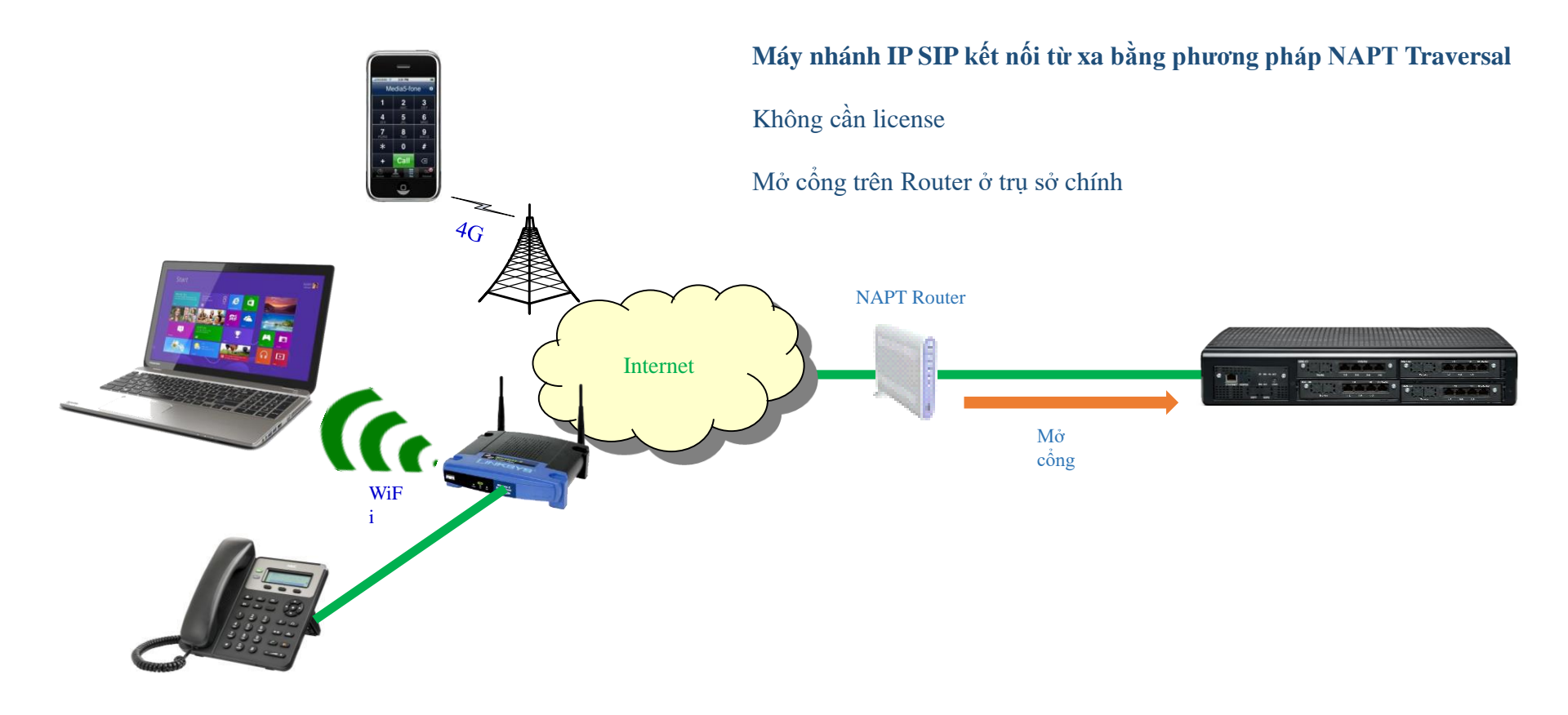

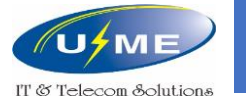

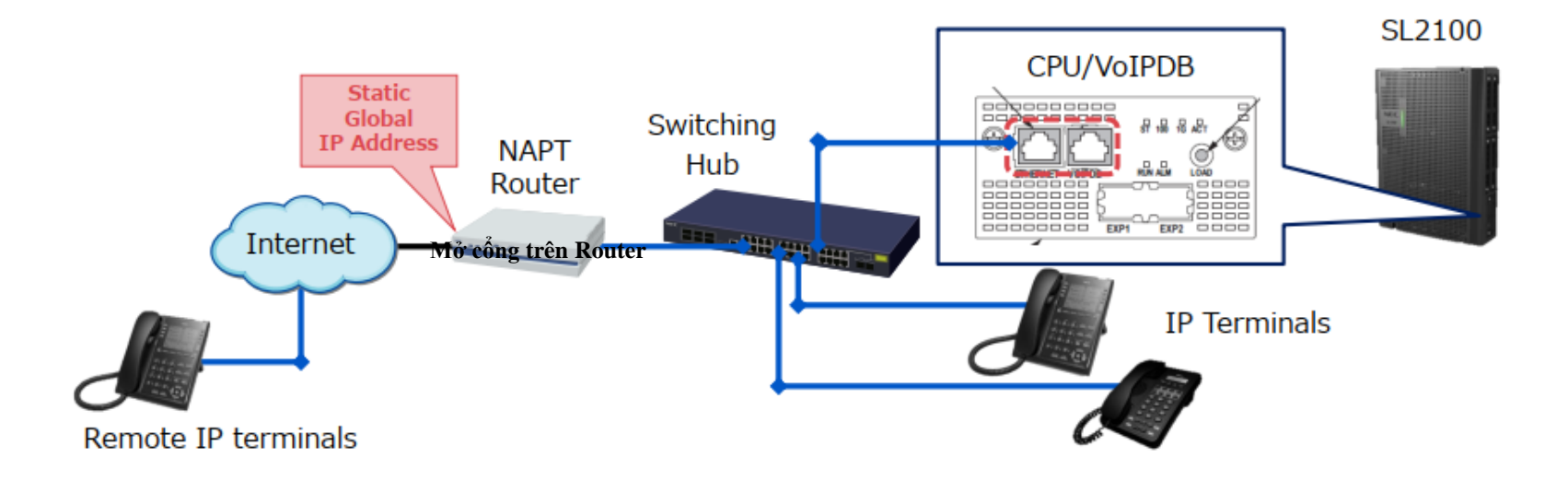

| Port          | Port No.                                                                          | Forward to               |  |
|---------------|-----------------------------------------------------------------------------------|--------------------------|--|
| SIP Extension | [IP-MLT] 5080 (PRG10-46-06)<br>5081 (PRG10-46-13)<br>[Std-SIP] 5070 (PRG84-20-01) | IP Address (PRG10-12-09) |  |
| RTP           | 10020 (PRG84-26-02) ~ (*)                                                         | IP Addross (PPC84-26-01) |  |
| RTCP          | 10021 (PRG84-26-03) ~ (*)                                                         | IP Address (PRG84-20-01) |  |

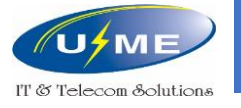

#### Các thông số trên tổng đài

- 10-12-03: Địa chỉ IP nội bộ của NAPT Router
- 10-12-07: Địa chỉ IP WAN của NAPT Router
- 10-12-09: Địa chỉ IP của card IP trên tổng đài
- 10-12-10: Subnet Mask của card IP trên tổng đài

| 10-12: CPU Network Setup    |                       |  |
|-----------------------------|-----------------------|--|
| 01 - IP Address             | 192.168.0.10          |  |
| 02 - Subnet Mask            | 255.255.255.0 🔻       |  |
| 03 - Default Gateway        | 0.0.0.0               |  |
| 05 - NIC Setting            | Automatic detection 💌 |  |
| 07 - NAPT Router IP Address | 0.0.0.0               |  |
| 08 - ICMP Redirect          |                       |  |
| 09 - VOIP IP Address        | 172.16.0.10           |  |
| 10 - VOIP Subnet Mask       | 255.255.0.0 ▼         |  |

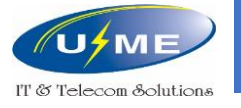

#### Các thông số trên tổng đài

- 10-33-02: Bật chế độ xác thực cho máy nhánh SIP
- 10-33-05: Bật chế độ NAT (NAPT Traversal)
- 15-05-16: Nhập mật khẩu xác thực cho mỗi máy nhánh SIP
- 15-05-45: Bật chế độ plug & play

|   | 10-33: SIP Registrar/Proxy Information Setup |          |  |
|---|----------------------------------------------|----------|--|
|   | 01 - Registration Expiry Time                | 3600     |  |
| į | 02 - Authentication Mode                     | <b>V</b> |  |
|   | 03 - Registrar/Proxy Domain Name             |          |  |
|   | 04 - Registrar/Proxy Host Name               |          |  |
| į | 05 - NAT mode                                |          |  |

| Extension                   | 208: IP - 1 - 172. 16.0. 111 - Port 009 🔹 🕴 🍸 |
|-----------------------------|-----------------------------------------------|
| 01 - Terminal Type          | IP MLT 👻                                      |
|                             |                                               |
|                             |                                               |
| 16 - Authentication Passwor | d ••••••                                      |
| 16 - Authentication Passwor | d ••••••                                      |
| 16 - Authentication Passwor | d ••••••                                      |

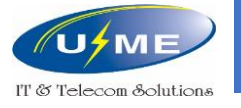

#### 1. Đăng nhập vào điện thoại SIP:

User Name: admin Password: tùy từng loại điện thoại.

#### 2. Các thông số trên điện thoại SIP:

Đặt địa chỉ IP và Subnet Mask cho điện thoại SIP.

Nhập Wan IP là địa chỉ IP Public của NAPT Router

Nhập Wan Port "5070"

Nhập địa chỉ IP SIP Server là địa chỉ IP nội bộ của NAPT Router.

Nhập SIP Server Port "5070".

Nhập số nội bộ máy nhánh SIP.

Nhập mật khẩu xác thực cho mỗi số nội bộ tương ứng.

#### Điện thoại SIP

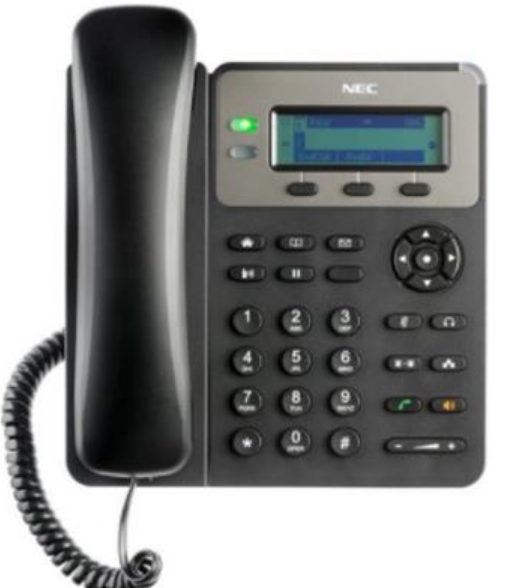

#### SIP Softphone

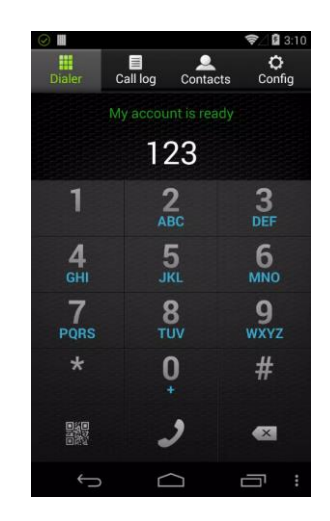

http://umevn.com

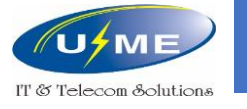

### Khai báo trung kế IP

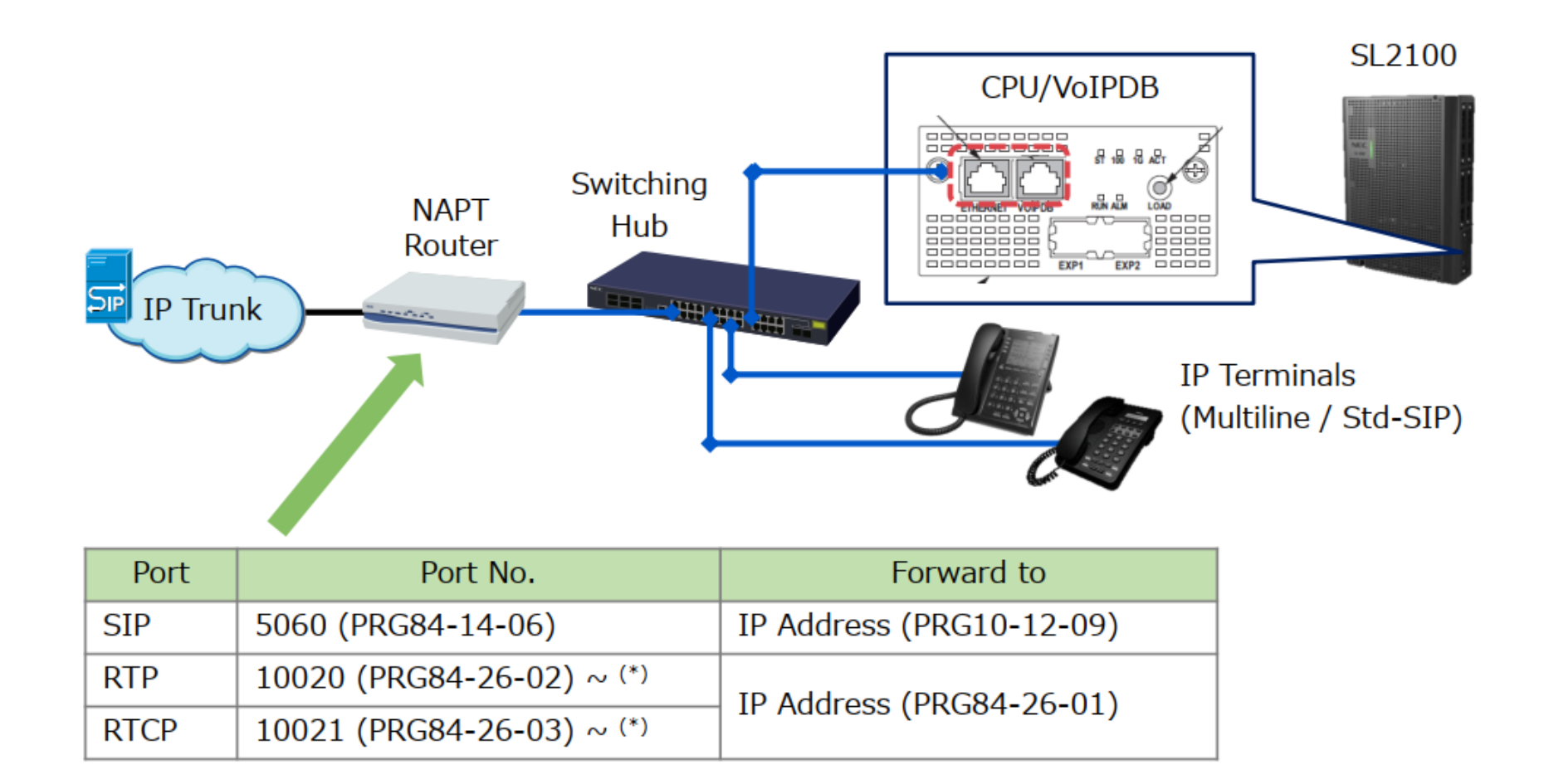

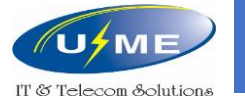

## Khai báo trung kế IP

10-68: Chọn SIP và chọn số cổng phù hợp

Ở trường hợp này sẽ là 40 và 4

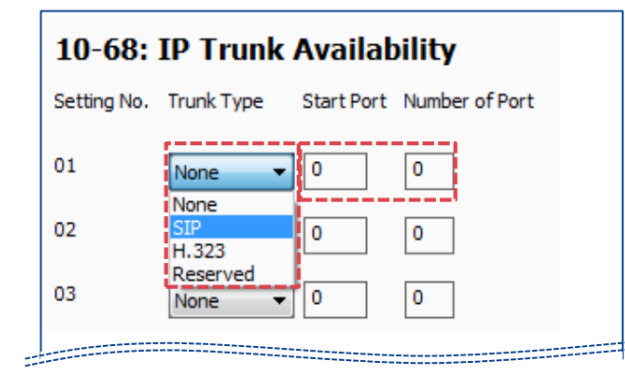

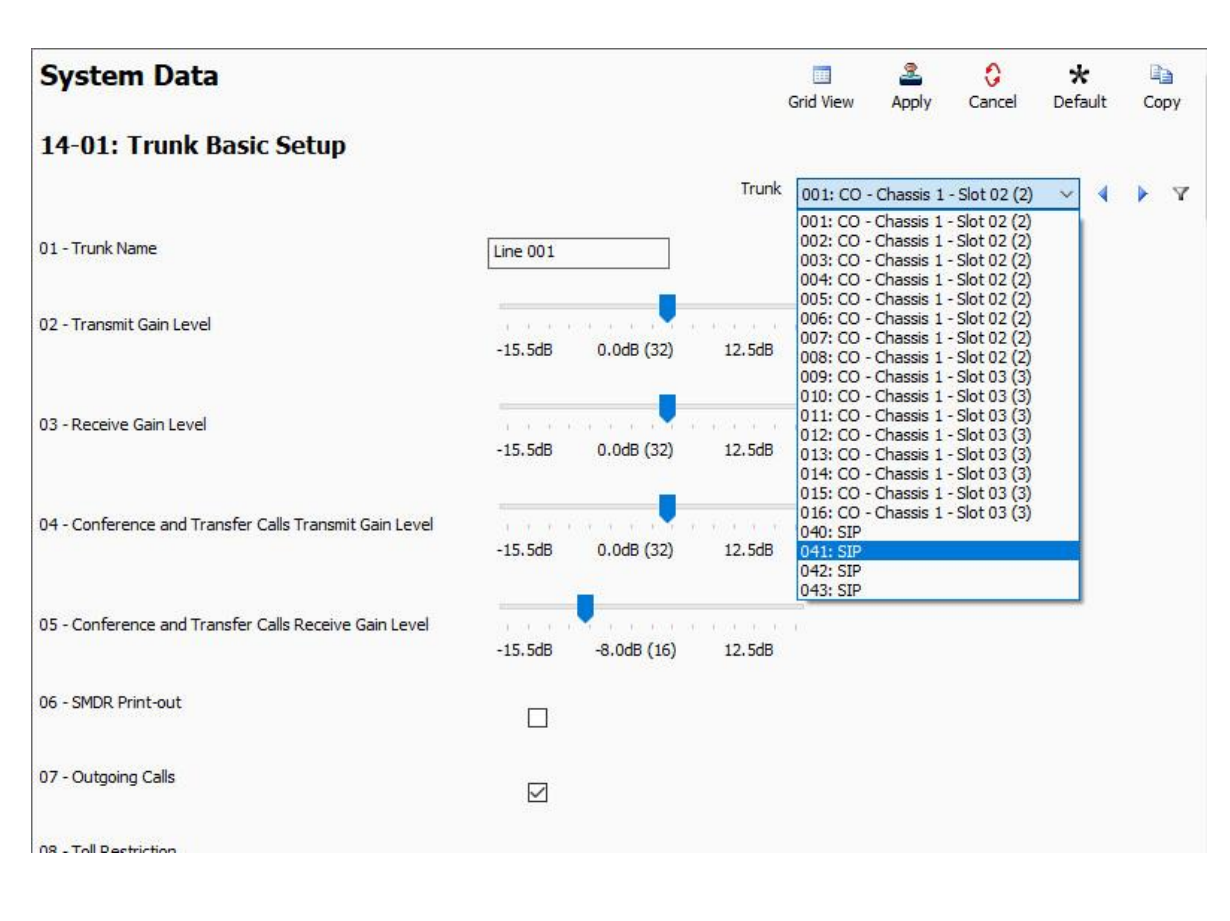

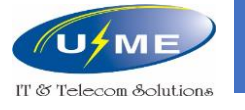

### Khai báo trung kế IP

84-14-06: Gán cổng **5060** 

84-14-07: Thời gian làm mới định kỳ

84-14-08: Thời gian tối thiểu phiên cuộc gọi

| 84-14: SIP Trunk Basic Setup     |        |  |  |  |
|----------------------------------|--------|--|--|--|
| Profile (1~6) 1                  | ۹. ♦ ► |  |  |  |
| 06 - SIP Trunk Port Number       | 5060   |  |  |  |
| 07 - Session Timer Value         | 0      |  |  |  |
| 08 - Minimum Session Timer Value | 1800   |  |  |  |
|                                  |        |  |  |  |
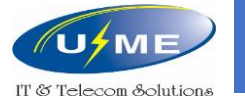

# Khai báo trung kế IP – Router địa chỉ IP tĩnh

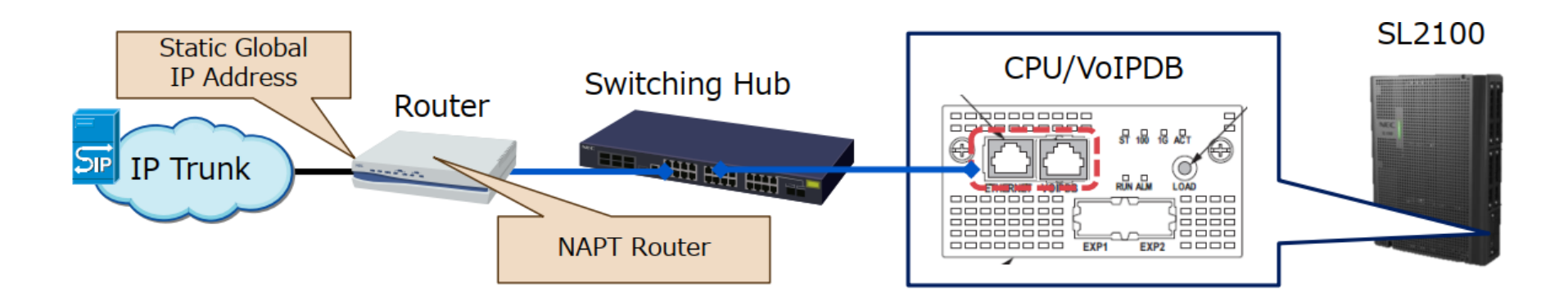

Trường hợp 1: Router sử dụng địa chỉ IP tĩnh của nhà cung cấp dịch vụ.

http://umevn.com

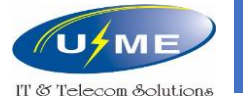

# Khai báo trung kế IP – Router địa chỉ IP tĩnh

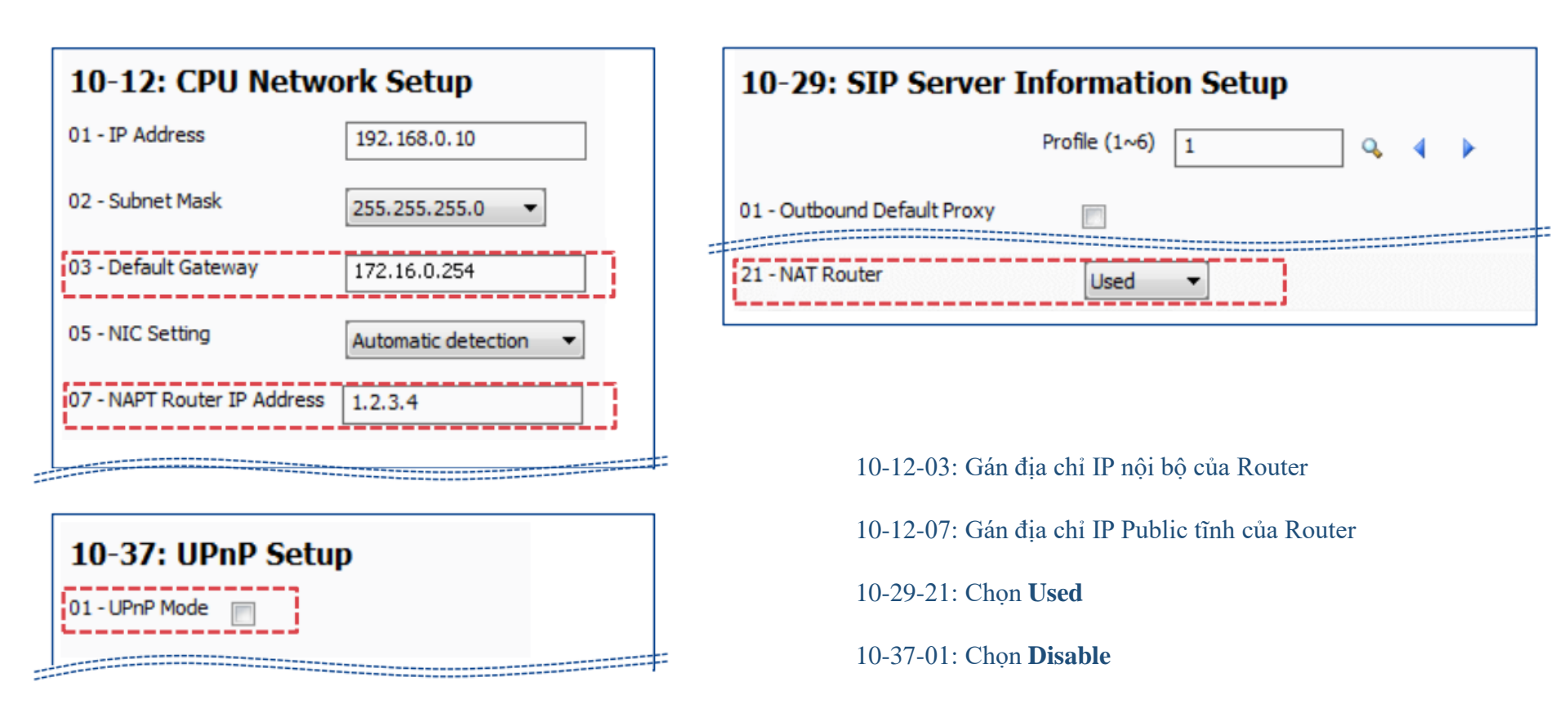

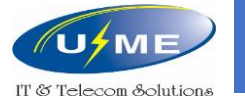

# Khai báo trung kế IP – Router địa chỉ IP động

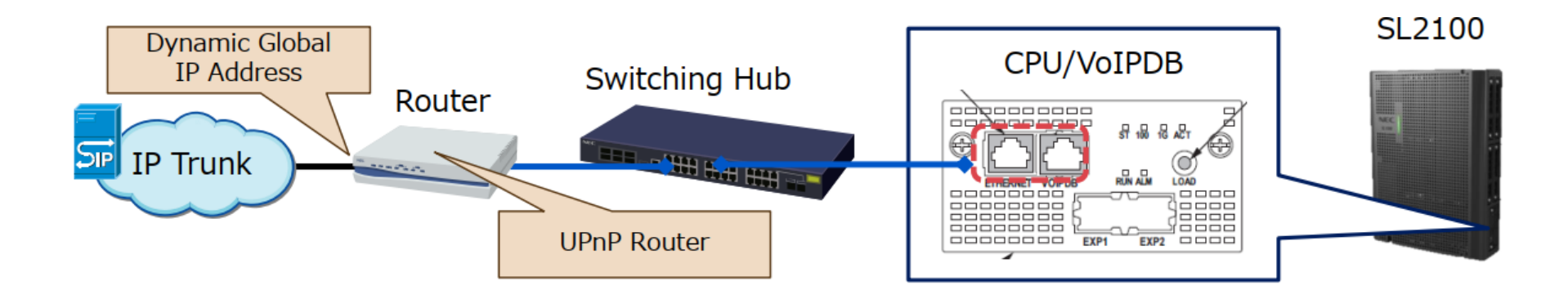

Trường hợp 2: Router sử dụng địa chỉ IP động của nhà cung cấp dịch vụ.

NEC

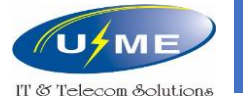

# Khai báo trung kế IP – Router địa chỉ IP động

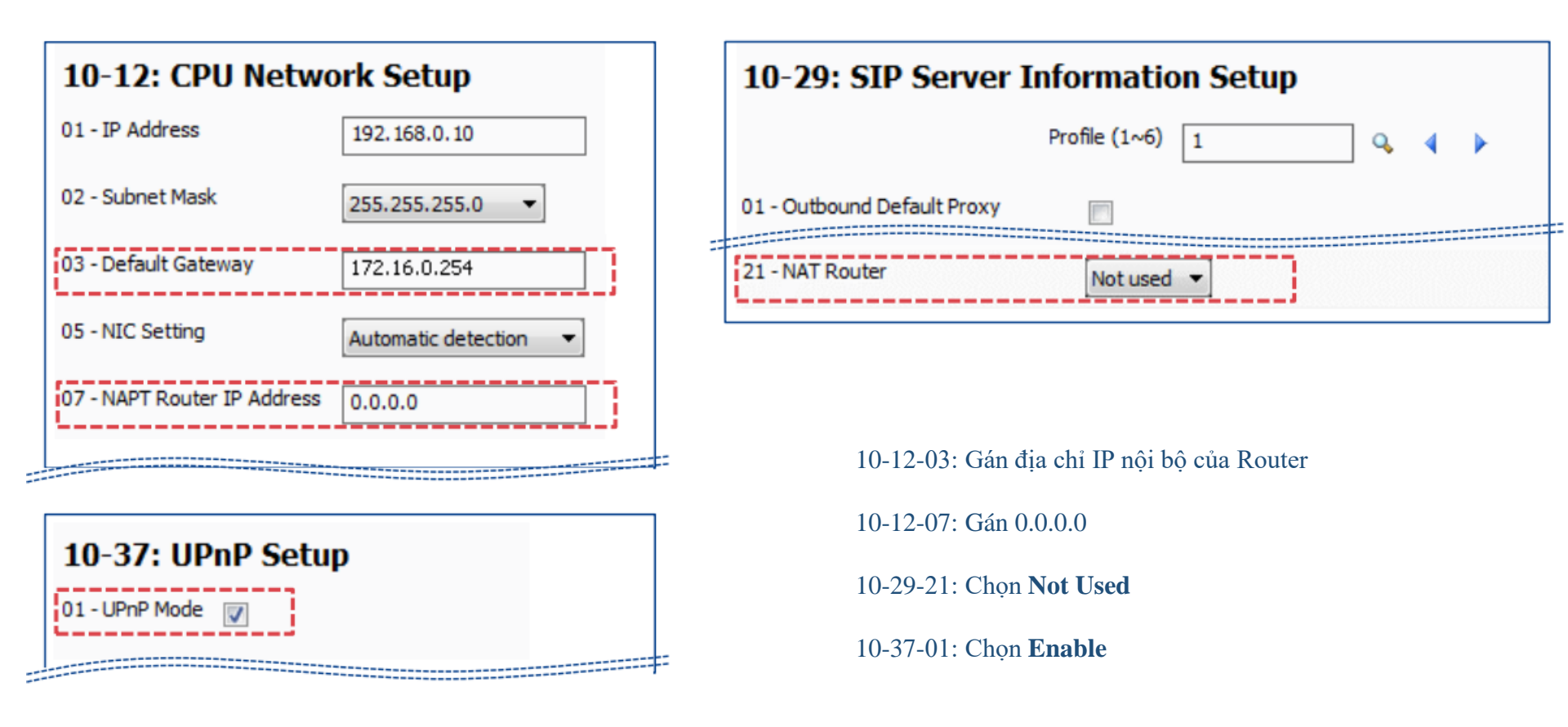

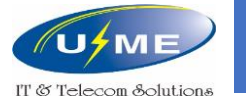

# Khai báo trung kế IP – SIP ALG Router

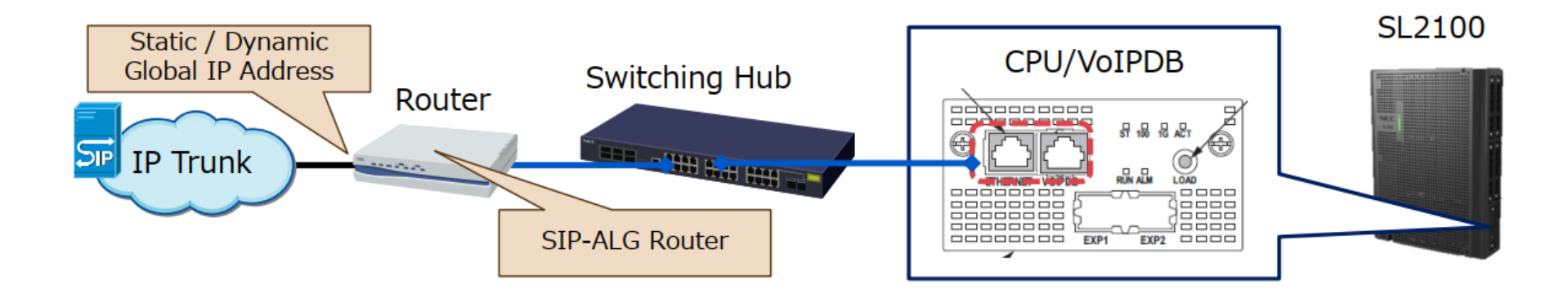

Trường hợp 3: Router chạy chế độ SIP-ALG

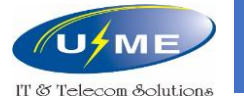

# Khai báo trung kế IP – SIP ALG Router

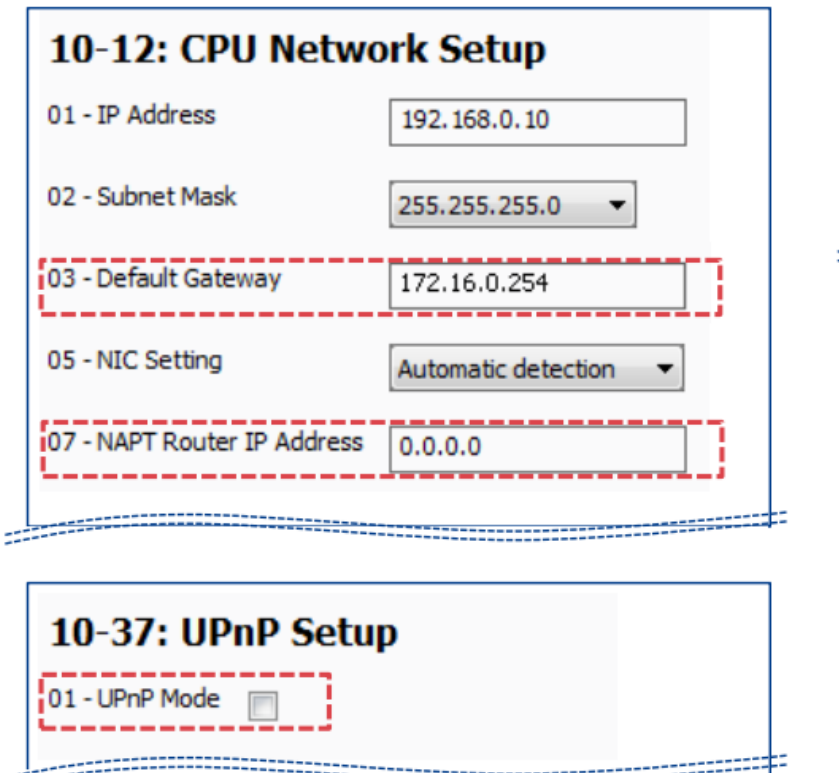

| 10-29: SIP Server I         | Informatio    | on Setup |     |   |   |
|-----------------------------|---------------|----------|-----|---|---|
|                             | Profile (1~6) | 1        | ] 🔍 | 4 | • |
| 01 - Outbound Default Proxy |               |          |     |   |   |
| 21 - NAT Router             | Not used      | •        |     |   |   |

10-12-03: Gán địa chỉ IP nội bộ của Router

10-12-07: Gán 0.0.0.0

10-29-21: Chọn Not Used

10-37-01: Chọn **Disable** 

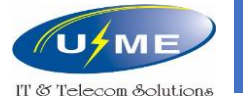

# Khai báo trung kế IP – SIP Server không sử dụng DNS

10-29-03: Gán địa chỉ IP của SIP Server

10-29-04: Gán cổng 5060

10-29-05: Chọn Manual

10-29-06: Gán địa chỉ IP của SIP Server

10-29-07: Gán cổng **5060** 

10-29-14: Chọn cấu hình thích hợp của nhà cung cấp

| 10-29: SIP Server Information Setup |                       |  |  |  |
|-------------------------------------|-----------------------|--|--|--|
|                                     | Profile (1~6) 1 🔍 🖣 🖡 |  |  |  |
| 01 - Outbound Default Proxy         |                       |  |  |  |
| 02 - Inbound Default Proxy          |                       |  |  |  |
| 03 - Default Proxy IP Address       | 10.10.10              |  |  |  |
| 04 - Default Proxy Port             | 5060                  |  |  |  |
| 05 - Register Mode                  | Manual 🔻              |  |  |  |
| 06 - Registrar IP Address           | 10.10.10              |  |  |  |
| 07 - Registrar Port                 | 5060                  |  |  |  |
| 11 - Registrar Domain Name          |                       |  |  |  |
| 12 - Proxy Domain Name              |                       |  |  |  |
| 13 - Proxy Host Name                |                       |  |  |  |
| 14 - SIP Carrier Choice             | Carrier F 🔻           |  |  |  |

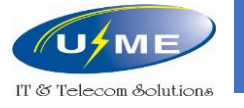

# Khai báo trung kế IP – SIP Server không sử dụng DNS

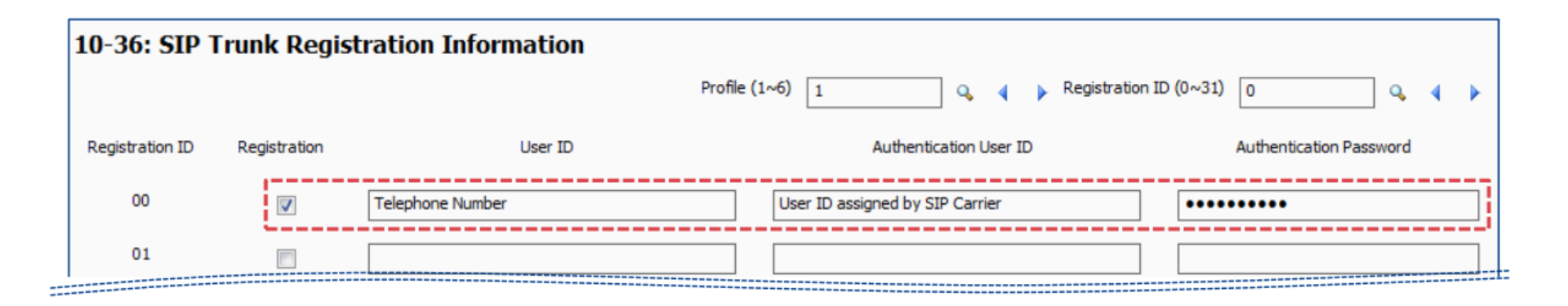

10-36: Nhập số điện thoại, User ID và mật khẩu được cung cấp bởi nhà mạng.

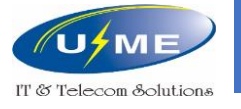

# Khai báo trung kế IP – SIP Server sử dụng DNS

10-28-01: Gán tên miền của nhà cung cấp.

10-28-02: Gán tên máy chủ của nhà cung cấp.

10-28-05: Chọn Domain Name

10-67-01: Chọn **On** 

10-67-02: Gán địa chỉ IP máy chủ DNS của nhà cung cấp

|                            | Profile (1~6)              | ۹ ۹ |
|----------------------------|----------------------------|-----|
| 01 - Domain Name           | Domain Name of SIP Carrier |     |
| 02 - Host Name             | Host Name of SIP Carrier   |     |
| 03 - Transport Protocol    | UDP -                      |     |
| 05 - Domain Assignment     | IP Address                 |     |
| 06 - IP Trunk Port Binding | Domain Name                |     |

| D1 - DNS Mode                  | On •        |  |
|--------------------------------|-------------|--|
| 02 - DNS IP Address            | 10.20.30.40 |  |
| 03 - DNS Port                  | 53          |  |
| 94 - DNS Source Port           | 53          |  |
| 05 - Request ReTx Start time   | 5           |  |
| 06 - Request Max ReTx Interval | 40          |  |

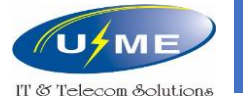

# Khai báo trung kế IP – SIP Server sử dụng DNS

Từ 10-29-03 đến 10-29-07: Không cần thay đổi cấu hình.

10-29-11: Gán tên miền của nhà cung cấp.

10-29-14: Chọn cấu hình thích hợp của nhà cung cấp.

| 10-29: SIP Server Information Setup |                            |  |  |  |
|-------------------------------------|----------------------------|--|--|--|
|                                     | Profile (1~6) 1 🔍 🔍 🖌 🕨    |  |  |  |
| 01 - Outbound Default Proxy         |                            |  |  |  |
| 02 - Inbound Default Proxy          |                            |  |  |  |
| 03 - Default Proxy IP Address       | 0.0.0.0                    |  |  |  |
| 04 - Default Proxy Port             | 5060                       |  |  |  |
| 05 - Register Mode                  | None 🔻                     |  |  |  |
| 06 - Registrar IP Address           | 0.0.0.0                    |  |  |  |
| 07 - Registrar Port                 | 5060                       |  |  |  |
| 11 - Registrar Domain Name          | Domain Name of SIP Carrier |  |  |  |
| 12 - Proxy Domain Name              |                            |  |  |  |
| 13 - Proxy Host Name                |                            |  |  |  |
| 14 - SIP Carrier Choice             | Carrier F 💌                |  |  |  |

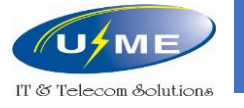

# Khai báo trung kế IP – SIP Server sử dụng DNS

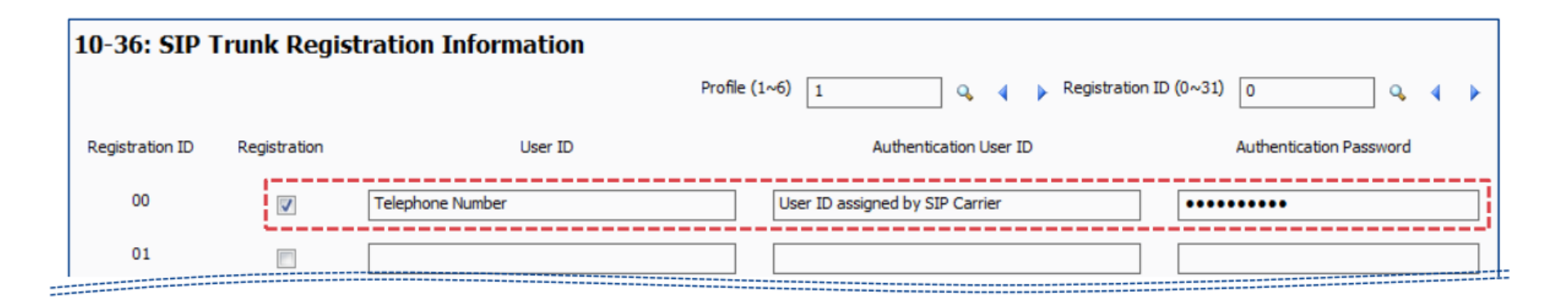

10-36: Nhập số điện thoại, User ID và mật khẩu được cung cấp bởi nhà mạng.

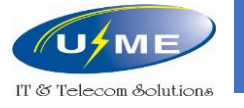

# Khai báo trung kế IP – Không đăng ký SIP Server

### 10-23: Gán địa chỉ IP và đặt số cho SIP Server

| 10-23: IP | System Interconr       | ection Setup |                   |             |                         |             |
|-----------|------------------------|--------------|-------------------|-------------|-------------------------|-------------|
|           |                        |              |                   | Sys         | No. (1~1000) 1          | ] 🗣 🔹 🕨     |
| Sys No.   | System Interconnection | IP Address   | Call Control Port | Dial Number | Keep Alive mode for SIP | SIP Profile |
| 0001      |                        | 10.10.10.10  | 1720              | 1           | Disable 🔻               | Profile 1 🔻 |
| 0002      | V                      | 10.10.10.10  | 1720              | 2           | Disable 👻               | Profile 1 🔻 |
| 0003      | V                      | 10.10.10.10  | 1720              | 3           | Disable 👻               | Profile 1 🔻 |
| 0004      | V                      | 10.10.10.10  | 1720              | 4           | Disable 🔻               | Profile 1 🔻 |
| 0005      | V                      | 10.10.10.10  | 1720              | 5           | Disable 👻               | Profile 1 🔻 |
| 0006      | ✓                      | 10.10.10.10  | 1720              | 6           | Disable 👻               | Profile 1 🔻 |
| 0007      | ✓                      | 10.10.10.10  | 1720              | 7           | Disable 💌               | Profile 1 🔻 |
| 0008      | <ul><li>✓</li></ul>    | 10.10.10.10  | 1720              | 8           | Disable 🔹               | Profile 1 🔻 |
| 0009      |                        | 10.10.10.10  | 1720              | 9           | Disable 🔹               | Profile 1 🔻 |
| 0010      |                        | 10.10.10.10  | 1720              | 0           | Disable 🔻               | Profile 1 🔻 |

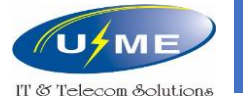

# Khai báo trung kế IP – Không đăng ký SIP Server

10-29-14: Chọn cấu hình thích hợp của nhà cung cấp.

10-29-16: Chon Disable

|                               | Profile (1~6) 1 | ٩, | 4 | > |
|-------------------------------|-----------------|----|---|---|
| 01 - Outbound Default Proxy   |                 |    |   |   |
| 02 - Inbound Default Proxy    |                 |    |   |   |
| 03 - Default Proxy IP Address | 0.0.0.0         |    |   |   |
| 04 - Default Proxy Port       | 5060            |    |   |   |
| 05 - Register Mode            | None 💌          |    |   |   |
| 06 - Registrar IP Address     | 0.0.0.0         |    |   |   |
| 07 - Registrar Port           | 5060            |    |   |   |
| 11 - Registrar Domain Name    |                 |    |   |   |
| 12 - Proxy Domain Name        |                 |    |   |   |
| 13 - Proxy Host Name          |                 |    |   |   |
| 14 - SIP Carrier Choice       | Carrier F 💌     |    |   |   |
| 15 - Registration Expiry Time | 3600            |    |   |   |
| 16 - Register Sub Mode        |                 |    |   |   |

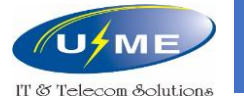

# Khai báo trung kế IP – Không đăng ký SIP Server

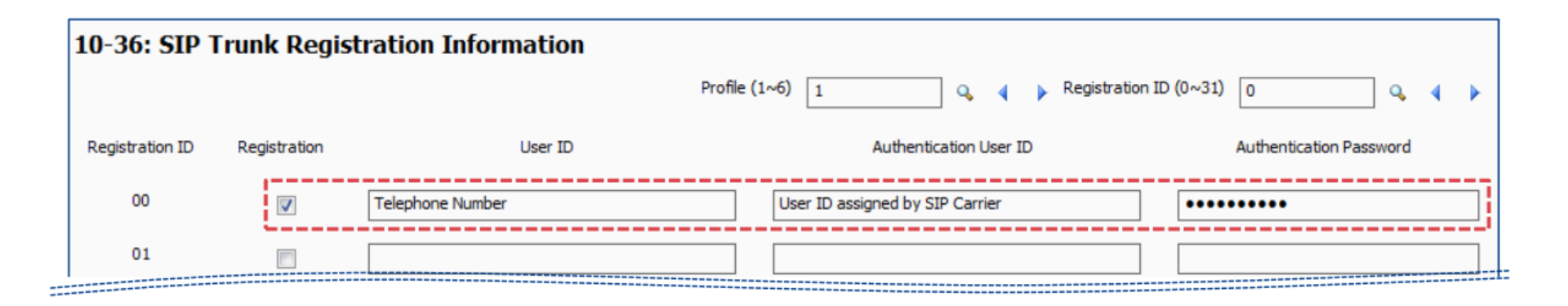

10-36: Nhập số điện thoại, User ID và mật khẩu được cung cấp bởi nhà mạng.

http://umevn.com

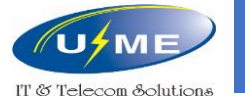

### Kích hoạt License

### Chon Feature activation

### Chọn Load File

| File Home View Reports                                                                        | Filter options Tool                                                            | Ribbon search                                                                                  |                                                                 |                                                                                                    |
|-----------------------------------------------------------------------------------------------|--------------------------------------------------------------------------------|------------------------------------------------------------------------------------------------|-----------------------------------------------------------------|----------------------------------------------------------------------------------------------------|
| Disconnect Download Upload Interactive<br>(1)<br>Communications                               | Cards Chassis Time<br>view setting.<br>Programming                             | Multi-<br>assign * Script<br>Scripts                                                           | PC Pro accounts  PC Pro accounts  Connection accounts  Accounts | Create SW file Verify<br>Upgrade SW SD card copy<br>Feature activation<br>(2) Maintenance                                                     |
| System Data Search                                                                            | + ×     Feature Action       +     +       +     +       +     +       +     + | vation                                                                                         | ×                                                               |                                                                                                    |
|                                                                                               | No.<br>0002<br>0007                                                            | Feature Code G<br>NetLink 0<br>Hotel/Motel 0                                                   | Uuan   Stat   Expires                                           |                                                                                                    |
| Filter                                                                                        | 0030<br>0031<br>0041                                                           | Encryption 0<br>NAT traversal 1<br>XML Pro 0                                                   | Off<br>On Unlimited                                             | System<br>Name Not set in File Properties                                                                                                    |
| to XX: System Configuration     to XX: System Numbering Plan     11-XX: System Numbering Plan | 0041 0042 0046                                                                 | Video MCU 0<br>PMS 0                                                                           | Off<br>Off                                                      | Description         Not set in File Properties           IP Address         192.168.0.10           Installation Date         Not set in 90-01 |
| I2-XX: Night Mode Service     13-XX: Speed Dialing     14-XX: Trunk Setup                     | 0047<br>0048<br>0049                                                           | Remote Conference         0           H/W migration         0           Multi Device         0 | Off<br>Off<br>Off                                               | Trunks<br>Type Ports Total<br>Not used 1.v400 400                                                                                             |
|                                                                                               | ≡ 0052<br>0080                                                                 | RTP Streaming 0<br>Web Video Conference 4                                                      | Off<br>On Unlimited                                             | Telephones & Extensions<br>Type Ports Extension Numbers Total                                                                                 |
| 21-XX: Outgoing Call Service     22-XX: Incoming Call Service     23-XX: Answer Service       | Load                                                                           | (3)<br>File Report                                                                             | Remove Close                                                    | IP* 1, 9 208, 4000 2<br>InMail 897~912 5596~5611 16<br>VE 961~1472 512                                                                        |

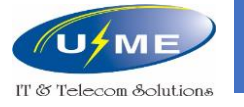

### Kích hoạt License

### Tìm file License trong ổ cứng

#### Chọn "Open"

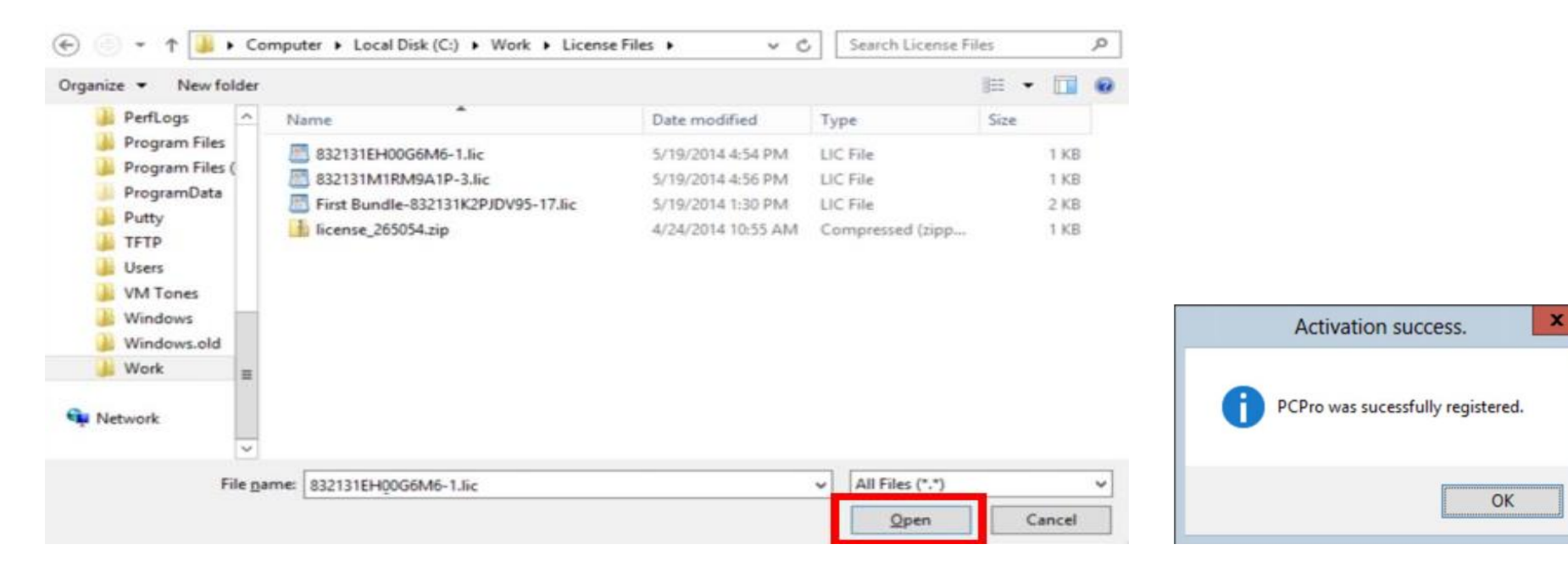

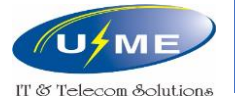

#### **U&M.E CORPORATION**

2-3 Floor, 772 (E-F-G) Su Van Hanh Street, Ward 12, District 10, Ho Chi Minh Tel: (+84) 028 38622390 - Fax: (+84) 028 38627610

Ha Noi Branch

Room No 412, Floor 4, Eurowidow Multicomplex Building, 27 Tran Duy Hung, Trung Hoa Ward, Cau Giay Dist., Ha Noi City. Tel: (024) 62 657 779

Da Nang Branch Suite 1 - 4th Floor - Da Nang Publishing House , No. 3, 30/4 Street - Hoa Cuong Bac Ward, Hai Chau District - Da Nang City. Tel: 0236. 322. 1688

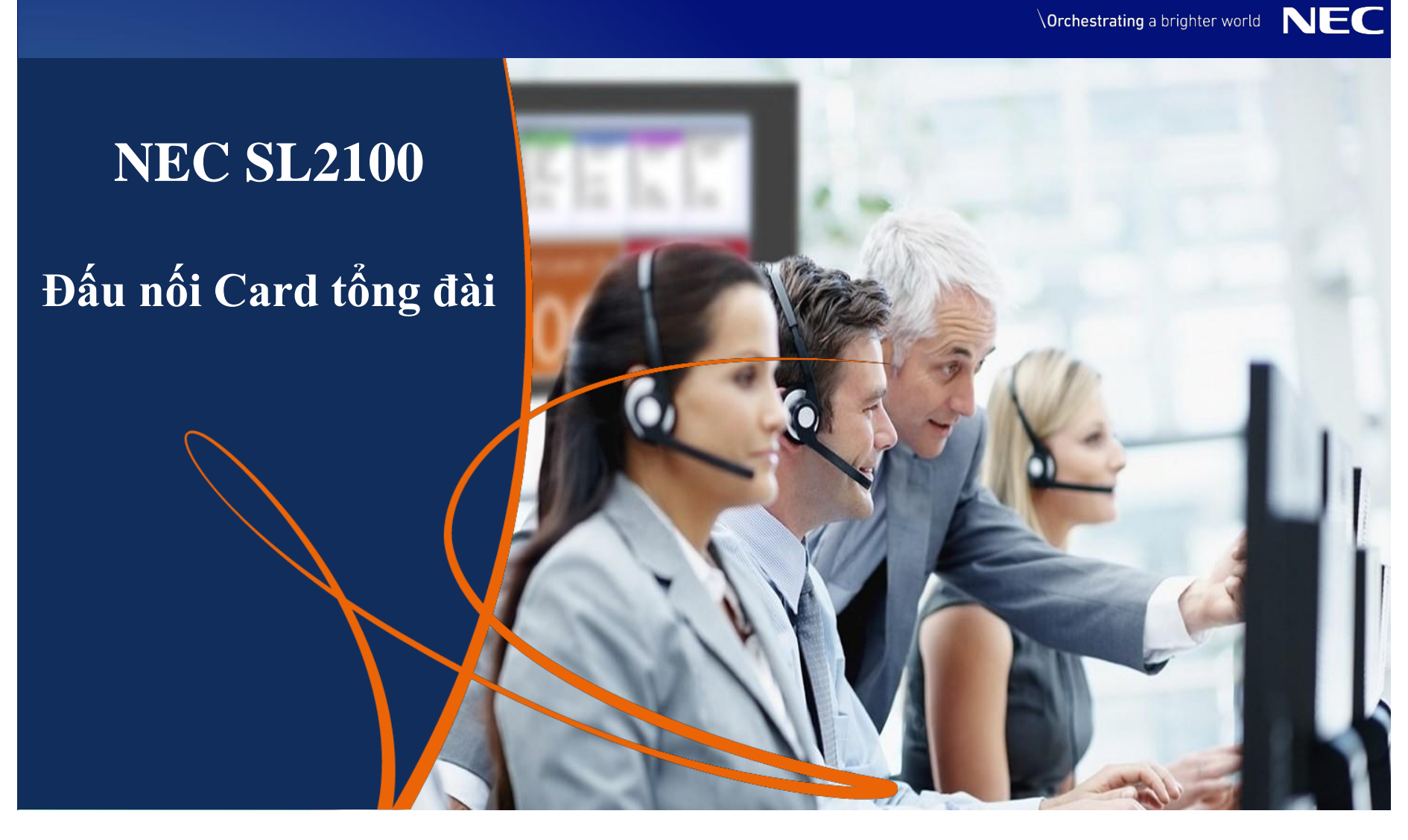

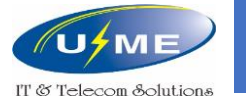

### **IP7WW-308U-A1**

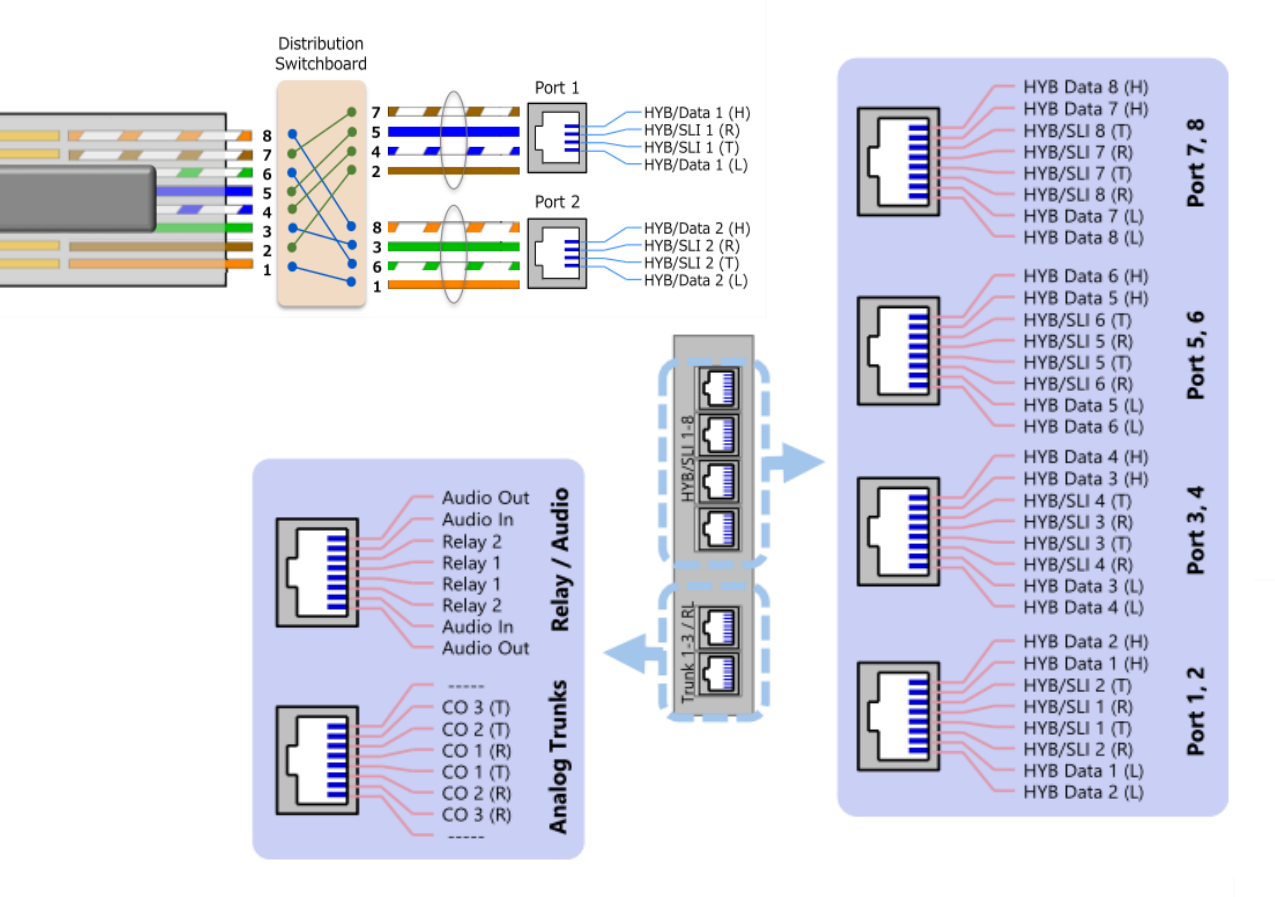

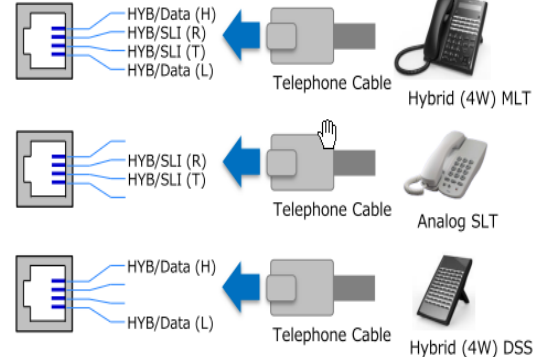

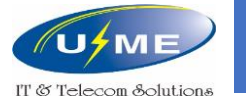

### **IP7WW-008U-C1**

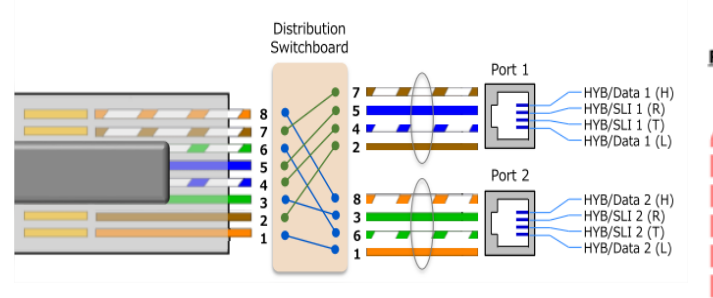

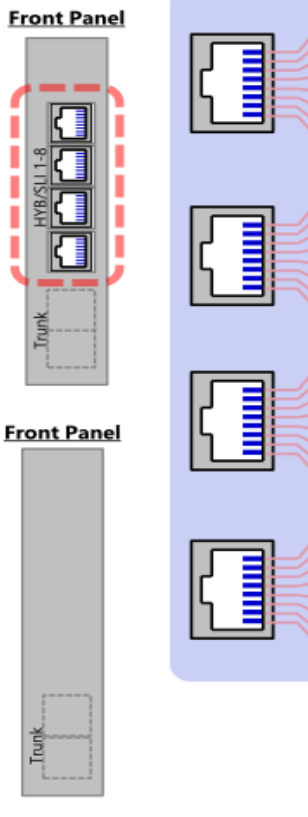

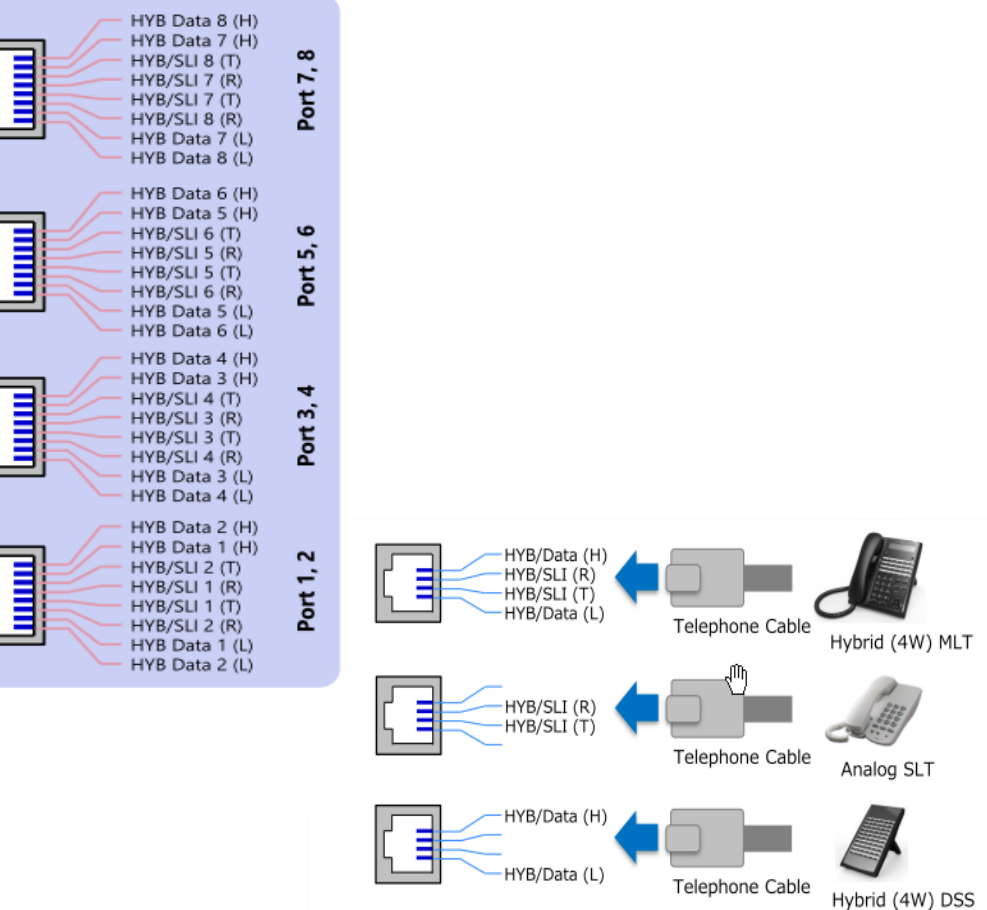

http://umevn.com

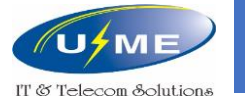

### **IP7WW-1PRIDB-C1**

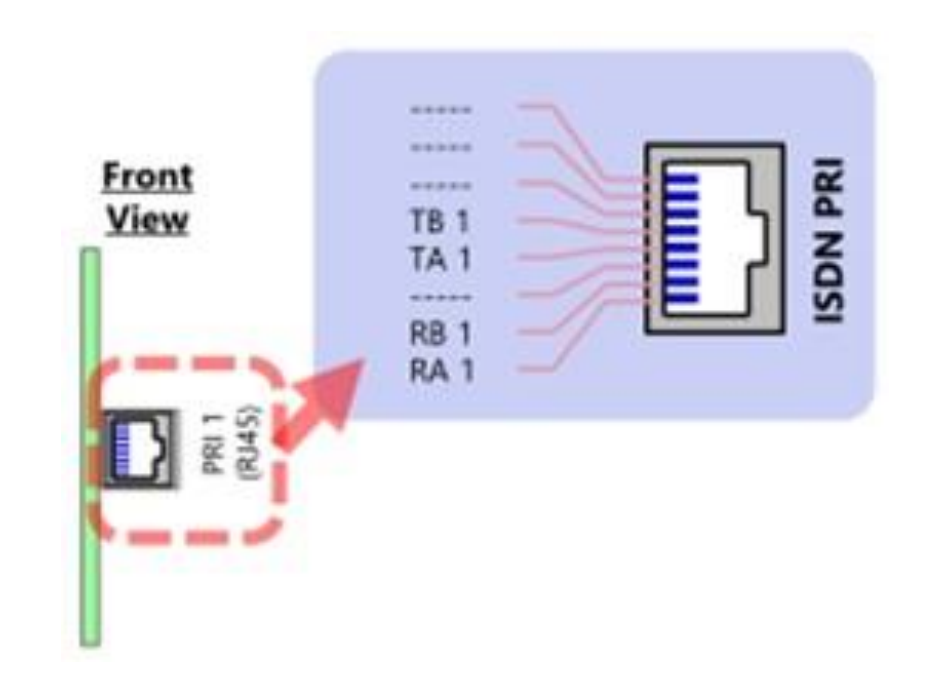

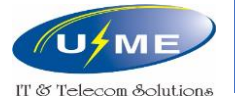

#### **U&M.E CORPORATION**

2-3 Floor, 772 (E-F-G) Su Van Hanh Street, Ward 12, District 10, Ho Chi Minh Tel: (+84) 028 38622390 - Fax: (+84) 028 38627610

#### Ha Noi Branch

Room No 412, Floor 4, Eurowidow Multicomplex Building, 27 Tran Duy Hung, Trung Hoa Ward, Cau Giay Dist., Ha Noi City. Tel: (024) 62 657 779

#### Da Nang Branch

Suite 1 - 4th Floor - Da Nang Publishing House , No. 3, 30/4 Street - Hoa Cuong Bac Ward, Hai Chau District - Da Nang City. Tel: 0236. 322. 1688

# THANK YOU

http://umevn.com